操作マニュアル

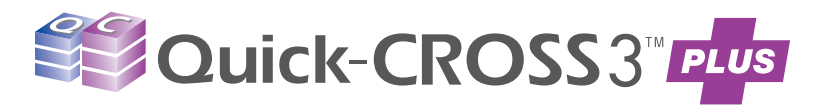

レポート作成や質問のクロス集計、設問・選択肢の加工もこれ1つで簡単に!!

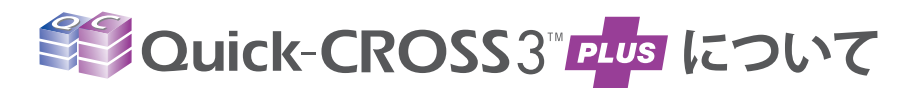

②Quick-CROSS3でのです。は、マクロミルのネットリサーチシステム専用オリジナル 集計ソフトです。

お手元のパソコンにインストールして、簡単な操作でクロス集計・レポート出力など を行うことができます。リサーチ終了後、専用データをソフトに取り込みご利用ください。

| <b>7ምብມສ</b> :                                                                                                    | - Discussion                     |                                                     |
|----------------------------------------------------------------------------------------------------|----------------------------------|-----------------------------------------------------|
| 設定・編集                                                                                                    | <b>5</b> .11                     | <ul> <li>クロス集計機能</li> </ul>                         |
| 受問設定 (第二章)の (第二章) (第二章) (第一章) (第一章) (第一) (第一章) (第一) (第一章) (第一) (第一) (第一) (第一) (第一) | 小島.<br>ままを行 GT表作成 557のけれる        | ● 新変数設定                                             |
| 0-7-758873                                                                                                    |                                  | ● GT表(単純集計表)作成                                      |
| データ参照 できます、血液、痛をい<br>ることもできます。                                                                                                    | 187 20ス表・レポート作成<br>6できます。        | ● グラフ作成                                             |
| データ加工 サンプル制度などデー                                                                                                    | - 今帝正、<br>今を知工す OFAリスト作成 の国家内容など | • レポート作成                                            |
| 5.250 T82 T.                                                                                                    | をつけて出力し                          | ● 自由回答 (FA) リスト作成                                   |
| データ出力 ローデーのを指定の表<br>ます。256列を超えた。                                                                                                    | 式で出力し<br>一次を分割                   | <sup>12-27(2-5)24</sup><br>Ø#<-12-71/940<br>● データ加工 |
| chabite success                                                                                                    |                                  | ● ローデータ変換・出力                                        |
| 19 17                                                                                                    | 724105805 W-7                    | ● 多变量解析                                             |

# GT表出力

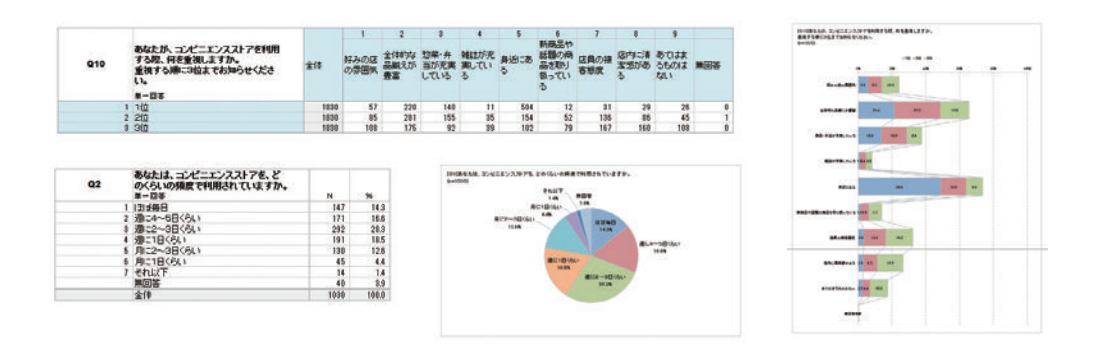

# FAリスト出力

| <u>ዓመ</u> ፖイテム | ○11. あなわは、エノモニエンスストアでの「最新のVDLンタル」きどの程度作用<br>したいと思いますか。<br>当後新GVDLンタル。最新のなVDをコンビニエンスストアでレンタルできたり、数<br>有のDVDLンタル。最新のないビニエンスストアで通知すること<br>かできるサービス。 |                      |       |
|----------------|----------------------------------------------------------------------------------------------------|----------------------|-------|
| 条件值            | 1:利用したいと思う                                                                                                    |                      |       |
| 件数             | 132                                                                                                    | 1                    |       |
| 回答者ID          | あなたが、上記絵間で【【Q11の選択内容】】とお答えになった理由を具体<br>的にお知らせください。                                                                                               | 19.54                | 年齢(才) |
| 1741           | 近くて使用地とから。                                                                                                    | 02女性                 | 54    |
| 11748          | 近くて便利沈から。                                                                                                    | 02女性                 | 29    |
| 24370          | 交通機関(交通数)を使わない で行けるレンタルショップが無いのでころいう<br>サービスができればとても悪し、が 最新以外も信りれるサービスが恐ればもっ<br>と思い、                                                             | 02. <del>37</del> 1± | 45    |
|                | A 1 North March 1997 A 1997 A 1997 A 1997 A 1997 A 1997 A 1997 A 1997 A 1997 A 1997 A 1997 A 1997 A 1997 A 1997                                  | A 4 100 44           | 1.00  |

# データ出力

### ローデータを指定の形式に出力します。256列を 超えたデータを分割した出力も可能です。

| SAMPLEID | Q1_1     | Q1_2    | Q1_3   | Q1_4    |    | Q1_5 | Q1_6  | Q1_7  |
|----------|----------|---------|--------|---------|----|------|-------|-------|
| 1741     | 1        | 0       |        | 0       | 0  | 0    | 0     | 0     |
| 4362     | 0        | 0       | 1 21   | 0       | 0  | 0    | 0     | 0     |
| 4460     | 1        | 0       | 1      | 0       | 0  | 0    | 0     | 0     |
| 7562     | 1        | 1       |        | 1       | 0  | 1    | 0     | 0     |
| 11699    | 1        | 0       | ( L    | 0       | 1  | 0    | 0     | 0     |
| SAMPLETD | 01.1     | 0       | 12     | 01.3    |    | Q1   | 4 01  | 5     |
| 1741     | 01:セブン   | ハナン     |        |         |    |      |       |       |
| 4362     |          |         |        |         |    |      |       |       |
| 4460     | 01:セブン   | ィレラン    |        |         |    |      |       |       |
| 7562     | 01:セブン   | イレラン 00 | 2:ローソン | 03:773! | )- | マート  | 05:   | サークルド |
| 11699    | 01:セブノー- | イレラン    |        |         |    | 04:  | am/pm |       |

# クロス集計表出力

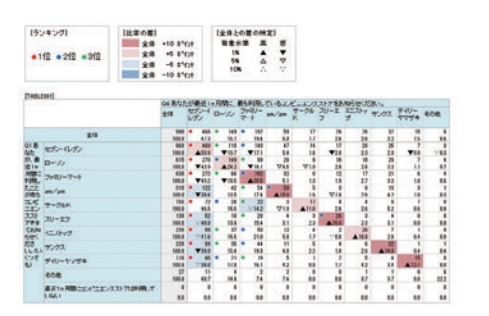

# Excel調査票出力

| 1.5 | В  | C  | D     | E   | F                 | G     | н      |    |
|-----|----|----|-------|-----|-------------------|-------|--------|----|
| 4   | 01 | Q1 | あなしい。 | たはと | のくらいの頻度でテレビを      | 規糖しま  | 50%    | 2  |
| 5   | 1  |    |       |     |                   |       |        |    |
| 6   | 1  |    | 0     | 5.  | 1時間未満/日           |       |        |    |
| 7   | 1  |    | 0     | 2   | 1~2時間未満/日         |       |        |    |
| 8   | 1  |    | 0     | 3.  | 2~3時間未滿/日         |       |        |    |
| 9   | 1  |    | 0     | 4   | 3~4時顯未浅/日         |       |        |    |
| 10  | 1  |    | 0     | 5.  | 4~5時間未満/日         |       |        |    |
| 11  | 1  |    | 0     | 6   | 5~6時間未進/日         |       |        |    |
| 12  | 1  |    | 0     | 5.  | 6~7時間未進/日         |       |        |    |
| 13  | 1  |    | 0     | 8   | 7~8時間未満/日         |       |        |    |
| 14  | 1  |    | 0     | 5   | 894日以上/日          |       |        |    |
| 15  | 1  |    | -     |     |                   |       |        |    |
| 16  | 02 | Q2 | あな    | たが湯 | 型テレビの購入を考えたい      | きっかけは | (स र व | 10 |
| 17  |    |    |       |     |                   |       |        |    |
| 18  | 1  |    |       | 5   | 結果な時後でテレビを見       | たいと思  | ったか    | a  |
| 10  | 1  |    | -     | 5   | Better but matery | 110   |        | -  |

# 多変量解析

### PSM分析 コレスポンデンス分析 0.4 -----1/9/243 \$35,000.0 Performance and a second second s 0.8 10000 の大人っ」あり 8.00.575 7751445 ¥10,000.0 Severade solarsty, Laborator, 128, Tables, 128, Tables, 128, Tabl ----10000 1010 ----1211(24) N20,000.0 Personners Andres Constanting 82 ○ 安心できる ・ パナソニック (Panasonic) 5 5 545 \$20,000 0 \$25,000 0 \$100 0 \$100 0\$100 0\$1 + Від Онгласно 0,1 0 73-1-4.4 0 311 0 108 ○ 先進的な -0 75/4 -0.1 OMU シャープ(SHARP) -0.2 ſ ○ 庶民的な -0.8 【10480/012887.023 881174.496 882121.296 81195.096 ◆ 三注意意様(SANYO) -0.4 の著々しい 60.2% 82.9% 96.7% 64.7% 38.7% 25.2% 15.9% 37.8% 54.3% 23.8% 88.8% 3.2% £95 6.2% 3.8% 1.9% 6.0% 101.0% 10124 8.2% 21% -0.5 -0.5 -0.4 -0.2 0.2 0.4 8.6 8.8 801 クラスタ分析 因子分析 その他多変量解析: BSA分析 CSポートフォリオ分析

# レポート出力

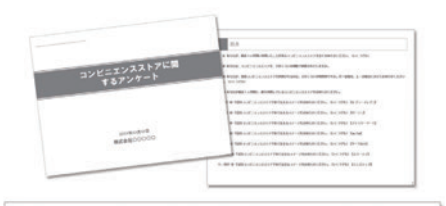

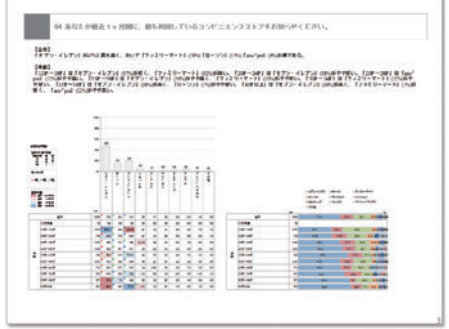

左記のようなレポートを簡単に出力することが できます。

**Excel形式とPowerPoint形式の両方を出力 します**。(自動でコメントがつきます。)

# **INDEX**

# ■本書の構成

# ■質問のGT表(単純集計表)やグラフを作成するには

| 質問のGT表 (単純集計表) やグラフを作成するには | 02 |
|----------------------------|----|
| 回答者を好みの条件に絞り込んでGT表を作成するには  | 03 |
| GT表のグラフパターンを変更するには         | 04 |
| 印刷時のページ設定や表記の変更を行うには       | 06 |
| GT表のシート構成                  | 07 |
| 差の検定を行うには (GT表作成)          | 08 |
| GT集計の設定を追加するには             | 10 |

# ■クロス集計<sup>®</sup> やレポート作成を行うには

| クロス集計やレポート作成を行うには                        | 12 |
|------------------------------------------|----|
| 3重クロス集計を行うには                             | 13 |
| クロス集計表やレポートの出力設定を行うには                    | 14 |
| レポートのデザインを変更するには                         | 15 |
| 出力されるレポートについて                            | 16 |
| 差の検定を行うには(クロス表・レポート作成)                   | 18 |
| ※クロス集計とは回答者の属性と質問項目、また質問項目同士を掛け合わせた集計です。 |    |

# ■データ加工 <sup>(※)</sup>を行うには

| データ加工を行うには                          | 22 |
|-------------------------------------|----|
| 選択肢をまとめるには【RECODE】                  | 24 |
| 数値回答をカテゴリ化するには【CLASS】               | 26 |
| 複数の設問の選択肢を組み合わせるには【INTEGRATE】       | 28 |
| マトリクス設問の選択肢を統合するには【MCONVERT】        | 30 |
| 複数回答でチェックが入った数をサンプルごとに算出するには【COUNT】 | 32 |
| SAやMAを重ねて1つのアイテムとしてまとめるには【ADD】      | 34 |
| 時間の単位などを変更するには【COMPUTE】             | 35 |
| 自由回答をまとめるには【アフターコーディング】             | 36 |
| データの修正 (修正値のつけ加え・除外) を行うには 【データ修正】  | 38 |
| データの修正 (修正値の代入) を行うには【データ修正】        | 39 |
| 設問の回答者を限定するには【非該当処理】                | 40 |
| 集計したくないサンプルを削除するには【サンプル削除】          | 41 |
| 複数のサンプルIDを指定してサンプルを削除するには【サンプル削除】   | 42 |
| 矛盾回答者が含まれているかどうかを確認するには【リスト出力】      | 43 |
|                                     |    |

※データ加工とは、選択肢をまとめ上げたり、数値データをカテゴリ化して新アイテムを作成したり、 指定した条件に合致したサンプルを削除するなど集計データに加工処理を行う機能です。

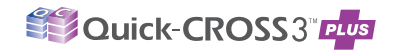

# ■ウエイトバック集計を行うには

ウエイトバック集計を行うには

46

# 多変量解析

# ■因子分析を行うには

| 調査の実施      | 50 |
|------------|----|
| 因子分析       | 52 |
| アウトプットとFAQ | 54 |

# ■クラスタ分析を行うには

| クラスタ分析     | 58 |
|------------|----|
| クロス集計      | 60 |
| アウトプットとFAQ | 61 |

# ■PSM分析を行うには

| 分析の概要      | 64 |
|------------|----|
| 調査の実施      | 65 |
| PSM分析      | 66 |
| アウトプットとFAQ | 69 |

# ■BSA分析を行うには

| 分析の概要      | 72 |
|------------|----|
| 調査の実施      | 73 |
| BSA分析      | 74 |
| アウトプットとFAQ | 75 |

# ■コレスポンデンス分析を行うには

| 分析の概要      | 78 |
|------------|----|
| 調査の実施      | 79 |
| コレスポンデンス分析 | 80 |
| アウトプットとFAQ | 82 |

# ■CSポートフォリオ分析を行うには

| 分析の概要       | 86 |
|-------------|----|
| 調査の実施       | 87 |
| CSポートフォリオ分析 | 88 |
| アウトプットとFAQ  | 90 |

# 本書の構成

# タイトル

各項は「~するには」などの目的別に 構成されているので、やりたいこと・ 知りたいことを簡単に探せます。

# 本文

流れに沿ってスムーズに理解できる ように操作の仕方を解説しています。 文中の①などの数字は「作業手順」の 番号と連動しています。

# 作業手順

操作の手順を番号順で 紹介しています。 番号に従ってここだけを読み進んでも、 操作の仕方がわかるように なっています。

### クロス集計表やレポートの出力設定を行うには

🛉 cha 🕕 ここをクリック

----

DE R. R. DAME DA

ロロロ ③ ここをクリック

2 出力するクロス表 の種類をチェック

alara ( ala N ( CLARK ( BO CAP TELECIMENT

----

③ページ設定を行う

ALCONE ALCONE

and and

⑧ 用紙の設定などを選択

【出力オプション】 「メニュー」から「クロス表・レポート作成」 を選択 ⇒「出力オプションタプ」を選択します①。

### 【クロス集計】 出力したいクロス表の種類に

1

2

チェックします①。 出力するクロス表にページ設定を 行いたい場合にチェックします③。 出力する原稿のサイズ・用紙サイズ・

向きについて、また必要であれば 拡大・縮小の設定を行います()。 【クロス集計表・レポートの出力】

「クロス集計」または 1クロス集計」または 「レポート」をクリックすると あわ設定が行われたクロス集計表・ レポートが出力されます。 6

【表側2アイテム】に複数の項目を投入し てクロス集計を実行した場合、出力形式を 変更する事ができます。

SECTION SECTION 11 12 E

REPORTOR

14

HIHHH

# キーポイント

この項の内容の補足、関連する 知識を紹介しています。

# ◆ 質問のGT表(単純集計表)や グラフを作成するには

Quick-CROSS3PLUSでは質問形式にあわせて簡単に集計表・ グラフが作成できます。

| 質問のGT表 (単純集計表) やグラフを作成するには | 02 |
|----------------------------|----|
| 回答者を好みの条件に絞り込んでGT表を作成するには  | 03 |
| GT表のグラフパターンを変更するには         | 04 |
| 印刷時のページ設定や表記の変更を行うには       | 06 |
| GT表のシート構成                  | 07 |
|                            | 08 |
| GT集計の設定を追加するには             | 10 |

# 質問のGT表(単純集計表)やグラフを作成するには

GT表 (単純集計表) は、設問ごとに、回答者がどの選択肢に何人 (何%) いるかを集計します。 グラフを出力することもできます。

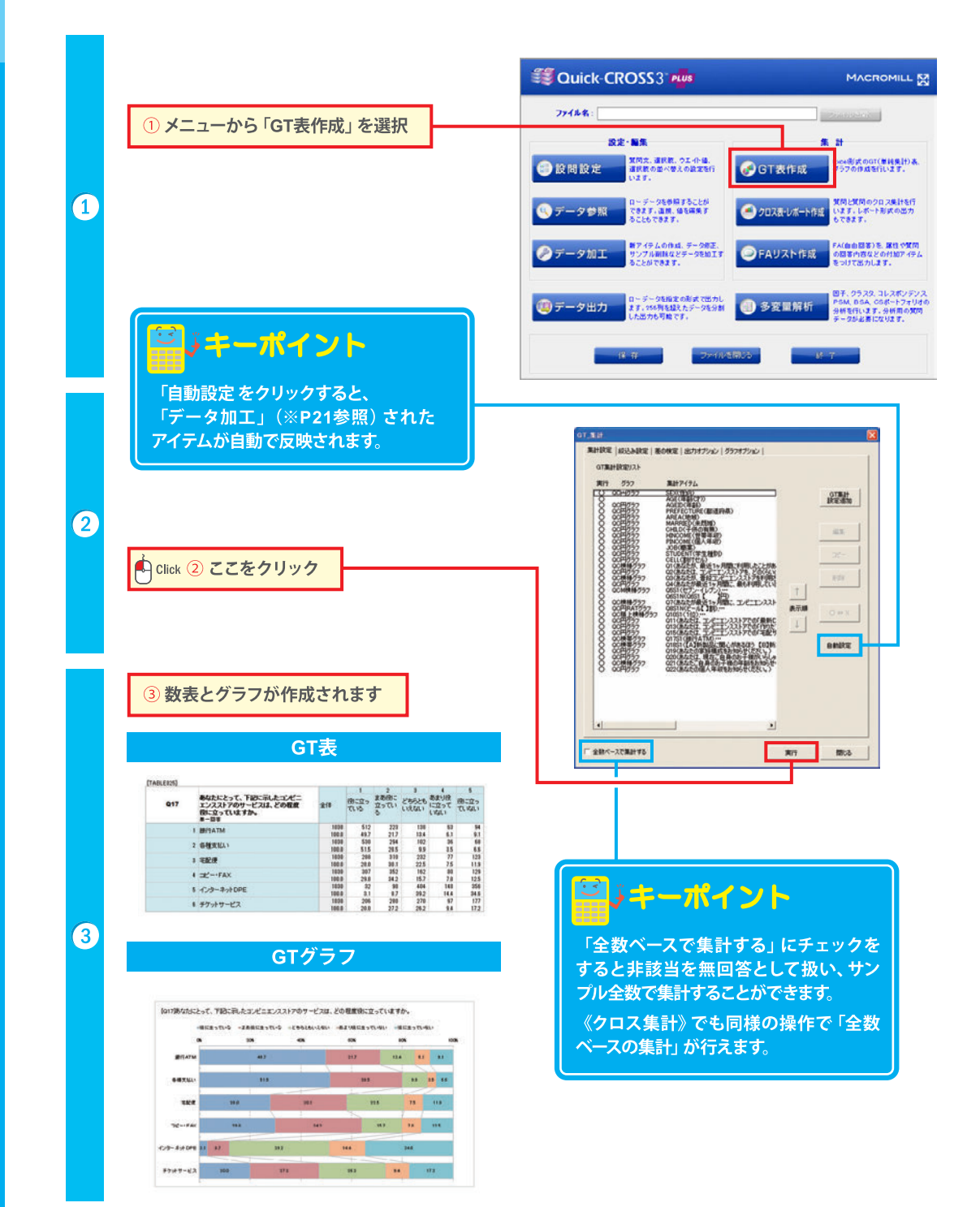

# 回答者を好みの条件に絞り込んでGT表を作成するには

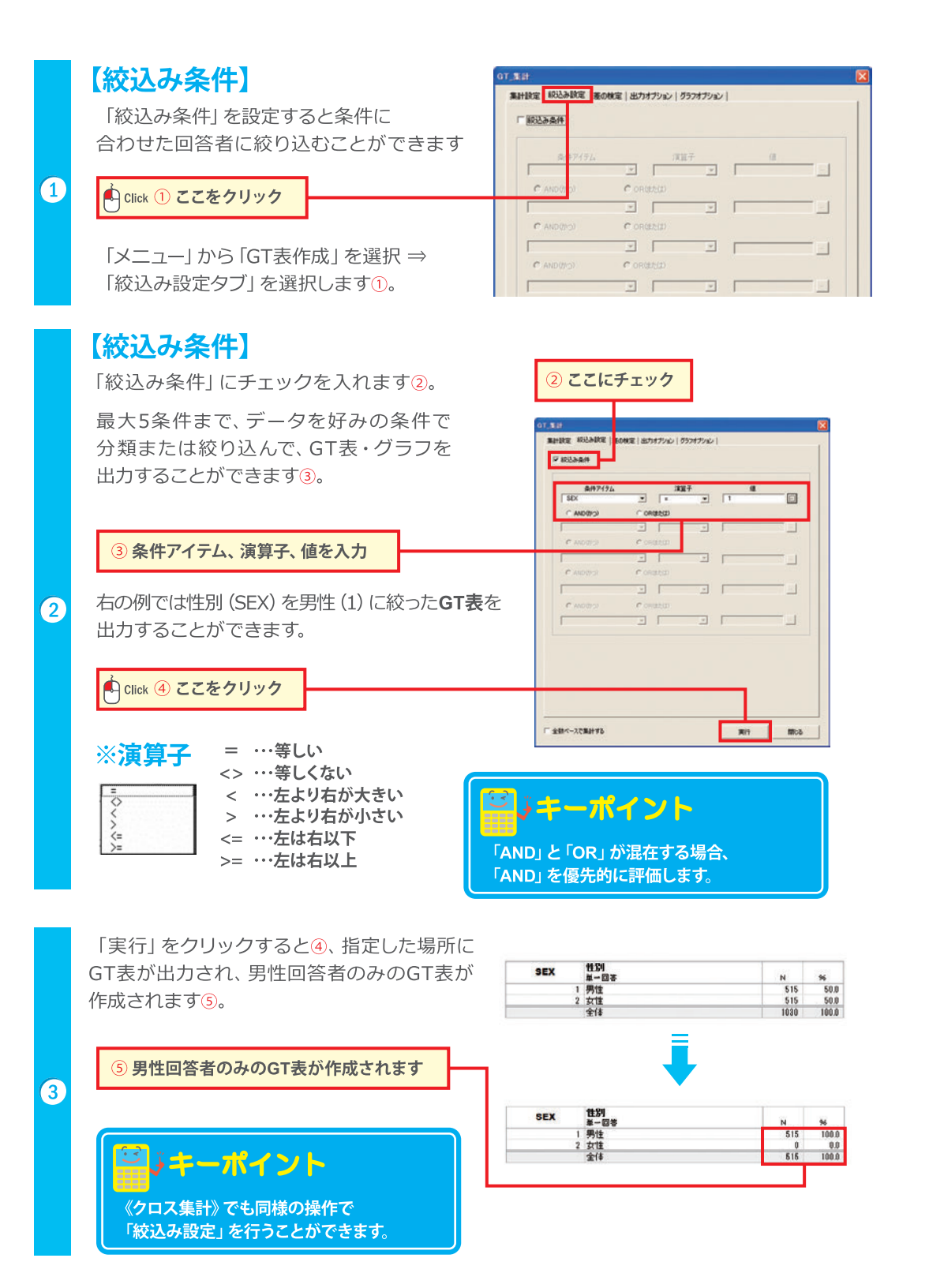

# GT表のグラフパターンを変更するには

# 【グラフオプション】

グラフ設定を変更することができます。

「メニュー」から「GT表作成」 を選択 ⇒「グラフオプションタブ」 を選択します①。

「グラフの出力有無」、「円グラフの選択肢 名表示・非表示」を選択できます②。

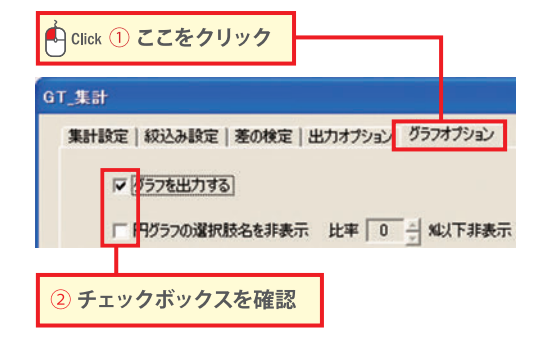

# 【グラフパターンの設定】

グラフパターンの設定を変更できます。 デザインを変更したいグラフのパレットを ダブルクリックすると、色を変更できます3。

### Lick ③変更したい色をダブルクリック

それぞれのグラフのグラデーションの 設定もここで行えます。

変更したグラフパターンを既定値にする 場合は、ここで保存することができます④。

④ 変更したグラフパターンを 既定値にするならここで保存する

Click ⑤ ここをクリック

| A <b></b>        | ガラデーション なし 💌        |
|------------------|---------------------|
| 秋時復上             | グラデーション なし <u>・</u> |
|                  |                     |
| 株種   なし <u>・</u> |                     |
| 総格 □ なし <u>・</u> |                     |
| グラフパターンの注意用化     | 既定値に戻す グラフパターンの保    |
|                  |                     |
|                  |                     |
|                  |                     |
|                  |                     |

集計設定| 約込み設定| 差の検定 | 出力オナション グラフオプション |

「実行」をクリックすると⑤、 GT表が出力されます⑥。

出力されるグラフの例は次のページに 載せてあります。

# ジキーポイント

【グラフパターンの設定】で、円グラフ、横棒積 上グラフ、縦棒積上グラフのそれぞれの色は左 から優先的に使用される色になっています。

### 6 GT表のインデックス (例)

| A | 8          | 0                                                                                  | D         | (                | E.               | 6              |
|---|------------|------------------------------------------------------------------------------------|-----------|------------------|------------------|----------------|
|   |            | コンビニエンスストアに関す                                                                      | るアンク      |                  |                  |                |
|   | 1040       | 二月焼ま                                                                               | NSA       | 1.10             | 1.548            | 1 252          |
|   | SEX        | 推制                                                                                 | TABLEDOT  | NTABLE001        | PTABLE081        | GRAPHER        |
|   | AGE        | #\$E(7)                                                                            | TAELE202  | NTABLE282        | PTABLE002        |                |
|   | AGED       | 1945                                                                               | TADLEND?  | NTABLEBUS        | PTABLEOUP        | GRAPHEE        |
|   | PREFECTURE | <b>新活动</b> 者                                                                       | TABLENN   | NTAELEDIN        | PTABLE004        | GRAPHER        |
|   | AREA       | New Concernment                                                                    | TABLERS   | MTABLEOD         | PTABLE005        | GRAPHER        |
|   | MARRED     | #104                                                                               | TABLERIS  | NTABLEDIS        | <b>PTABLE009</b> | GRAPHIN        |
|   | CHED       | 子供の有限                                                                              | TABLE 987 | NTABLEB17        | PTABLE007        | GRAPHER        |
|   | HINCOME    | 世界年纪                                                                               | TABLESSE  | MTAELE999        | PTABLERRE        | <b>GRAPHEE</b> |
|   | PINCOME    | 爆入年初                                                                               | TAELESDS  | NTABLEBIS        | FTABLE009        | GRAPHEE        |
|   | 308        | ex.                                                                                | TABLESS   | <b>NTABLEBIR</b> | FTABLED10        | GRAPHER        |
|   | STUDENT    | 学生推到                                                                               | TABLETT   | NTAELE011        | PTABLE011        | <b>GRAPHET</b> |
|   | CELL       | BITEN/                                                                             | TABLE 112 | NTABLE912        | PTABLE012        | ORAPHE1        |
|   | 01         | あなたが、最近1ヶ月間に利用したことがあるコンピニエンス<br>237を全てお知らせくだ次し 0. Kつでも)                            | TABLEIT   | NTABLERIS        | FTABLES13        | GRAPHER        |
|   | 02         | あなたは、コンゼニエンスストアを、どのくらいの構成で利用されていますか。                                               | TABLEIN   | NTABLERIN        | <b>ETABLEDIA</b> | GRAPHEL        |
|   | 08         | あなたが、単位二とビニンシスストアを利用されるのは、どの、<br>らいの時間等ですか。<br>月~全曜日、土・日曜日におけてお知らたくださいもの、Kつで<br>も) | TABLEUS   | NTABLERIS        | FTABLEDTS        | GRAPHEN        |
|   | 04         | あなたが最近1ヶ月間に、最も利用していなコンゼニエンススト<br>ア者あ知らせくだめ、5                                       | TAILEUS   | NTABLERIS        | PTABLER18        | GRAPHER        |
|   | 05         | 下記のコンピニエンスストアでありままるイメージを利知らせ<br>(だあし.0.Kつでも)                                       | TABLERIT  | NTABLES12        | ETABLEDIZ        | GRAPHER        |
|   | OSIN       | あなたが、コンゼニエンスストアで1回あたられ後、4になるあお<br>よその全部をおからせくだろ、5<br>[0451] 3FD                    | TABLETIS  | NTABLERIN        | PTABLEDID        |                |
|   | 07         | あなたが最近1ヶ月間に、コンビニエンスストアで購入(FI用)<br>されたものをお知らせくださ、6.1Kつでも)                           | TABLETIS  | NTABLERIS        | ETABLES19        | GRAPHER        |
|   |            | あなたが最近1ヶ月間ニコンピニエンスストアで購入したアル                                                       |           | -                |                  |                |

(1)

2

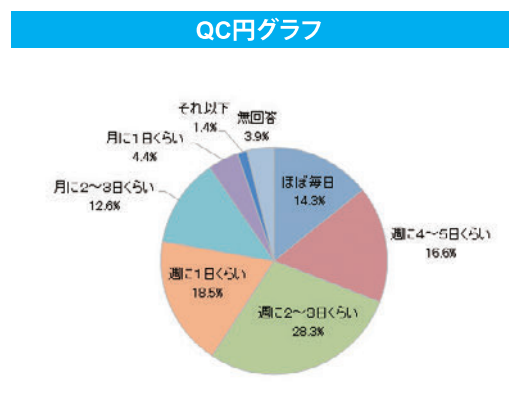

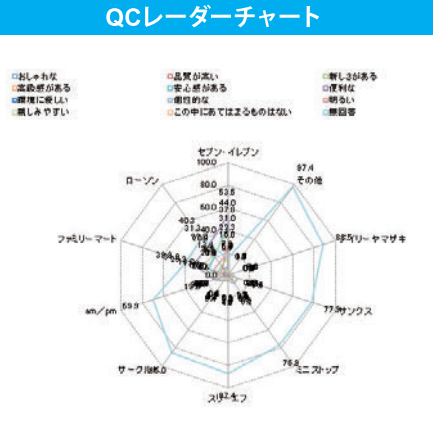

# QC縦棒グラフ

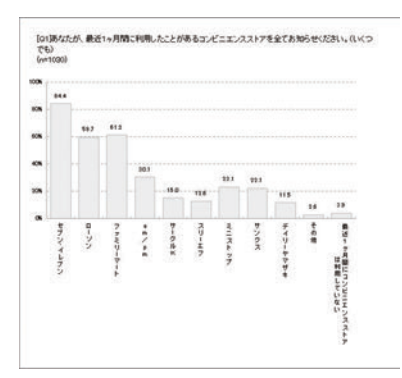

# QC縦棒積上グラフ

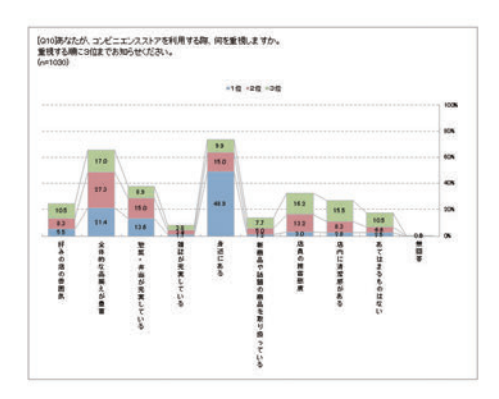

# QC横棒グラフ

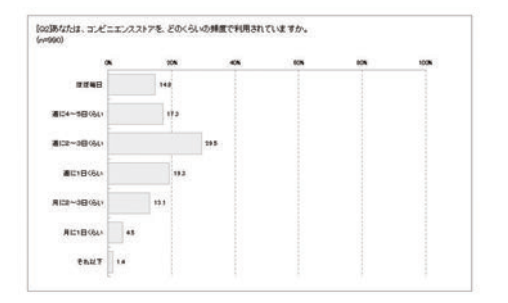

# QC横棒積上グラフ

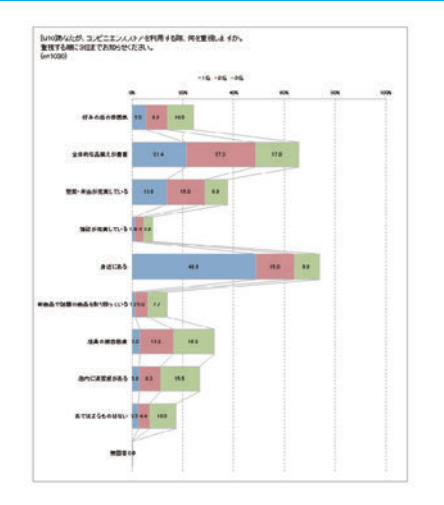

# 印刷時のページ設定や表記の変更を行うには

【出力オプション】

「メニュー」から「GT表作成」を選択 ⇒「出カオプションタブ」を選択します①。 Click ① ここをクリック
 Click ① ここをクリック
 GT\_集計
 集計設定 | 終込み設定 | 差の検定 | 出力オブション | グラフオブション |
 ページ設定
 「 ページ設定
 「 ページ設定を行う
 原稿サイズ A3 
 「

# 【ページ設定】

印刷用の改ページが入ったシートを出力する「ページ設定」や、印刷時の出力サイズの 変更などができます②。

# 【ウエイトバック設定】

ウエイトバック値設定後、ウエイトバック 設定にチェックを入れると、ウエイトバック 集計を行うことができます3。

۲ P4

「ウエイトバック値算出」は P46をご覧ください。

# 【表記の変更】

「全体」と「無回答」の表記を自分の好みに 変更できます④。 (ここでは「全体」を「全社員」に変更します。)

# 【数値回答】

数値回答 (N) について出力する項目・表記を 選ぶことができます⑤。

「実行」をクリックすると⑥、指定した場所に GT表が出力され、ページ設定や表記、出力 する数値回答の項目などが反映されます⑦。

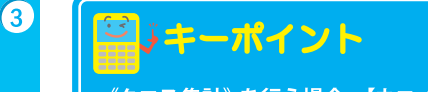

《クロス集計》を行う場合、【ウエイトバック 設定】【表記の変更】【数値回答】の設定は 集計オプションタブで設定できます。

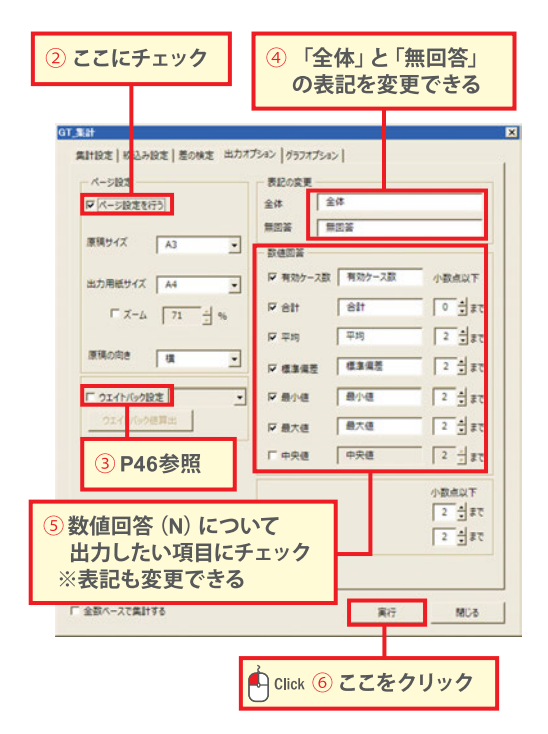

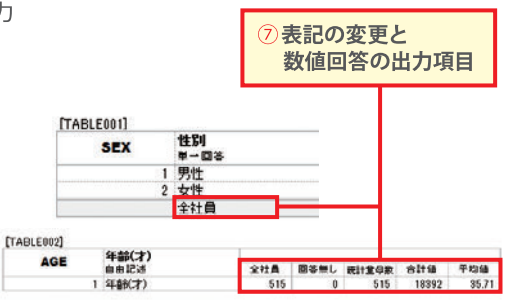

(1)

81038 8403 #

# GT表のシート構成

アウトプットとして出すことができるGT表は、設問ごとの回答数を表した 「N表」と、それを%で表した「%表」、Nと%を併記した「N%表」の3タイプで、 グラフやそれらを指定したプリントアウトのサイズに適するように改ページ設定 したページ設定シートもあわせて出力できます。

|                           | 。<br>コンビニエンスストアに関                                                                                   | するアンク                                        | -+                               |                                              |                    | STUDEN      | 9380<br>                            |      |             |                   |         |        |            |        |        |                 |
|---------------------------|----------------------------------------------------------------------------------------------------|----------------------------------------------|----------------------------------|----------------------------------------------|--------------------|-------------|-------------------------------------|------|-------------|-------------------|---------|--------|------------|--------|--------|-----------------|
| -                         |                                                                                                    |                                              |                                  |                                              | _                  |             | 1 493<br>2 993<br>1 803-883         |      |             | 8.0<br>9.0<br>8.5 |         |        |            |        |        |                 |
| N<br>M<br>RED<br>MERCTURE | 93)<br>49(7)<br>44                                                                                  | TADLEDEL<br>TADLEDEL<br>JADLEDEL<br>TADLEDEL | NTABLERI<br>NTABLERI<br>NIRELIES | PIANLENI<br>PIANLENI<br>PIANLENI<br>PIANLENI | SAAF HEEL          |             | 877762<br>5 1679<br>6 7792<br>7 792 | 1    |             | 13<br>88<br>12    |         |        |            |        |        |                 |
| A                         | ALL ALL ALL ALL ALL ALL ALL ALL ALL ALL                                                             | ADLESS                                       | NTABLEM                          | PTABLEM                                      | GRAPHIN<br>MONCHER |             | 1                                   |      | ÷ ,         | 8.8               |         |        |            |        |        |                 |
| OME                       | 子供の実施<br>登場手段                                                                                       | ADLED!                                       | NTABLESS                         | PTABLEN                                      | SCACIES .          | 1000000000  | 2/1                                 | 10   | 8           | 0.8               |         |        |            |        |        |                 |
| OME                       | 82                                                                                                  | ADLENN                                       | NTABLESSS<br>NTABLESSS           | CINILLER                                     | SCACIER            | (TARI FETI) |                                     | -    | 110         | ,                 | 1       |        | 6          |        | 2      |                 |
|                           | Hitte                                                                                               | 14012012                                     | NTHELEES                         | PTABLERU                                     | OPAPHELI           |             | あなたが、コンピニエンスストアを利用                  |      |             | -                 |         | MINTOR |            | 100.00 |        |                 |
|                           | ストアを全ておからせくだめ、して、つでも)                                                                               | TABLES IS                                    | MUMBLERUI                        | PIARON                                       | 98469812           | Q10         | する際、料理整備しますか。<br>変換する際に3回までお知らせくださ  | 218  | 0.008       | A ARTA            | 37.4A   | MLY()  | 5          | 10281) | SHIT - | 830-6           |
|                           | ATLETS                                                                                              | TABLEETA                                     | NUMBLERIN                        | PIARLERS                                     | SQUAL IN CO.       |             | 8-00                                |      |             |                   | ou.s    | Č      |            | 6      |        |                 |
|                           | ALKANDE (1/).<br>R-#ND.±.DNDCOFTMOLOCKLEKS(                                                         | TADLERIS                                     | NTABLERS                         | CTABLES !!                                   | 95471634           |             | 1 10                                | 181  | :           | 67 228<br>55 P14  | 140     |        | 504        | 12     | 31     | 23              |
|                           | む あんじがある 15月間 二番5月月した ちょうこん ニュンススス                                                                  |                                              | ATABI TAN                        | PTAR FRM                                     | CRAPHENS.          |             | 2 200                               | 101  |             | 45 291            | 155     | 15     | 154        | 52     | 136    | - 11            |
|                           | アをわかりせいひたい<br>TEADOL ビニエンパストアを取りままるイメージをお用らせ                                                        | TANKERT                                      | NUMBER                           | PLANARI                                      | GRAPHER            |             | 1 902                               | 181  |             | 108 175           | 92      |        | 182        | 20     | 167    | 150             |
|                           | くとろくらんとうため<br>あたが、コンビニエンススリアでも回転たりため、4つからため                                                         |                                              | -                                | PTAIN COM                                    |                    |             |                                     |      |             |                   |         |        |            |        |        |                 |
|                           | (0451 [ 3*0<br>800 N/B (1) FBB                                                                      | CORNALIS.                                    | ILL'SGALLS                       | CARGANAN                                     |                    |             |                                     |      |             |                   |         |        |            |        |        |                 |
|                           | 3月25日の日本時の日におしまたのでも)<br>約月2日時月1日日期、ノイニエノ17日7月3日を7日                                                  | INBLUES                                      | SUMPLEY                          | STARTED.                                     | GRACHELT           |             |                                     |      |             |                   |         |        |            |        |        |                 |
|                           | コームのおうないます。海豚にどのくらいためですか。                                                                           | TABLER2S                                     | NTABLEROP                        | PTABLERS                                     | GRAPHERS.          |             |                                     |      |             |                   |         |        |            |        |        |                 |
|                           | 参加たが、ことニエンスストアを利用する際、何を重確しま<br>すか。                                                                  | 7/655921                                     | NTABLESS!                        | PTMILER21                                    | 95021010           |             |                                     |      |             |                   |         |        |            |        |        |                 |
|                           | ★項する線に知道するあめらせいたまし<br>参加たらま、上ビニエンススタアでの「素単白∨ひレンタル」きど                                                |                                              |                                  |                                              |                    |             |                                     |      |             |                   |         |        |            |        |        |                 |
|                           | の目的で見たくと思いますか。<br>※単わったしたは、単わらかたモニとニエンスストアも<br>ンかってまたり、目的らのマロレンかまますで<br>(学力につかき集集内化とニエンススト          | TABLEROS                                     | NTABLERIZ                        | THREE                                        | 9444483            |             |                                     |      |             |                   |         |        |            |        |        |                 |
|                           | アで後期することが見るサービス<br>数4とは、ことごエンス35 下のパドルとてコーヒーサービ<br>スルをどの程度が見たいと思いますか。<br>時代したてービーサービス1カービー第門ロンへものワー | TABLERS                                      | NUMBER OF                        | FIABLERS                                     | 06474021           |             |                                     |      |             | N表                |         |        |            |        |        |                 |
|                           | ヒーモエビニエンスストアで個人すなことが<br>行きレラービス                                                                     |                                              |                                  |                                              |                    |             |                                     |      |             |                   |         |        |            |        |        |                 |
|                           | あいたは、モルビードノスカップもの「塩化サービス」をとれる<br>度利用したいと思いますか。                                                      | TABLERS                                      | NTABLERS                         | PTADLED                                      | SCATING            |             |                                     |      |             |                   |         |        |            |        |        |                 |
|                           | RAT-FA                                                                                              |                                              | -                                |                                              |                    |             |                                     |      |             |                   |         |        |            |        |        |                 |
|                           | 713. 2008 PRICES TO 475.                                                                            | TABLER'S                                     | NTHELERS.                        | PINALDOS                                     | 9609403            | INTABLE010  |                                     |      |             |                   |         |        |            |        |        |                 |
|                           | CTD:<br>Bits APPERCENTING (CF)                                                                      | IABLES28                                     | STMLER28                         | CIMBLO28                                     | 05953129           | STUDENT     | 8-00                                |      |             |                   |         |        |            |        |        |                 |
| EX. NY                    | NR NR 033 NUBIC-SARED NRVC-                                                                         | STREET IN                                    | and the second                   |                                              |                    |             | 1 / 무호<br>2 4 무호                    | -    |             |                   |         |        |            |        |        |                 |
|                           |                                                                                                    |                                              |                                  |                                              |                    | _           | 3 JANE-JANE                         |      |             |                   |         |        |            |        |        |                 |
|                           |                                                                                                    |                                              |                                  |                                              |                    |             | 1 短大生                               |      |             |                   |         |        |            |        |        |                 |
| _                         |                                                                                                    | _                                            |                                  | _                                            | _                  |             | 7 大平規工                              |      | 8           |                   |         |        |            |        |        |                 |
| 115                       |                                                                                                    |                                              | -                                |                                              |                    |             | 1 その他学生                             | - 79 | 1           |                   |         |        |            |        |        |                 |
| ワン                        | ノクか貼つくめり、                                                                                           | 目目                                           | 羽の                               | 凶衣                                           |                    |             | <b>2</b> (#                         | 103  | 61.         |                   |         |        |            |        |        |                 |
| 230                       | ハプオスストが                                                                                             | ホキ                                           | ます                               |                                              |                    | [NTABLER21] |                                     | -    |             |                   |         |        |            |        | 1      |                 |
| 1                         | アノノタることか                                                                                            | CE                                           | रु १                             |                                              |                    |             | あなたが、コンピニエンスストアを利用                  |      | 1           | -                 | -       | -      |            | MALED  |        | (Setores)       |
| _                         |                                                                                                    | _                                            | _                                | _                                            |                    | 010         | する際、料を重視しますか。<br>重視する際に回転までお知らせくださ  | 218  | 14A0<br>098 | は、二日にな            | 55 A.R. | 現してい   | A:出こあ<br>ら | 品の取り   | 日本の様   | 30101<br>305014 |
|                           |                                                                                                    |                                              |                                  |                                              |                    |             |                                     |      |             | S1 657 1          |         | 1      |            | 6      |        | 1               |
|                           |                                                                                                    |                                              |                                  |                                              |                    |             |                                     |      |             |                   |         |        |            |        |        |                 |
|                           |                                                                                                    |                                              |                                  |                                              |                    |             | 1 102                               | 193  | 1           | \$7 228           | 140     |        | 504        | 12     | 31     | 2               |

## N表、%表、N%表〔ページ設定〕

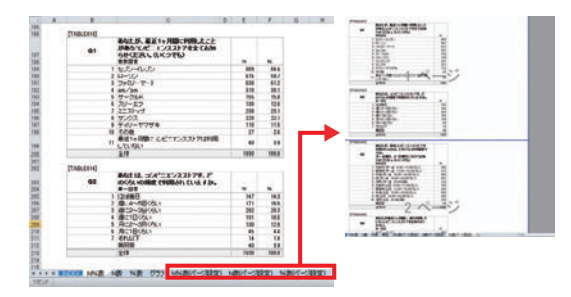

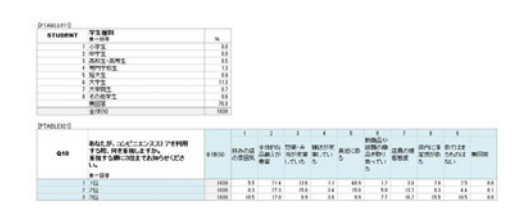

%表

# 差の検定を行うには(GT表作成)

例えば、200人に調査を行い、【ブランドA】が最も好きな人が20%、 【ブランドB】が好きな人が35%という結果を得られた時、【ブランドB】 は【ブランドA】よりも好意度が高いと言えるかどうか検証したい時に 差の検定を行います。

### 差の検定についての注意事項

Quick-CROSS3PLUSでは、容易な手順で検定を行うことができますが、目的に合った検定を行うには、 適切な調査設計および調査設計に応じた検定手法の選択が必要です。 Quick-CROSS3PLUSの検定は、全ての調査設計・全ての調査目的に適合することを保証するものでは ありません。

# 【差の検定】

1

2

統計的に有意な差があるかどうか検定 します。 「メニュー」から「GT表作成」を選択

⇒「差の検定タブ」を選択します①。

# 【集計アイテムの選択】

差の検定を行うアイテムを選択し、♪ を クリックして「選択肢間の差の検定」か 「マトリクス設問 項目間の差の検定」に アイテムを移動させます②。

- ・「選択肢間の差の検定」 アイテムのそれぞれの選択肢間の比率を 総当たりで検定します。
- 「マトリクス設問項目間の差の検定」
   マトリクス設問のそれぞれの選択肢間の
   比率を総当たりで検定します。
   選択肢にウエイト平均を設定してある
   場合は平均値の差の検定も同時に行います。

※マトリクス設問とはGT-MTS/GT-MTM/ GT-RAT/GT-RNKと表記されている設問です。

有意水準を2つまで選択できます③。 (有意水準の説明についてはキーポイントを ご覧ください。)

「実行」をクリックすると④、差の検定 が行われたGT表が出力されます。 出力されるGT表の説明については次の ページに載せてあります。 Click ① ここをクリック

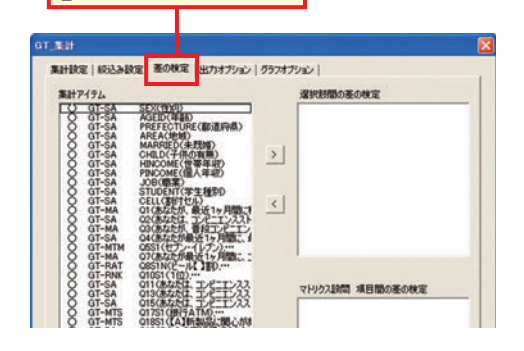

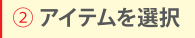

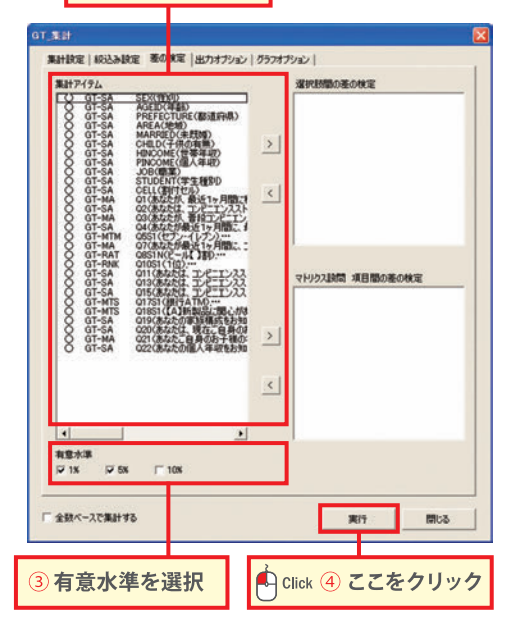

# 選択肢間の比率を検定

選択肢「広告・チラシ・インターネットを見て」の検定結果が BCDEであることから、他の選択肢に対して有意差がある。

この例では逆に「以前から付き合いがあったから (27.9%)」と「家や会社の近くだったから (24.7%)」で3.2%の差があるが、検定結果に C (c) が入っていないことから有意な差があるとは 言えない。

| Q5 | そのお店で商品を購入したきっかけを<br>いくつでもお違びください。<br>地を回答 |   | 36   | 快定結果 |
|----|--------------------------------------------|---|------|------|
|    | 1 広告・チラシ・インターネットを見て                        | a | 44.1 | BODE |
|    | 2 以前から付き合いがあったから                           | b | 27.9 | DE   |
|    | 3 家や会社の近くだったから                             | c | 24.7 | DE   |
|    | 4 友人・知人などに紹介してもらった                         | d | 11.7 |      |
|    | 5 その他(具体的に: )                              | e | 97   |      |
|    | 全(事(N)                                     |   | 599  | -    |

# 【マトリクス設問 項目間の差の検定】

# 項目間の比率の差の検定

3

コンセプトAの「非常に使ってみたい」 比率の差の検定結果はCD

コンセプトAはコンセプトC・Dと比較して、1%の 有意水準で「非常に使ってみたい」の比率が高い、 と解釈できます。

# 項目間の平均値の差の検定

コンセプトDの平均値の差の検定結果は ABC

有意水準 1% 5%を設定した場合

ウエイト平均でみると、コンセプトDのパッケージは コンセプトA・B・Cと比較して、1%の有意水準で 好感度が高い、と解釈できます。

| Q1 | あなたはこの活明文の化粧品をご覧に<br>なって、使ってみたいと思いますか?<br>N-DN |      | ±1000 | 非常 | 12   | Rota<br>SU | 2352      | E Both      | 金石市 | 使ったく | 917 | あなたは、この化粧品のパッケージに<br>ついて、どのように感じますか?<br>第一回号 |     | ±1800 | 新期に第<br>に入った<br>(+5.00) | 例に入っ<br>た<br>(+4.00) | 25625    | 5 90226<br>5411<br>(+280 | 金(明):<br>入台4人)<br>(+1,00) | ウエイト<br>有効ケー<br>ス酸 | 91-11<br>平均 |
|----|------------------------------------------------|------|-------|----|------|------------|-----------|-------------|-----|------|-----|----------------------------------------------|-----|-------|-------------------------|----------------------|----------|--------------------------|---------------------------|--------------------|-------------|
|    | 1 3/12/14                                      |      | 1039  | 00 | 28.8 | 38.1       | 22        | 5 7         | 5   | 11.9 |     | 1 SUNTA                                      |     | 1030  | 8C 7/                   | 29.7<br>b            | 0 36.6   | 207                      | . 113                     | 1030               | 2.96<br>B   |
|    | 2 32/12/1-18                                   | - 10 | 1030  | -  | 28.8 | 342        | 15        | 1 1         | 8   | 12.5 |     | 1 =1/1=1+8                                   | 6   | 1030  | 41                      | 10                   | 33.4     | 317<br>ACD               | 113                       | 1830               | 271         |
|    | 1 34340                                        |      | 1030  | ~  | 81   | 87         | 29<br>ARD | 2 14<br>ARD | 4   | 34.6 |     | 1 1040710                                    | e., | 1030  | 53                      | 287<br>AB            | 365<br>D | 218                      |                           | 1820               | B 3.81      |
|    | 1 31/12/10                                     | 4    | 1030  |    | 28.0 | 27.2       | aB 25     | 2 9         | 4   | 172  |     | · strested                                   | đ   | 1036  | BC BI                   | ABC 14.7             | 24.7     | 21.1                     | 114                       | 1934               | 3.13<br>ABC |

| マキーポイ<br>有意水準   | <ul> <li></li></ul>                  |
|-----------------|--------------------------------------|
| [差の検定]<br>有意水準  | 準5%とは「5%の確率で差があるとは言えない」という意味です。      |
| 1% : A. B. C. D | 有意水準を2つ設定した場合は、有意水準が低い方がアルファベットの大文字、 |
| 5% :a.b.c.d     | 有意水準が高い方がアルファベットの小文字で表示されます。         |

# GT集計の設定を追加するには

# 【GT集計設定追加】

新しいGT集計の設定を 追加することできます。

例えば、「データ加工」で作成したマトリクス 設問の新アイテムをまとめて、1つのGT集計 表として設定できます。

「メニュー」から「GT表作成」を選択 ⇒「GT集計設定追加」を選択します①。

 集計表の種類を選択し、「OK」をクリック します②。

### ※選択できる集計表の種類

| 回答タイプ          | GT集計表種類 |
|----------------|---------|
| シングル回答用        | GT-SA   |
| マルチ回答用         | GT-MA   |
| 数値回答用          | GT-N    |
| マトリックスのマルチ回答用  | GT-MTM  |
| マトリックスのシングル回答用 | GT-MTS  |
| 複数の数値回答を1つにする表 | GT-MTN  |
| 割合回答用          | GT-RAT  |
| 順位回答用          | GT-RNK  |

# 【GT表設定\_指示設定】

集計アイテムを選択し、 >> を クリックします3。

※同じ回答タイプ/選択肢数/選択肢名のものを 1つの集計表に設定することができます。

集計表のタイトルを入力します④。

「登録」をクリックすると、新しいアイテムが GT集計設定リスト (GT表作成の最初のページ) の末尾に登録されます⑤。

「実行」をクリックすると、新アイテムをGT表 で出力できます⑥。

ここでは、Q12S1~Q12S10までの集計アイテム をまとめて、1つのGT集計表を作成しています。

|     |                                       |             | enter.      | 2           | 1           |
|-----|---------------------------------------|-------------|-------------|-------------|-------------|
| Q12 | はすめい環境に関する用語をとの程<br>思知っていますか?<br>第一日3 | <b>\$18</b> | 7000X       | とがある        | 105511      |
| 1   | ゼロ・エキッション                             | 824         | 10.3        | 189         | 558<br>66.7 |
| 2   | 軍電リサイクル法                              | 824         | 511<br>628  | 283         | 25          |
| 1   | 容器を読りサイクル法                            | 824         | 257         | 343         | 224         |
|     | サステナビリティ                              | 824         | 54          | 123         | 642<br>78.5 |
| 5   | 137-7                                 | 824         | 411<br>523  | 265         | 28          |
|     | グリーンマーク                               | 824         | 251         | 433<br>52.5 | 145         |
| 7   | パイオマスエネルギー                            | 824         | 188         | 268<br>43.7 | 298         |
|     | 3R                                    | 824         | 185         | 155         | 484         |
| ,   | テーム・マイナス8%                            | 824         | 255         | 313         | 252         |
| 18  | クール・ビス                                | 824         | 643<br>78.5 | 150         | 28          |
|     |                                       |             |             |             |             |

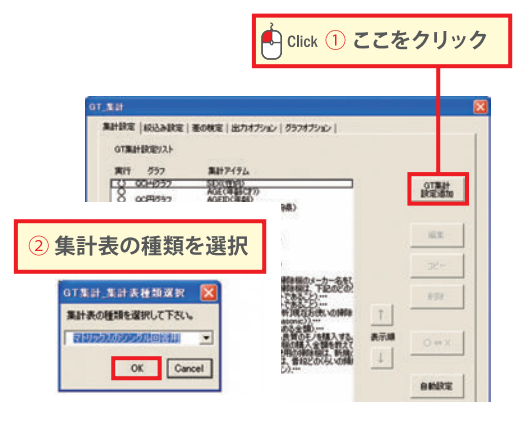

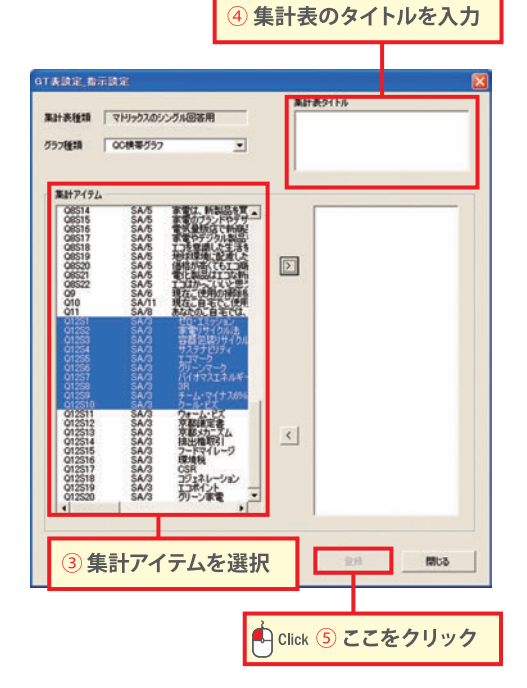

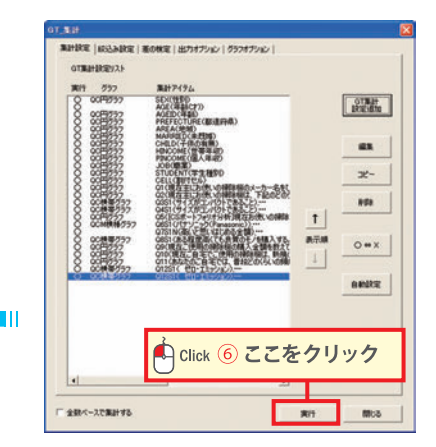

# ラフを作成するには問のGT表(単純集計表)

3

# クロス集計やレポート作成を 行うには

クロス集計ではクロス集計表の注目ポイントにマーキングし 出力します。 さらにレポート作成機能では、コメントを自動出力できます。 Quick-CROSS3PLUSではこれらの操作が簡単に行えます。

| クロス集計やレポート作成を行うには       | 12 |
|-------------------------|----|
| 3重クロス集計を行うには            | 13 |
| クロス集計表やレポートの出力設定を行うには   | 14 |
| レポートのデザインを変更するには        | 15 |
| 出力されるレポートについて           | 16 |
| 差の検定を行うには (クロス表・レポート作成) | 18 |

# クロス集計やレポート作成を行うには

質問間の集計を様々な視点で、好きなだけ集計することができます。

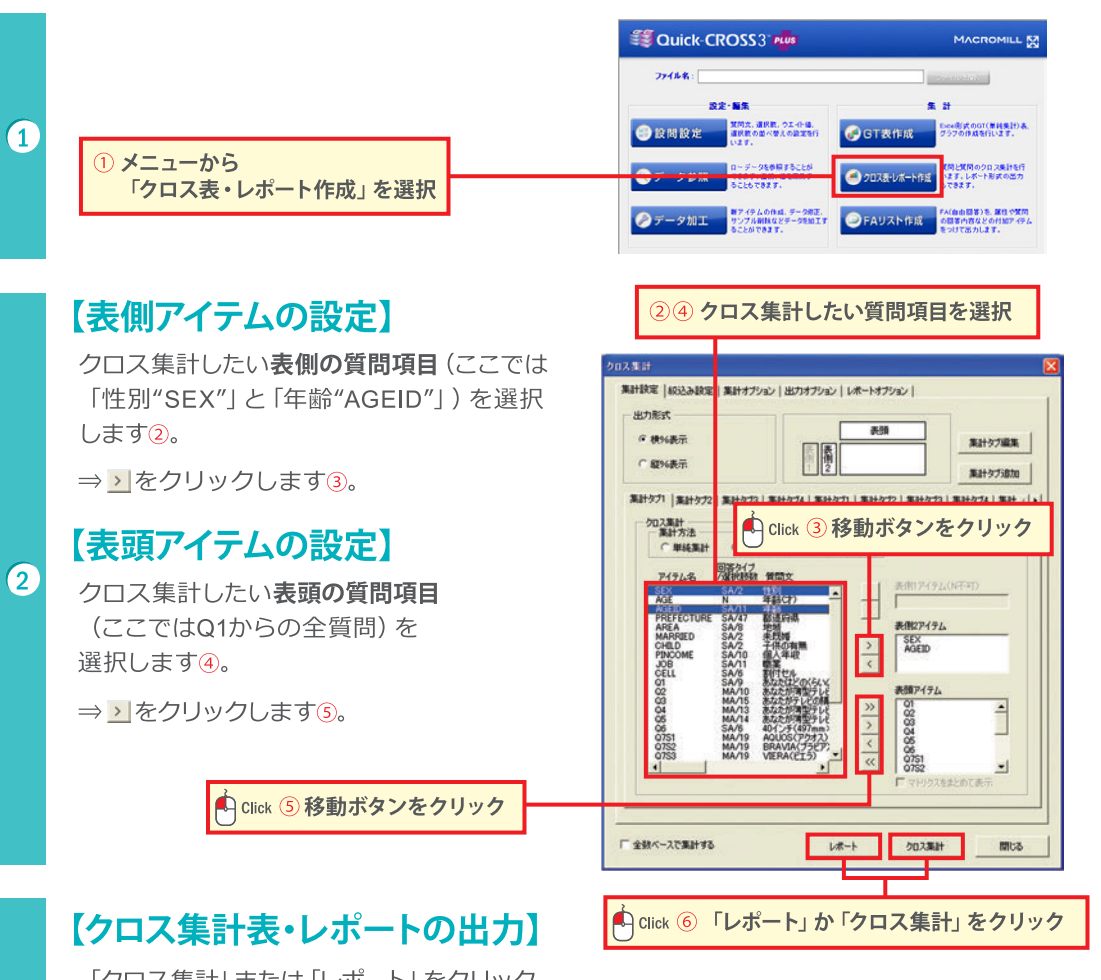

「クロス集計」または「レポート」をクリック すると⑥、クロス集計表・レポートが出力さ れます。

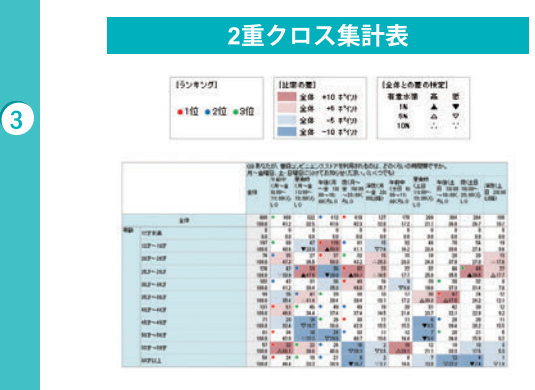

レポート

Excel形式とPowerPoint形式の 両方で出力されます!

# 3重クロス集計を行うには

Quick-CROSS3PLUSは、表側に2つの質問項目を組み合わせた (例えば性別と年齢など)3重クロス集計を実行することができます。

# 【集計方法の選択】

1

2

3

「集計方法」から3重クロス集計を チェックします①。

# 【表側1アイテムの設定】

クロス集計表の表側の外側に設定したい 質問項目を設定します (ここでは「性別 "SEX"」を選択します) ②。

⇒♪をクリックします3。

# 【表側2アイテムの設定】

クロス集計表の表側の内側に設定したい 質問項目を設定します(ここでは「年齢 "AGEID"」を選択します)④。

⇒ > をクリックします5。

# 【表頭アイテムの設定】

クロス集計表の表頭に設定したい質問 項目を設定します (ここでは「Q1からの 全質問」を選択します) 6。

⇒<u>></u>をクリックします⑦。

# 【クロス集計表・レポートの出力】

「クロス集計」または 「レポート」をクリックすると®、 3重クロスのクロス集計表・ レポートが出力されます。

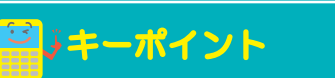

クロス集計の同時集計機能

複数の集計タブを利用することで複数のクロス表を 同時に集計することができます。 集計タブの並べ替え、削除、また集計を実行する 集計タブを○×で選択することもできます。

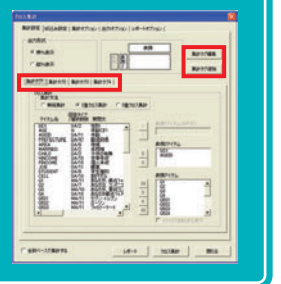

# 

246 クロス集計したい項目を選択

# LAB: USE: 1 ST ST

# クロス集計表やレポートの出力設定を行うには

# 【出力オプション】

「メニュー」から「クロス表・レポート作成」 を選択

⇒「出力オプションタブ」を選択します①。

# 【クロス集計】

出力したいクロス表の種類に チェックします②。

出力するクロス表にページ設定を 行いたい場合にチェックします3。

> 出力する原稿のサイズ・用紙サイズ・ 向きについて、また必要であれば 拡大・縮小の設定を行います④。

# 【クロス集計表・レポートの出力】

「クロス集計」 または 「レポート」 をクリックすると⑤、 **出力設定**が行われたクロス集計表・ レポートが出力されます。

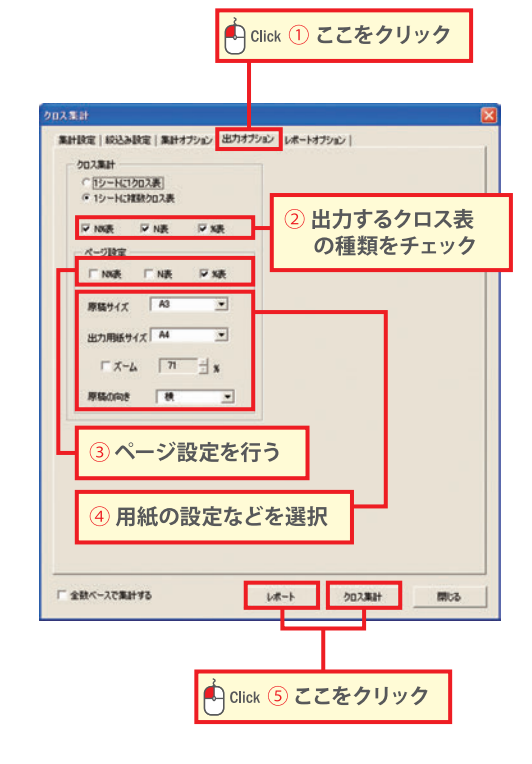

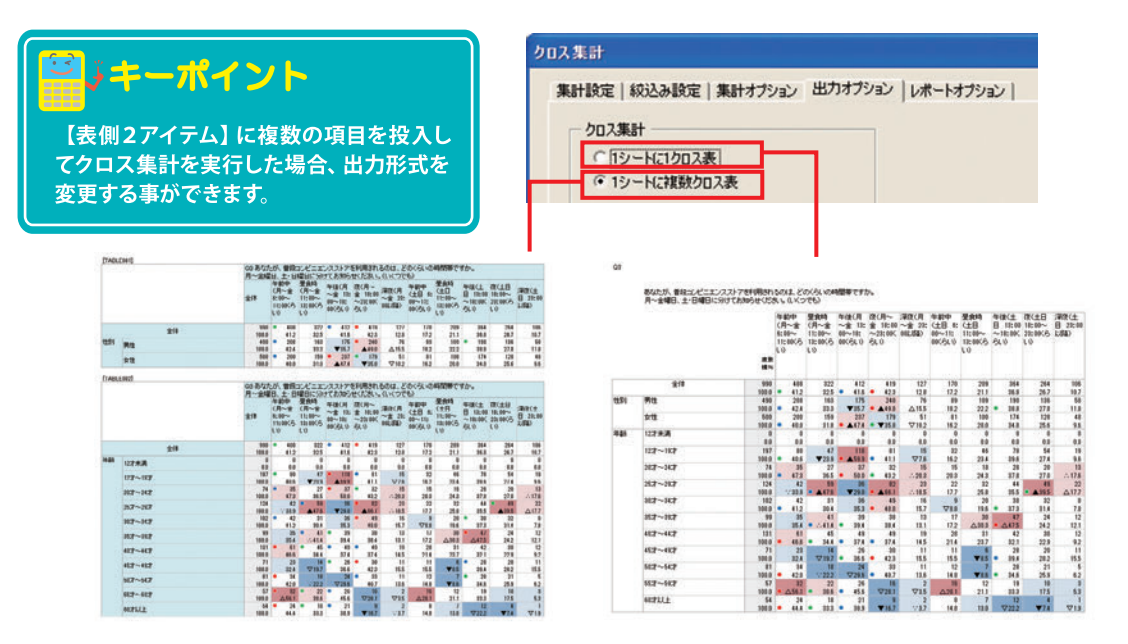

1

2

# レポートのデザインを変更するには

# 【レポートオプション】

「メニュー」から「クロス表・レポート作成」 を選択

⇒「レポートオプションタブ」を選択します①。

# 【コメントの表示】

1

2

3

出力したい数表とグラフに、簡単なコメント (全体との差が大きい結果について等)を 入れたい時にチェックします②。

# 【PowerPointに出力する】

グラフと数表をPowerPointに出力したい 時にチェックします②。

# 【テンプレートの設定】

出力するPowerPointのテンプレートを 変更できます3。

# 【グラフパターンの設定】

デザインを変更したいグラフのパレットを ダブルクリックすると、色を変更できます④。

※横棒積上グラフ、折線グラフのそれぞれの色は 左から優先的に使用される色になっています。

グラデーションや**グラフ背景、文字、** 文字背景などの設定もできます。

変更したグラフパターンを既定値にする 場合は、ここで保存することができます⑤。

# 【折れ線の設定】

集計表の表側の項目ごとに、 「折れ線グラフ」を出力することが できます6。

# 【クロス集計表・レポートの出力】

「レポート」をクリックすると⑦、 デザイン変更したレポートが出力されます。 P16に出力されるレポートの例を載せて あります。

| ② チェックボック                               | スを確認                                  |
|-----------------------------------------|---------------------------------------|
| 入業計                                     |                                       |
| 新計設定   統込み設定   第1 <mark>1</mark> 1オフション | 出力オプション レポートオプション                     |
| 「DCHO表示」 「PowerPoi                      | intに出力する                              |
| 「テンプレートの設定」                             |                                       |
|                                         | グラデーション なし 💌                          |
|                                         |                                       |
| 95tuit 📰 📰 📰 📰 📰                        |                                       |
| 株袖 「なし ・                                | グラフ智景 なし ・                            |
| 叙袖 「なし <u>・</u>                         |                                       |
| 文手 <b>「</b>                             | 文字智景 なし ・                             |
| グラフパターンの年期時代と                           | 既定徳に戻す グラフパターンの保存                     |
| 集計9月   集計9月2   集計9月3   集計<br>- 折れ線の設定   | H974                                  |
|                                         | × × × × × × × × × × × × × × × × × × × |
|                                         |                                       |

④ グラフパターンを設定する

# 変更したグラフパターンを 既定値にするならここで保存する 業計 秋定 | 秋込み設定 | 集計オプション | 出力オプション レポートオプション | コメントの表示 「 PowerPointに出力する テンプレートの設定「 グラデーション なし 💌 126 . グラフ智景 なし **t**tb **→** 联种 文字 **「** 文字背景 🚺 なし グラフパターンの初期化 既定値に戻す グラフパターンの保存 集計タブ1 | 集計タブ2 | 集計タブ3 | 集計タブ4 » > < « 金融ペースで集計する L#-1 ⑥折れ線グラフにしたい項目を選択 Click 7 ここをクリック

# 出力されるレポートについて

自動コメント

全体に対するコメントと分析軸ごとのコメントを自動出力します。

QI

【全体】 「セブンイレブン」が84%と最も高く、次いで「ファミノーマート」(61%)「ローソン」(60%)「am/pm] (30%)の順である。

### 【年齢】

「20代』は「ローソン」(65%)、「ファミリーマート」(68%)がやか高く、「am/pm」(43%)が高い。「30代」は「ローソン」(67%)がやか高い。「その他」は「ローソ ン」(54%)がやや低し。

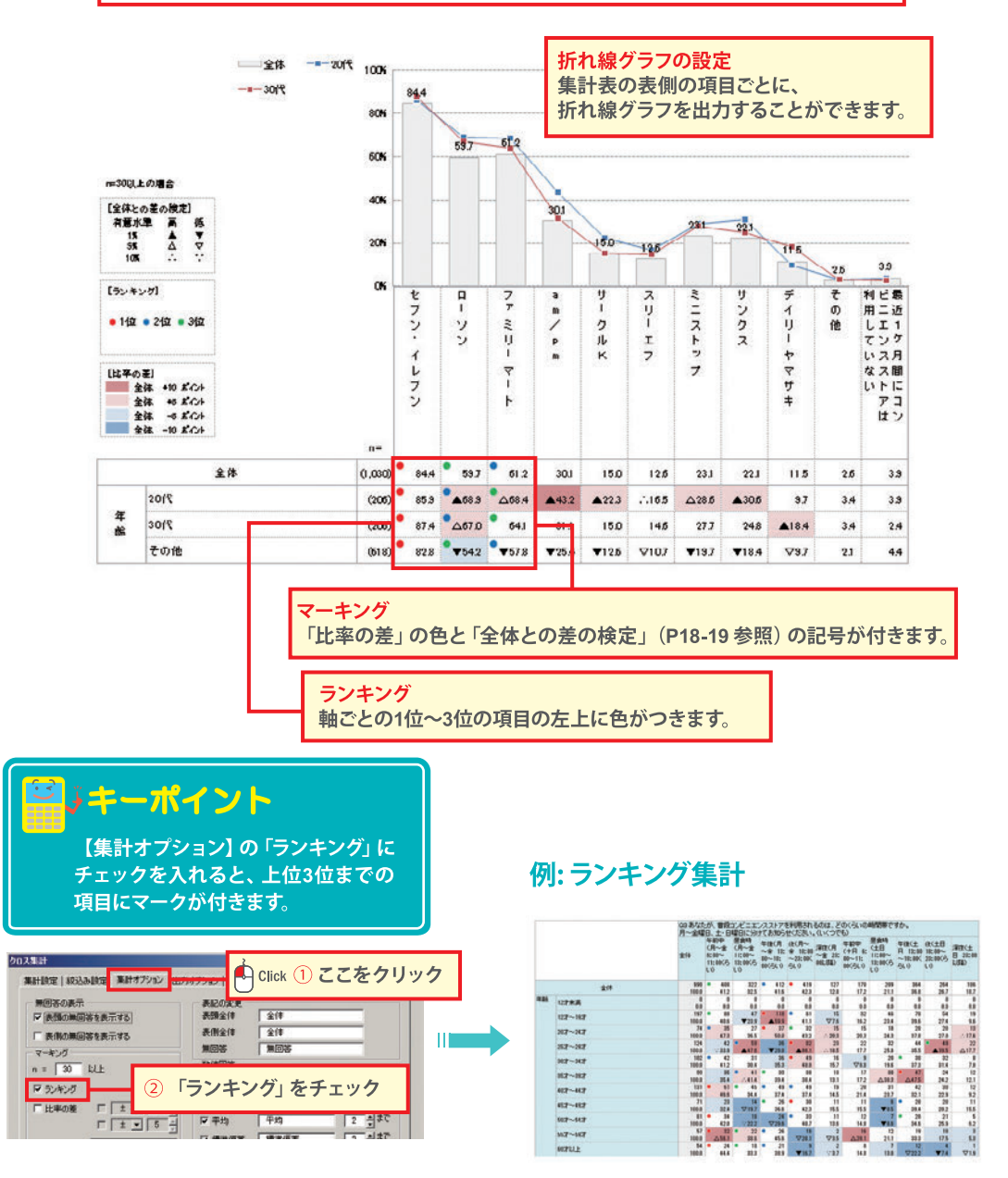

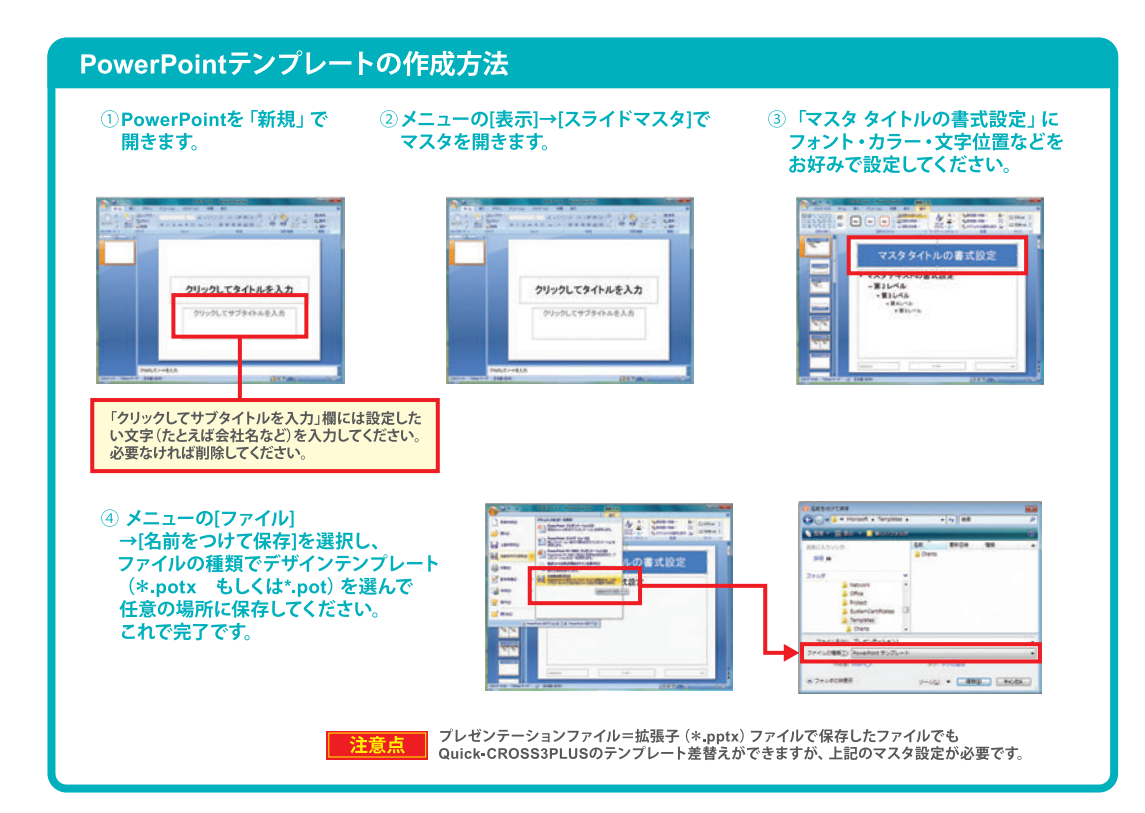

# 差の検定を行うには(クロス表・レポート作成)

### 差の検定についての注意事項

Quick-CROSS3PLUSでは、容易な手順で検定を行うことができますが、目的に合った検定を行うには、 適切な調査設計および調査設計に応じた検定手法の選択が必要です Quick-CROSS3PLUSの検定は、全ての調査設計・全ての調査目的に適合することを保証するものでは ありません。

# 【差の検定】

統計的に有意な差があるかどうか 検定します。

「メニュー」から「クロス表・レポート作成」を 選択

⇒「集計オプションタブ」を選択します①。

# 【差の検定の種類の選択】

差の検定にチェックが入っていることを確認し、 「全体との差の検定」か「軸の項目間の検定」 を選択します2。

(軸の項目間の検定を選択した場合は、 有意水準を2つまで選択できます。)

### 「全体との差の検定」

「全体」の比率と、集計軸の各選択肢との 間で有意な差があるかどうかの検定を行 います。全体的な傾向を見るのに有効です。

# 「軸の項目間の検定」

集計軸のそれぞれの項目について、有意な 差があるかどうかの検定を行います。ウエ イト平均を設定した場合は、平均値の差の 検定も行います。 クロス集計軸のグループ間に差があるのか という詳細を分析するのに有効です。

「クロス集計」または「レポート」をクリック すると③、有意差検定が行われたクロス表が 出力されます。

出力されるクロス表の説明については 次のページに載せてあります。

※クロス集計の軸の項目のデータがMAであったり、ウエイトバック集計が設定された状 態での検定等では、ほかの統計ツールと判定結果が一致しないことがあります。

| 集計設定   校込み設定 集計オプション 出力   | オプション   レポートオ | プション         |         |
|---------------------------|---------------|--------------|---------|
| 二 第回音の表示<br>↓ 表語の無回答を表示する | 表記の変更<br>表頭全体 | 全体           |         |
| □ 表側の無回答を表示する             | 表例全体          | 全体           |         |
| マーキング                     | 無回答           | 無回答          |         |
| n = 30 RLL                | 教徒回答          |              |         |
| 〒 ランキング                   | ₩ 有効ケース数      | 有効ケース数       | 小数点以下   |
| ▶ 比率の差 ▼ ± 10 ÷           |               | 8 <b>1</b> t | 0 - 38  |
| I₹ ± • 5 ÷                | ₩ 平均          | 平均           | 2 + 30  |
| ▶ 差の検定 触の項目間の検道 -         | ₩ 標準備整        | 標準備差         | 2 2 380 |
| 有意水準 〒 1% 〒 5% 〒 10%      | <b>F</b> 最小值  | 最小連          | 2 3 30  |
|                           | 12 最大街        | 最大德          | 2 - 87  |

□ 中央德

DITH

ウエイト平均

٠

中央値

X

2 + 30

小数点以下 2 1まで

2 380

Click 1 ここをクリック

□ 表側の先頭にGT集計行を追加する □ 表側アイテムの非該当を全体に含める

「 ウエイトバック設定

### 2 差の検定の種類を選択 集計設定 | 校込み設計 集計オプション | 出力オプション | レポートオプション | 毎回答の表示 表記の変更 ▼ 表語の無回答を! 表頭全体 全体 表例全体 全体 □ 表例の無回答を表 売する 無田谷 マーキング **E**(0)2 n = 30 数师回答 □ 5ンまング ▶ 有効ケース数 有効ケース数 小教育以下 ± • 10 ÷ ± • 5 ÷ ŝlt 58 - 0 ₩ 比率の意 2 - 37 2 - 37 2 - 37 ₩ 平均 平均 標準備書 ₩ 標準備用 差の検知 有意水園 □ 1% 〒 5% 〒 10 2 - 37 ₩ 日小田 最小連 最大德 2 380 ₽ 最大徳 「ウエイトバック設定 2 4 20 中央値 □ 中央信 小数点以下 DI ( M □ 表例の先頭にGT集計行を追加する □ 表例アイテムの非該当を全体に含める ウエイト平均 2 : 320 集計タブ1 SEX SA/2 性別 SA/11 年前 □ 全数ペースで集計する クロス集計 Lat-間じる Click 3 ここをクリック

1

# 【全体との差の検定】

| (ランキング)        | [比率の差] |           | 【全体との差 | の検定 | 1  |
|----------------|--------|-----------|--------|-----|----|
|                | 全体     | +10 #*fyt | 有意水谱   | *   | 15 |
| •1位 •2位 •3位    | 全体     | +5 #*/1/  | 16     |     |    |
| THE VALUE VILL | 全体     | -5 #"///  | 55     | 4   | 7  |
|                | 全体     | -10 8%111 | 100    |     |    |

|      |    | Q1 あたた       | Q1 あなたが、最近 |             |   | たが、最近1ヶ月間に利用したことがあるコンピニエンスストアを全てお知らせください。(しくつでも) |                                       |                 |            |             |             |          |              |     |                                               |
|------|----|--------------|------------|-------------|---|--------------------------------------------------|---------------------------------------|-----------------|------------|-------------|-------------|----------|--------------|-----|-----------------------------------------------|
|      |    | 全体           | to<br>UD   | わイわ         |   | -92                                              | ファミリー<br>マート                          | am/pm           | サークル<br>ド  | 20-1<br>2   | シニストップ      | サンクス     | デイリー<br>ヤマザキ | その他 | 最近1ヶ<br>月間にコ<br>ンピニエ<br>ンススト7<br>は利用し<br>ていない |
|      | 全律 | 1030         | •          | 869<br>84.4 | • | 615<br>59.7                                      | <ul> <li>630</li> <li>61.3</li> </ul> | 1 810<br>1 30.1 | 155        | 130<br>12.6 | 238<br>23.1 | 228      | 118          | 27  | 40                                            |
| 1284 | 男性 | 515<br>100.0 | •          | 445         | • | 333<br>▲64.7                                     | <ul> <li>32!</li> <li>63.</li> </ul>  | i 171<br>△33.2  | 85<br>16.5 | 68<br>13.2  | 112<br>21.7 | 122 23.7 | 51<br>9.9    | 10  | 25                                            |
|      | 女性 | 515<br>100.0 | •          | 424 82.3    | ٠ | 282<br>▼54.8                                     | <ul> <li>301</li> <li>591</li> </ul>  | 139<br>727.0    | 70<br>13.5 | 62<br>12.0  | 126<br>24.5 | 105 20.6 | 67<br>13.0   | 17  | 15                                            |

# 全体との差の検定の凡例

| 【全体との差 | の検定 | 1  |
|--------|-----|----|
| 有意水準   | 高   | ਿ  |
| 15     |     |    |
| 5%     |     |    |
| 10%    |     | ** |

有意水準が1%の検定結果には、▲(全体より高い場合)▼(全体より低い場合) 有意水準が5%の検定結果には、△(全体より高い場合)マ(全体より低い場合) 有意水準が10%の検定結果には、∴(全体より高い場合)∵(全体より低い場合)

# 【軸の項目間の検定】

# 比率の差の検定

3

男性40代の「弁当」の比率の差の検定結果は Bef (有意水準1%と5%で検定)

→男性40代の「弁当」の購入頻度は、1%の 有意水準で男性30代よりも高く、5%の有意 水準で女性30代・女性40代よりも高いとい う判定結果です。

# 平均値の差の検定

女性30代の平均値の差の検定結果はbCdF (有意水準1%と5%で検定)

→女性30代のコンセプトAの好感度は、1%の 有意水準で男性40代と女性40代よりも高く、 5%の有意水準で男性30代と女性20よりも高 いという判定結果です。

|     |               | 07あなたが最近1ヵ月間に、コンビニエンスストアで購入(利用)されたもの<br>知らせください。(1.くつでも) |           |      |             | 60EB  |              |              |                      |           |
|-----|---------------|----------------------------------------------------------|-----------|------|-------------|-------|--------------|--------------|----------------------|-----------|
|     |               |                                                          | <b>金俳</b> | UR   | #15         | ic.48 | インスタン<br>ト食品 | お菓子          | ドリンク<br>第・アル<br>コール類 | eon       |
|     | 全律            |                                                          | 990       | 22.3 | 45.4        | 64.1  | 12.8         | \$7.6        | 80.5                 | 78.4      |
| 性年代 | 男性 20代        |                                                          |           | 20.6 | 48.0        | 62.2  | 28.6<br>CeF  | 0 582        | 64.7                 | 73.5      |
|     | 男性 和代         | b                                                        | 99        | 26.3 | 42.4        | 60.6  | 29.2<br>F    | 415          | F 859                | 84.8<br>A |
|     | 男性 40代        | c                                                        | 103       | 22.3 | 58.3<br>Bet | 61.2  | 16.5         | 43.7         | F 88.3               | 82.5      |
|     | the set       | d                                                        | 100       | 27.0 | 48.0        | 63.0  | 248<br>F     | 75.0<br>ABCF | 82.0                 | 79.0      |
|     | <b>女性 30代</b> |                                                          | 102       | 24.5 | 46.1        | 69.6  | 17.6         | 695<br>480   | 82.4                 | 81.4      |
|     | 女性 40代        | 1                                                        | 99        | 19.2 | 45.5        | 65.7  | 11.1         | \$7.7<br>BC  | 79.7                 | 88.9      |

|     |               | Q15 商品Aのパッケージ13商品Bのパッケージと比較してどの程度【好感度】を<br>にますか? |            |                      |                         |                            | 1813 6.85                     |                       |                    |              |
|-----|---------------|--------------------------------------------------|------------|----------------------|-------------------------|----------------------------|-------------------------------|-----------------------|--------------------|--------------|
|     |               |                                                  | <b>ź</b> П | 好感がも<br>てる<br>(+540) | やや好想<br>がもてる<br>(+4,00) | 278626<br>Listali<br>(-100 | 表まり好<br>感がもて<br>ない<br>(+2.00) | N部がも<br>てない<br>(+100) | ウエイト<br>和助ケー<br>ス記 | ウエイト<br>干均   |
|     | 全律            |                                                  | 1030       | 18.0                 | 21.9                    | 33.7                       | 112                           | 15.2                  | 1838               | 3.16         |
| 性年代 | 男性 20it       |                                                  | 100        | 21.4                 | 26.2<br>C               | 81.1                       | 6.8                           | 11.5                  | 183                | 831<br>C     |
|     | 男性 纳代         | b                                                | 103        | 175                  | 20.4                    | 29.8<br>D                  | 117                           | 187                   | 103                | 8.22         |
|     | <b>男性 40代</b> | c                                                | 102        | 12.6                 | 34.8                    | 427<br>aDe                 | 19.7                          | E                     | 183                | 2.54         |
|     | \$112 2014    | d                                                | 100        | 20.4                 | C 262                   | 24.3                       | 87                            | 28.4<br>bf            | 183                | 8.17         |
|     | 2112 200°C    |                                                  | 100        | 22.3                 | 0 29.1                  | 98.1                       | 12.6                          | 5.8                   | 183                | 8.54<br>bCdF |
|     | \$19 40FC     |                                                  | 100        | 16.5                 | 19.4                    | 37.9                       | 10.7                          | 15.5                  | 105                | 3.11         |

### 軸の項目間の検定の凡例

) 有意水準 1% 5%を設定した場合の凡例

[軸の項目間の快定] 有意水準 1%:A.8.C.0... 5%:a.8.o.d...

意水準か1%の検定結果には、アルファベットの大文字 意水準が5%の検定結果には、アルファベットの小文字

# 

# 5才刻みで集計されたデータを10才刻みに変えてクロス集計にかけたい。 こんな時でもQuick-CROSS3PLUSなら簡単に編集できます。

| データ加工を行うには                              | 22 |
|-----------------------------------------|----|
| 選択肢をまとめるには【RECODE】                      | 24 |
| 数値回答をカテゴリ化するには【CLASS】                   | 26 |
| 複数の設問の選択肢を組み合わせるには【INTEGRATE】           | 28 |
| ー<br>マトリクス設問の選択肢を統合するには【MCONVERT】       | 30 |
| <br>複数回答でチェックが入った数をサンプルごとに算出するには【COUNT】 | 32 |
| ー<br>SAやMAを重ねて1つのアイテムとしてまとめるには【ADD】     | 34 |
| ー<br>時間の単位などを変更するには【COMPUTE】            | 35 |
| ー<br>自由回答をまとめるには【アフターコーディング】            | 36 |
| ー<br>データの修正(修正値のつけ加え・除外)を行うには【データ修正】    | 38 |
| ーーーーーーーーーーーーーーーーーーーーーーーーーーーーーーーーーーーー    | 39 |
|                                         | 40 |
|                                         | 41 |
| 複数のサンプルIDを指定してサンプルを削除するには【サンプル削除】       | 42 |
| 矛盾回答者が含まれているかどうかを確認するには【リスト出力】          | 43 |

# データ加工を行うには

データ加工では、設問内の選択肢をまとめ上げたり、別々の設問を1つの アイテムとしてまとめたり、データの加工を行うことができます。

データ加工 (新アイテム作成) を行うことによって、データを様々な視点 (分析軸) で見ることが可能になります。

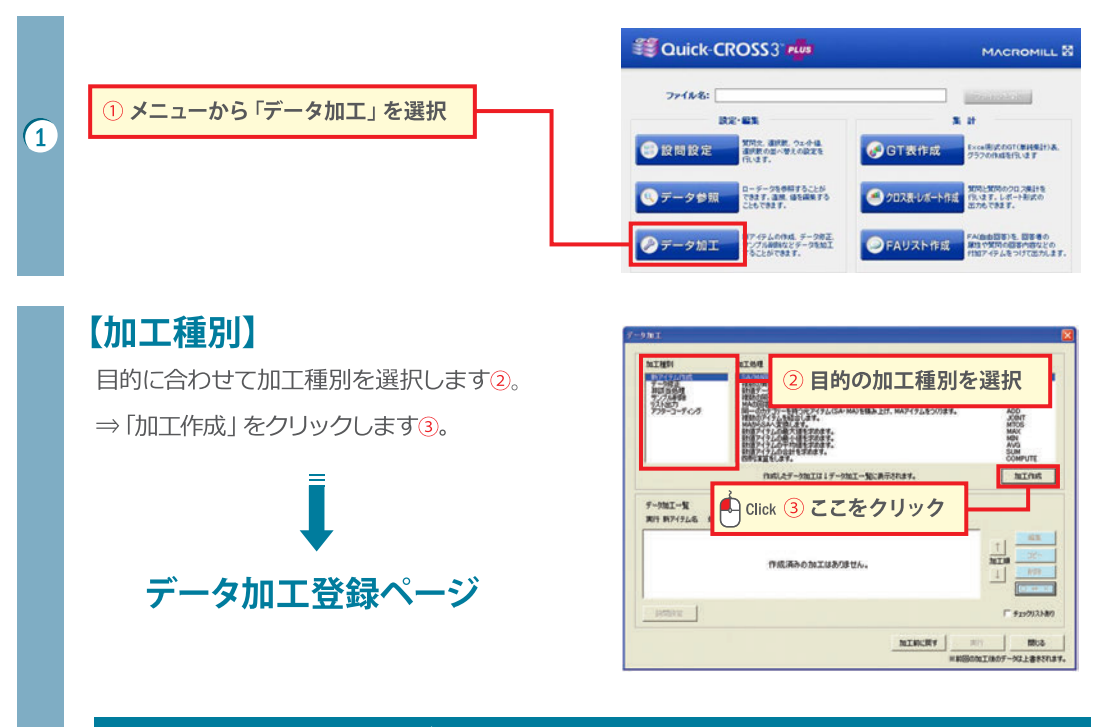

# データ加工の種類(加工種別)

### 新アイテム作成

処理方法「RECODE」「CLASS」「INTEGRATE」 等を 使って、新しいアイテムを作成します。

| 処理方法      |                  |
|-----------|------------------|
| RECODE    | コードを振りなおす        |
| CLASS     | 数値データをカテゴリ化する    |
| INTEGRATE | 複数の条件アイテムを組み合わせる |
| MCONVERT  | 複数の同一カテゴリを組み合わせる |
| ADD       | MAかSAの積み上げをMAへ   |
| JOINT     | 複数のアイテムを結合する     |
| MTOS      | MAからSAへ変換        |
| COUNT     | MAの反応数を代入する      |
| MAX       | 数値の最大値を求める       |
| MIN       | 数値の最小値を求める       |
| AVG       | 数値の平均値を求める       |
| SUM       | 数値の合計を求める        |
| COMPUTE   | 四測演算をする          |

### アフターコーディング

FA (自由回答)をカテゴリに分け、まとめます。

### データ修正

条件を設定して、データを修正することが可能です。

### 非該当処理

アイテムごとに、集計ベースを設定します。

### サンプル削除

集計したくないサンプルを削除します。

### リスト出力

条件に当てはまるサンプルをリストアップします。

# ロス集計やレポート作成を行うに

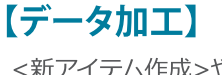

<新アイテム作成>や<データ修正>など、 選択したデータ加工のページで目的に 合ったデータ加工を行います④。

# ⇒ 各ページの内容については次ページから 説明していきます。

各データ加工のページでの作業が終了 すると「登録」をクリックします⑤。

5 ④ が終わったら「登録」 をクリック

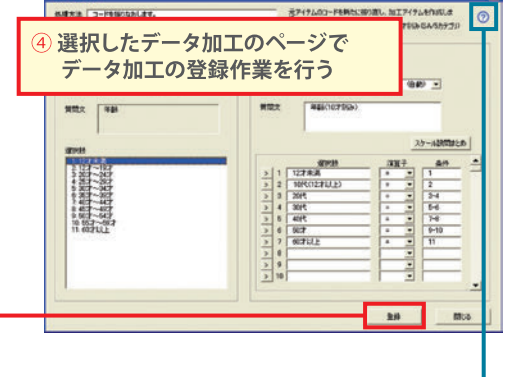

# ジキーポイント

それぞれのデータ加工のページには ヘルプアイコンがあり、ここをクリックすることで 右記のようなヘルプを表示することができます。 これによって、操作を行いながらヘルプ画面を 確認することができます。

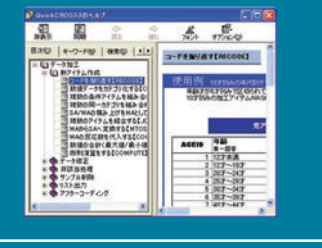

3 データ加エのトップページに戻るので、作成した データ加工が反映されているかを確認し⑥、 「実行」をクリックします⑦。

⑥ 内容を確認
○ Click ⑦ ここをクリック

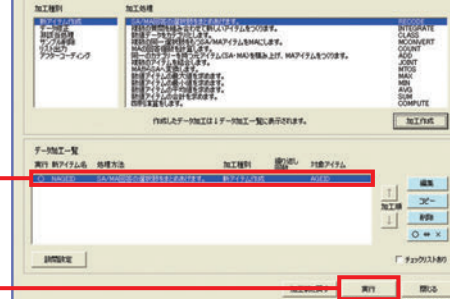

※GT表作成では「自動設定」を クリックするとデータ加工された アイテムが追加されます。

「GT表作成」と「クロス集計」の アイテム欄(1番下)にデータ加工 したものが追加されます®。

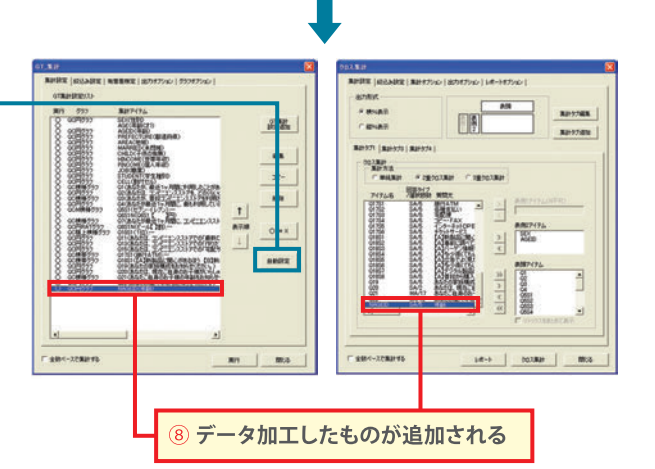

# 新アイテム作成

# 選択肢をまとめるには 【RECODE】

元アイテムのコードを新たに振りなおし、加工アイテムを作成します。

# 使用例 10才刻みの年代別データを作りたい。

年齢が5才刻みで区切られている11カテゴリの元アイテム (AGEID) のカテゴリをまとめあげ、10才刻みの加工アイテムNAGEID (4カテゴリ) を作成します。

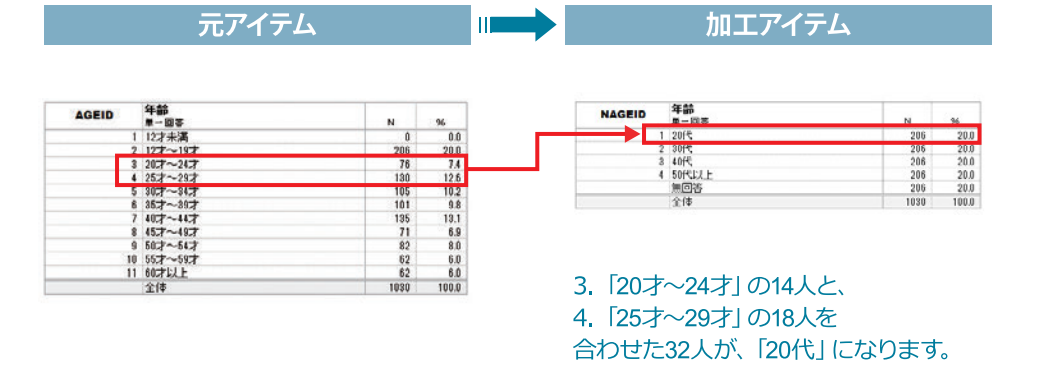

※無回答には、ここでは「19才以下」のサンプルが含まれます。

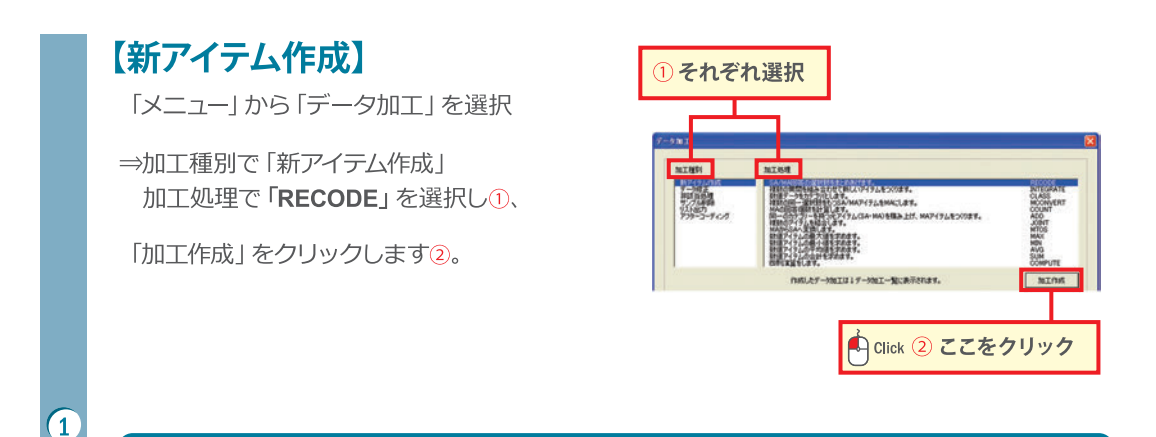

# **₩**↓+ーポイント

### マトリクス設問を加工する時の便利機能

RECODE (選択肢をまとめるデータ加工)の「繰り返し設定」 を行うことによって、今までより簡単にデータ加工ができるように なりました。

マトリクス設問の最初の質問項目を選択し、チェックボックスに チェックするだけで、加工が選択したマトリクスの設問全てに反 映されます。

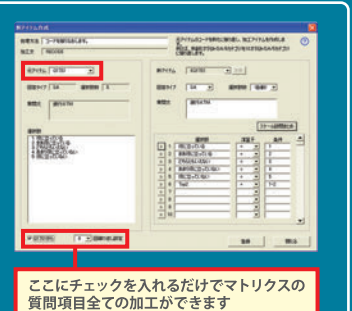

tQ17S1~Q17S6)

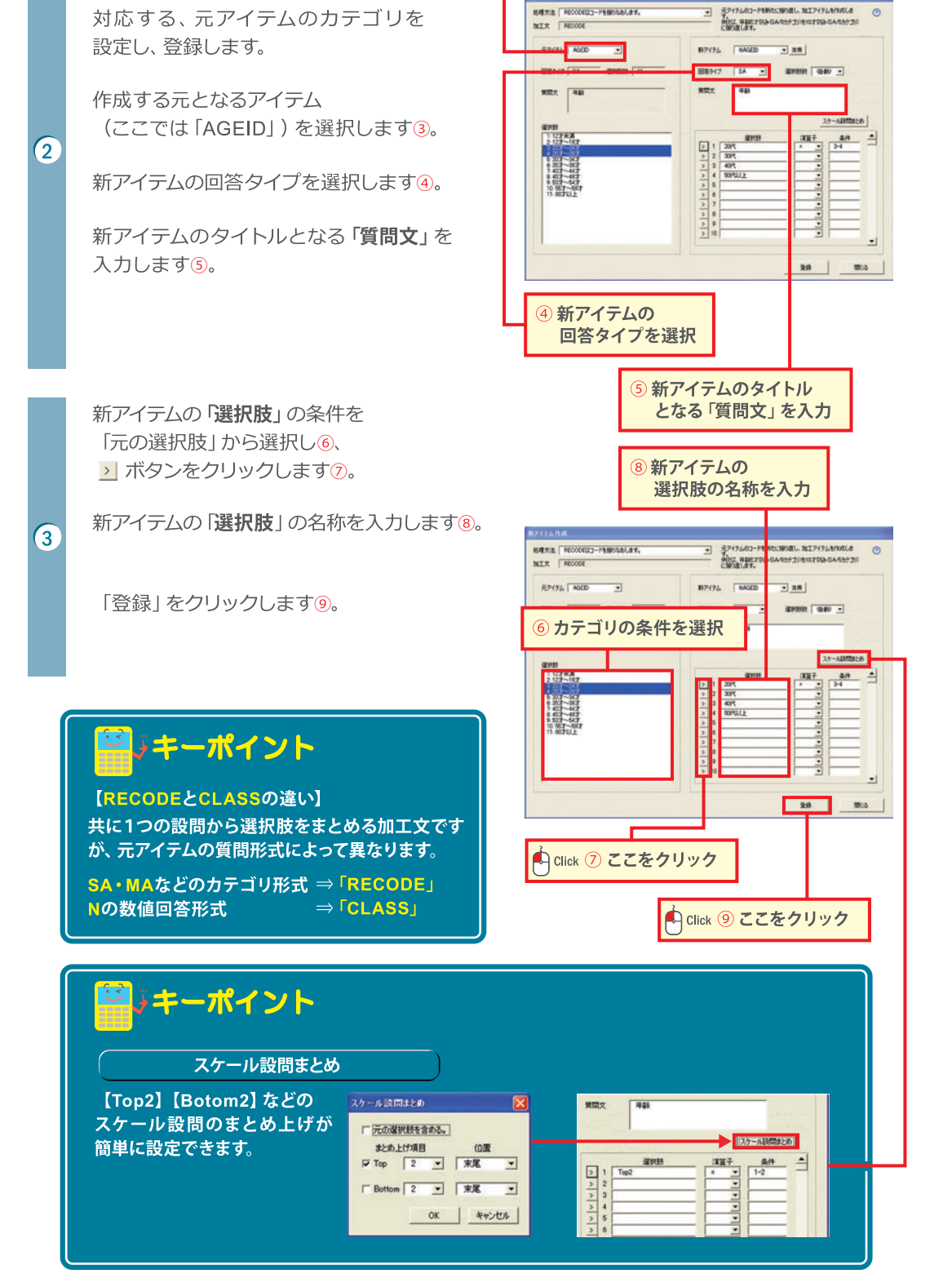

③ 元アイテムを選択

【RECODEの登録】

新アイテム(ここでは「NAGEID」)に

# 新アイテム作成

# 数値回答をカテゴリ化するには 【CLASS】

数値回答 (N) の元アイテムをまとめ上げ、SAの加工アイテムを作成します。

# 使用例 平均利用金額「Q6S1N」をまとめ上げ、SAアイテム(NQ6S1N)を作成します。

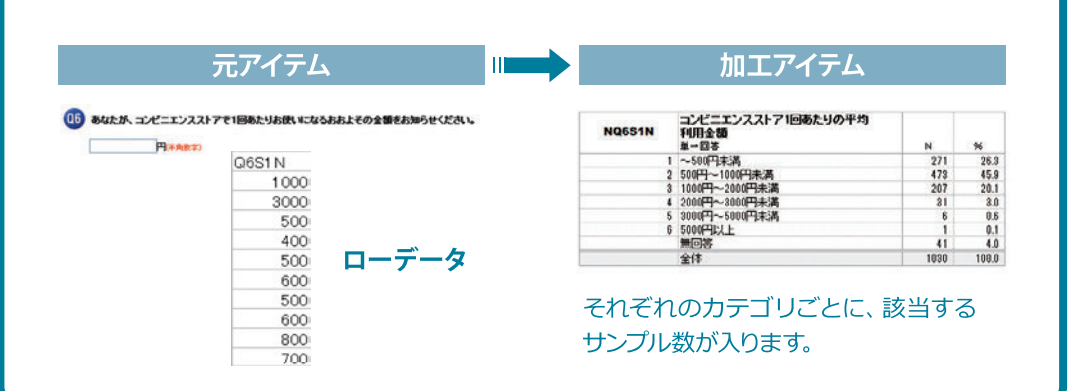

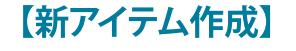

「メニュー」から「データ加工」を選択

⇒加工種別で「新アイテム作成」 加工処理で「CLASS」を選択し①、

「加工作成」をクリックします②。

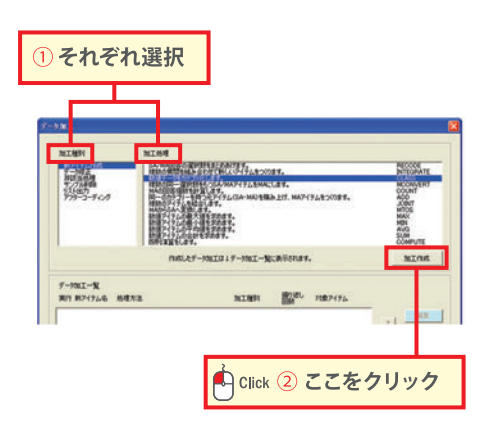

# 「CLASS」のショートカット機能 「CLASS」のショートカット機能 ※10才刻みの年齢アイテムを簡単につくるには [CLASS]の ショートカット機能が便利です。 処理方法「CLASS」は、年齢アイテムを簡単に作成することができます。 元アイテムで「AGE」を選ぶと、新アイテムとして10才刻みの 選択肢の設定が自動的に表示されます。

(2)

3

新アイテム (NQ6S1N) に対応する、 元アイテムのカテゴリを設定し、登録します。

作成する元となるアイテム (ここでは「Q6S1N」)を選択します③。

新アイテムのタイトルとなる「**質問文**」を 入力します④。

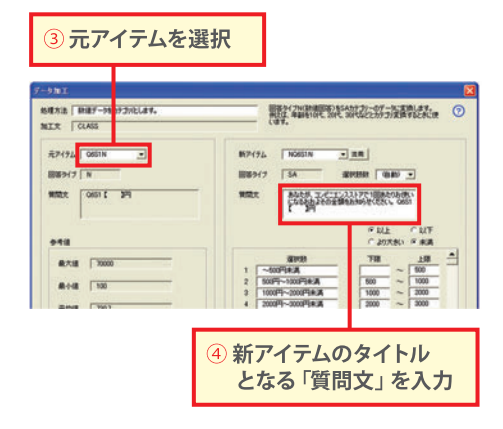

カテゴリ分けする数値を入力し、新アイテムの 「選択肢」の名称を入力します⑤。

# 数値入力後、【名称入力支援】を使うと 簡単に選択肢の名称が入力できます。

※上限が空白の場合は最大値の設定になります。 下限が空白の場合は最小値の設定になります。

「登録」をクリックします⑥。

⑤ カテゴリ分けする数値を入力し、 新アイテムの「選択肢」の名称を入力

MTT CLASS R7494 0651N 177194 MOISIN 2.8 SA - (440) 188 88347 N 回答ライフ AND THE PARTY AND THE PARTY AN 1000 PEC 11280 1000 TH LI 最大道 @-14# 100 **₩**#918 720.7 「無国家をたしてあう 总称入力主题 8:18 MICS Click 6 ここをクリック

| <b>ジキーポイント</b>                                               |                                   |                       |  |
|--------------------------------------------------------------|-----------------------------------|-----------------------|--|
| 名称入力支援                                                       |                                   |                       |  |
| 選択肢の名称の他に、指定の単位<br>を一括で選択肢の最後に挿入<br>できます。<br>数値の桁区切りも設定できます。 | 名称入力支援<br>単位一括入力<br>「 <u>新区切り</u> | 円<br>所:歳、円、品目など<br>実行 |  |

# 新アイテム作成

複数の設問の選択肢を組み合わせるには 【INTEGRATE】 2つ以上の元アイテムを組み合わせ、加工アイテムを作成します。

# 使用例 性・年代別データを作りたい。

性別(SEX)と、年齢が5才刻みで区切られている11カテゴリの年齢元アイテム(AGEID)から、性・年代別の加工アイテム(NSEXAGEID)を作成します。

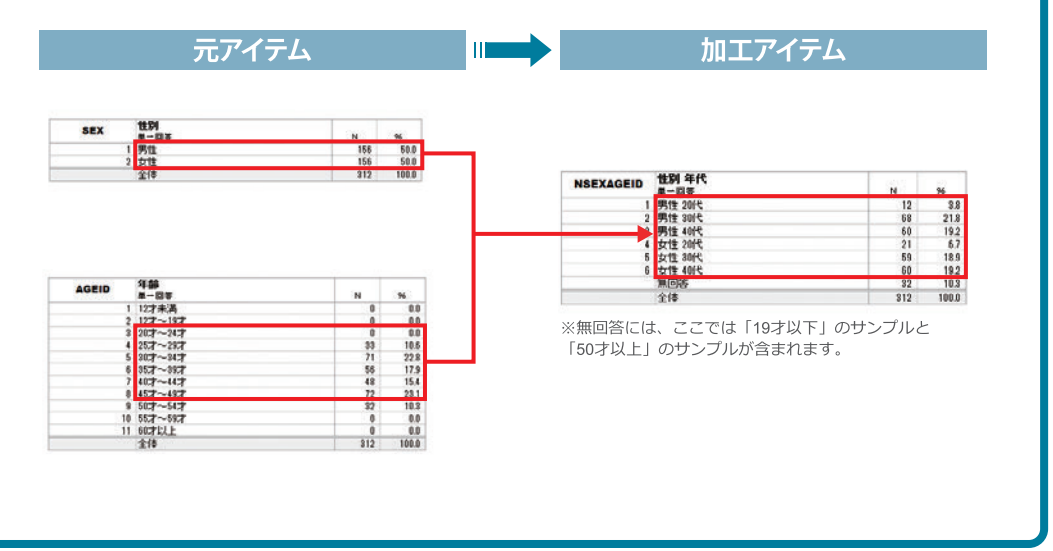

| 【新アイテム作成】                                 |
|-------------------------------------------|
| 「メニュー」から「データ加工」を選択                        |
| ⇒加工種別で「新アイテム作成」<br>加工処理で「INTEGRATE」を選択し①、 |
| 「加工作成」をクリックします②。                          |

| 選択                             |                                                                                                    |
|--------------------------------|----------------------------------------------------------------------------------------------------|
| 200                            | E                                                                                                    |
|                                | FECOSE<br>CLARS<br>CLARS<br>CONT<br>CONT<br>ACO<br>JOINT<br>MTOS<br>MAX<br>MON<br>AVG<br>SIM<br>COMPUTE |
| nality-mail:17-mil-%catterate. | MINE                                                                                                    |
| Click 2 ここをク                   | リック                                                                                                    |
| Second Second                  | F #21913380                                                                                             |
|                                | EXEM                                                                                                    |

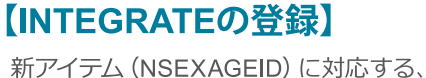

元アイテムのカテゴリを設定し、登録します。

## 「AND」を選択します3。

2

作成する元となるアイテム (ここでは「性別"SEX"」と 「年齢"AGEID"」)を選択します④。

新アイテムのタイトルとなる 「質問文」を入力します⑤。

「**回答タイプ**」と「**選択肢数**」を 選択します⑥。 ※選択肢は自動で設定されています。

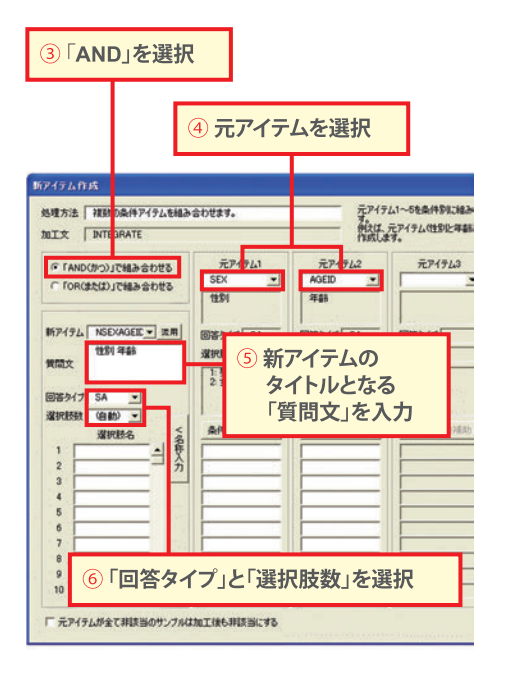

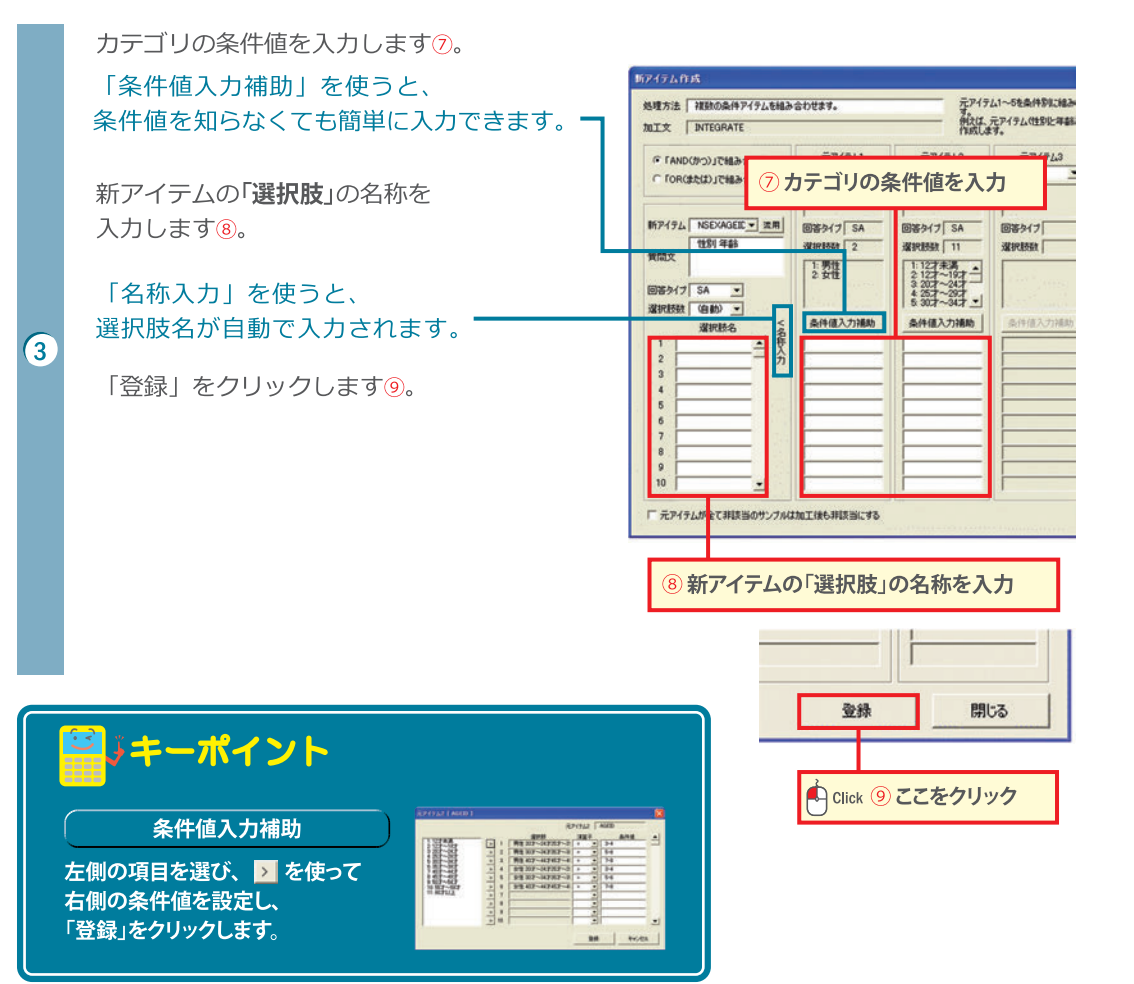

# 新アイテム作成

# マトリクス設問の選択肢を統合するには【MCONVERT】

元アイテムの同一カテゴリを組み合わせて、加工アイテムを作成します。 例えば、縦マルチ(表側をカテゴリとした表頭のまとめ上げ)に変換します。

# 使用例 マトリクス設問の表頭をまとめ上げたい。(縦マルチ)

元アイテム (Q17) の表頭1~2の選択肢をまとめて、MAの加工アイテム (NQ17S1) を作ります。

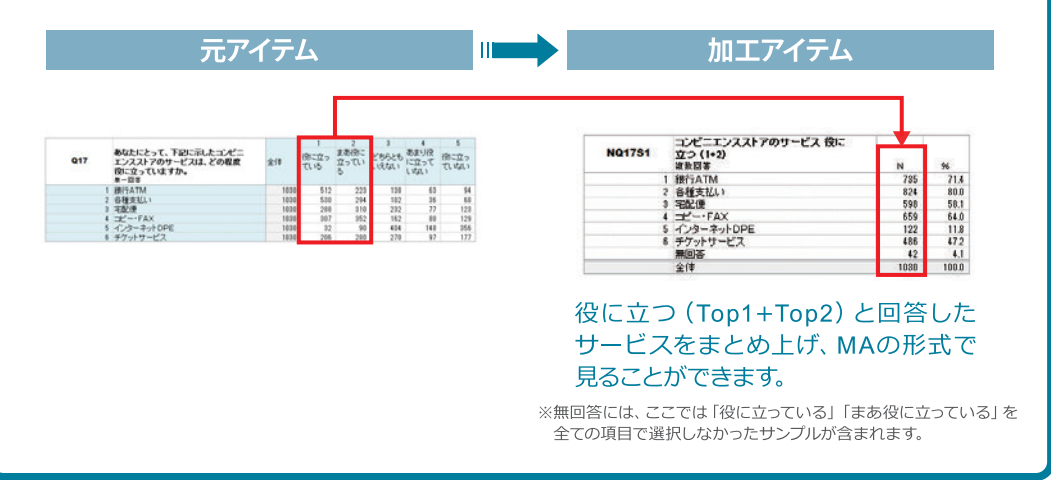

# 【新アイテム作成】

「メニュー」から「データ加工」を選択

⇒加工種別で「新アイテム作成」 加工処理で「MCONVERT」を選択し①、

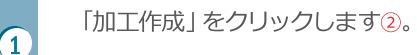

| 31121801 A                     | xxee                                                   |                              |
|--------------------------------|--------------------------------------------------------|------------------------------|
| 1-182<br>115100                | Carried States                                         | RECODE<br>INTEGRATE<br>CLASS |
| 11,580<br>11,580<br>737-3-96-8 | NATES AND AND AND AND AND AND AND AND AND AND          | COUNT                        |
| 0.000000000                    | 理想のジック」を記念します。<br>10月1日にからためで、第二日<br>第1週アークした後大道を求めます。 | JOBNT<br>HITOS<br>MAX        |
|                                | Ball 1 - 2 - 2 - 2 - 2 - 2 - 2 - 2 - 2 - 2 -           | AVG<br>SUM                   |
|                                | NULLY-NEILIF-NEI-NEWFRIGHT.                            | minut                        |
| 7-111-1                        | avan 1930 manua                                        |                              |
| AT ROTTLE DERS                 | Click 2 CCE                                            | クリック                         |
|                                |                                                        | 0 = 3                        |
|                                |                                                        |                              |
答外

間文

# 【MCONVERTの登録】

入力基準アイテムと新アイテムを設定し、 登録します。

入力基準アイテムとして、元アイテム (ここ では「Q17」)のマトリクスの最初のアイテム (ここでは「Q17S1」)を選びます3。

まとめ上げ後に選択肢となる、 表側アイテムを選び、 > を使って 右のボックスに移します④。

2

3

まとめ上げる元アイテムの表頭選択肢を選び、 > を使って右のボックスに移します⑤。

③ 元アイテムを選択 元アイテムの ます。 例えば、縦マ 処理方法 複数の同一カテゴリを組み合わせます。 加工文 MCONVERT 入力基準アイテム 01751 新アイテ . ④ まとめ上げ後の「表側アイテム」を 元の選択肢から選択 入力アイテム 01751 01752 01753 01754 01755 01755  $\geq$ < 選択肢条件 3 どちらともいえない 4 あまり役に立っていない 5 役に立っていない 1: 役に立っている
2:まあ役に立っている > < □ 元アイテムがすべて非該当のサンプルは加工後も非該当にする ⑤ まとめ上げる元の「表頭選択肢」を選択

新アイテムのタイトルとなる「質問文」を 入力します6。

「登録」をクリックします⑦。

X 元アイテムの同一カテゴリを組み合わせて、加工アイテムを作成します。 例えば、縦マルチ(表側のアイテムをまとめる)に変換します。 (?) 新アイテム NQ17S1 ▼ 流用 MA 選択肢数 6 回答タイプ -質問文 あなたにとって、下記に示したコンビニエンスストア のサービスは、どの程度役に立っていますか。[1 役に立っている] 2 まあ役に立っている] \* 選択肢 銀行ATM 1 各種支払い 2 宅配便 3 JL-+FAX 4 インターネットDPE 5 チケットサービス 6 -登録 開じる Click 7 ここをクリック

⑥ 新アイテムのタイトルとなる

「質問文」を入力

#### 新アイテム作成

#### 複数回答でチェックが入った数を サンプルごとに算出するには【COUNT】

MAにチェックが入った数を、サンプルごとに数値回答として算出します。

#### 使用例 1人が1ヶ月間で何店舗のコンビニエンスストアを利用しているのかを知りたい。

元アイテムQ1のMAの反応数(何個チェックが入ったか)を数え、 任意の5カテゴリの新アイテム「NQ1」(SA)に分類します。

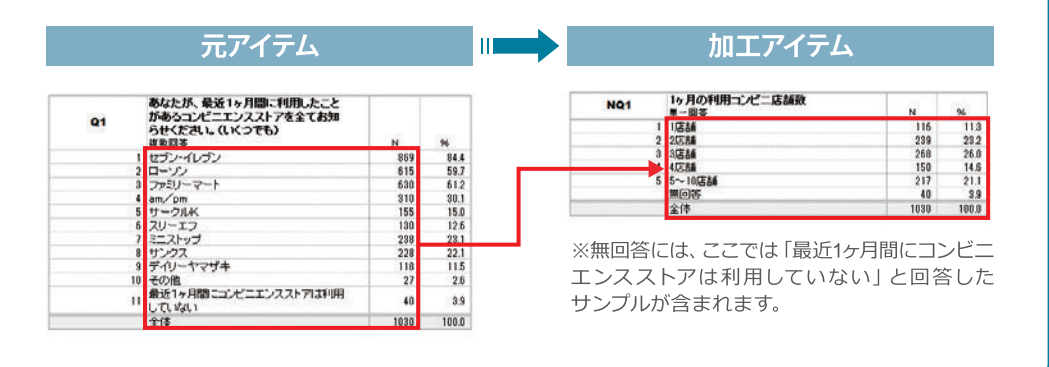

# 【新アイテム作成】

「メニュー」から「データ加工」を選択

⇒加工種別で「新アイテム作成」 加工処理で「COUNT」を選択し①、

「加工作成」をクリックします2。

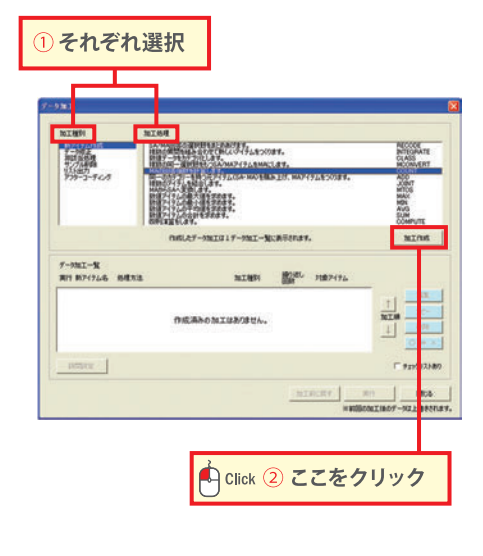

⑤ 新アイテムのタイトルとなる「質問文」を入力

④ 回答タイプを選択

元アイテム「Q1」を選択します3。 NET COUNT 旧市ウイフNADボデイタ」の日本: 東洋たはSAD加工デイタ」の日本: 本7. 0 加工アイテムの回答タイプを選びます。 807474 NG1 R7194 01 ٠ 807474 NOI 28 agereese TT 88917 M この例では、「SA」を選択します4。 あなたが、最近な1+月間に下時によったがある」 レイントンストアきまであめありませんしい でしている場合のであります。 第四次 教 (法, 単単12月間, 19間, 会)2月 教 122-123331月金石(昭)を決 教院式 1 . ~ 11 . 日の一時の 新アイテムのタイトルとなる「質問文」を HIRGER ------入力しますう。 1.411.221.221.70140 選択肢範囲を入力します⑥。 9 毛称入力支援 2:0 B15 カテゴリの条件を入力しますつ。 ③ 元アイテムを選択 (最大値はQ1のカテゴリ数である「11」です。) ⑥「選択肢範囲」を入力 新アイテムの「選択肢」の名称を 入力します⑧。 7 カテゴリの条件値を入力 「名称入力」を使うと、 ⑧新アイテムの「選択肢」の 選択肢名が自動で入力されます。 名称を入力 「登録」をクリックします⑨。 BERE MADECHERALEY. 回来から7 べんのデアイテムの回来保険を調べ、その回路をNBA 東京大学 べの第二アイテムを行政します。 0 MIT COUNT RP494 01 B7494 . • 28 5 • -日本ライフ • 第2次 あたたが、単位12月間に下回したことが からしたことにより、「日本」で回したことが からしたことにより、「日本」におけるであた たしたことにより、「日本」におけるであた。 何間次 まデイリーヤマザキ 10 その他【 】 11 最近1+月間にていてコンスストアは利用してい 宅称入力支援 215 101.5 Click 🧐 ここをクリック ↓キーポイント 新アイテムの回答タイプ「N」の場合 元アイテムの選択肢の ···· どこからどこまでを範囲と するか選び、登録します。

【COUNTの登録】

2

3

元アイテム(ここでは「Q1」)と新アイテム

(ここでは「NQ1」)を設定し、登録します。

#### 新アイテム作成

# SAやMAを重ねて1つのアイテムとしてまとめるには【ADD】

2つ以上のSAアイテムやMAアイテムを重ねるように足し上げて、1つの アイテム (MA) にまとめます。

#### 使用例 1~3位までの選択肢を1つのMAにまとめたい。

元アイテムの1位 (Q10S1)~3位 (Q10S3) までの表側を積み上げて、 表頭をカテゴリとした新しいMAの加工アイテム (NQ10S1-3) を作成します。

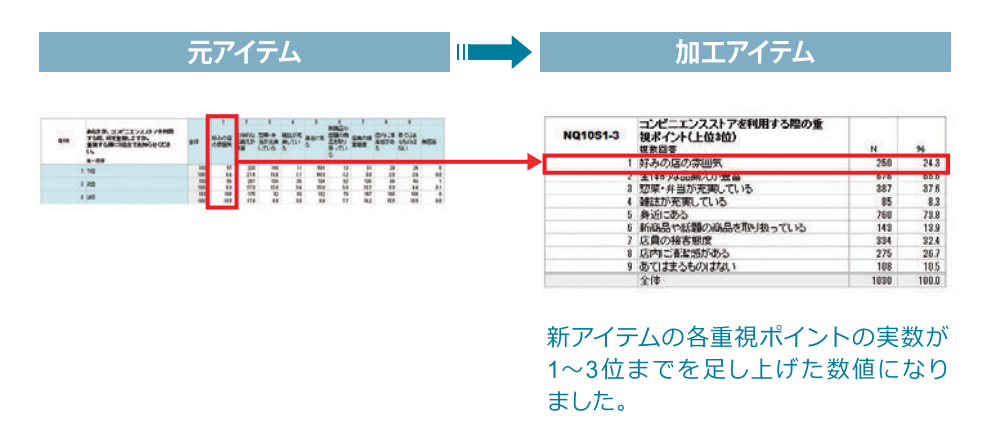

# 【新アイテム作成】

「メニュー」から「データ加工」を選択

⇒加工種別で「新アイテム作成」 加工処理で「ADD」を選択し①、

「加工作成」をクリックします2。

# 【ADDの登録】

元アイテムを選択、新アイテムの質問文・ 選択肢を設定し、登録します。

元アイテムから積み上げるアイテム (ここでは「Q10S1」「Q10S2」 「Q10S3」)を選択します③。

新アイテムの名称を「NQ10S1-3」など、 任意の分かりやすい名称に変更します④。

新アイテムのタイトルとなる「質問文」を 好みの名称に変更します⑤。

「登録」をクリックします。

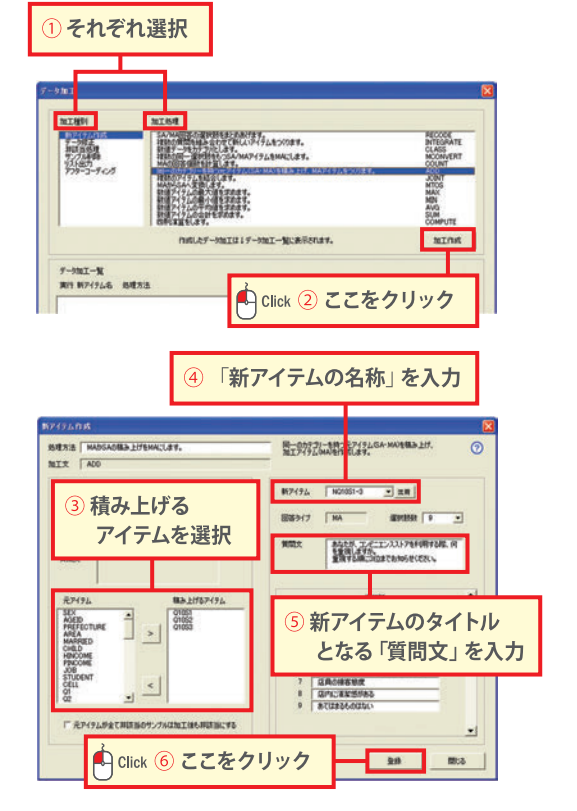

1

(2)

新アイテム作成

# 時間の単位などを変更するには【COMPUTE】

数値回答やSA回答に対して四則演算を行いデータを加工します。

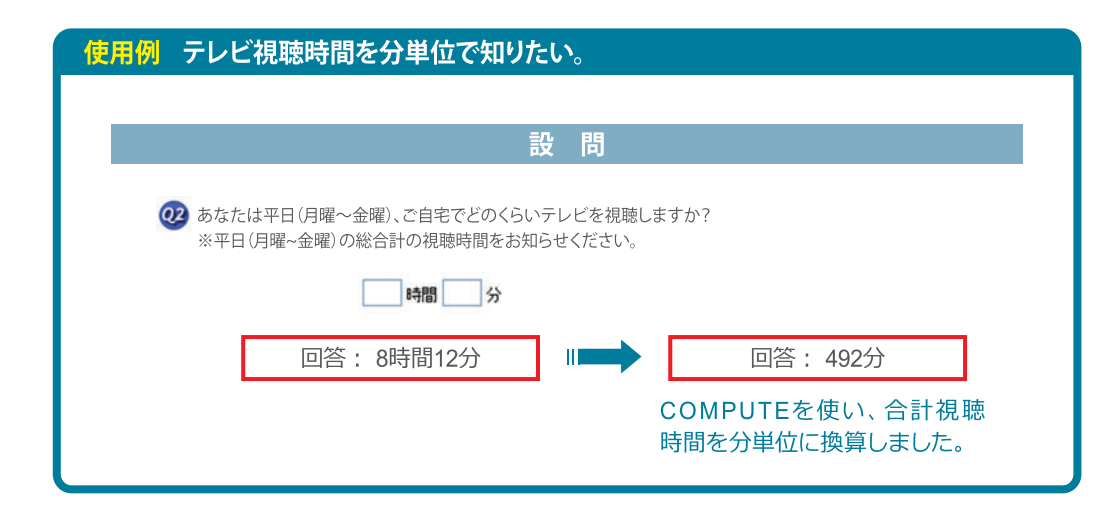

### 【新アイテム作成】

1

「メニュー」から「データ加工」を選択

⇒加工種別で「新アイテム作成」 加工処理で「COMPUTE」を選択し①、

「加工作成」をクリックします2。

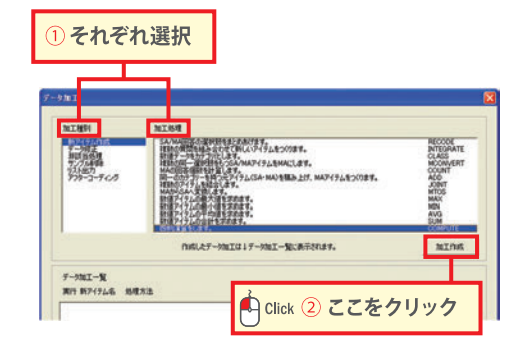

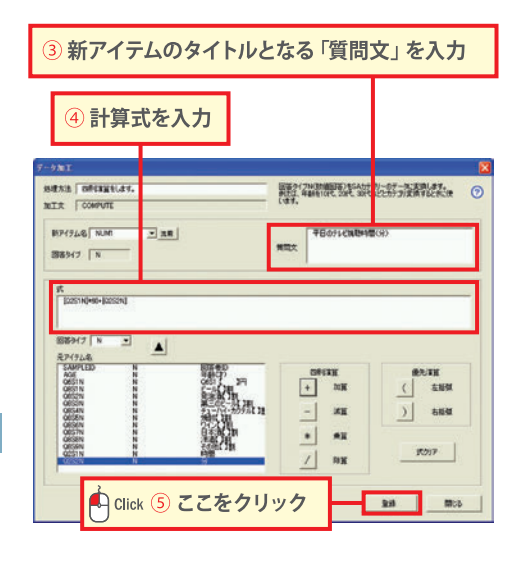

#### 【COMPUTEの登録】 四則演算する設問や式を設定し、

登録します。

新アイテムのタイトルとなる 「**質問文**」を入力します③。

元アイテム名を選択し、
 計算式を入力します④。

この質問では総合計時間を分単位に換算 するための式は以下のように登録します。

式: [Q2S1N] \* 60 + [Q2S2N]

「登録」をクリックします⑤。

#### アフターコーディング

# 自由回答をまとめるには【アフターコーディング】

自由回答をカテゴリに分けてコード化することで、定量的に捉えることが できます。

また、サポート機能も充実しており、《自動取得》《選択肢の統合・入替・ 削除》《抽出条件の検索》を利用することにより、簡単にカテゴリ分けが できます。

#### 使用例 自由回答データをコード化して集計したい。

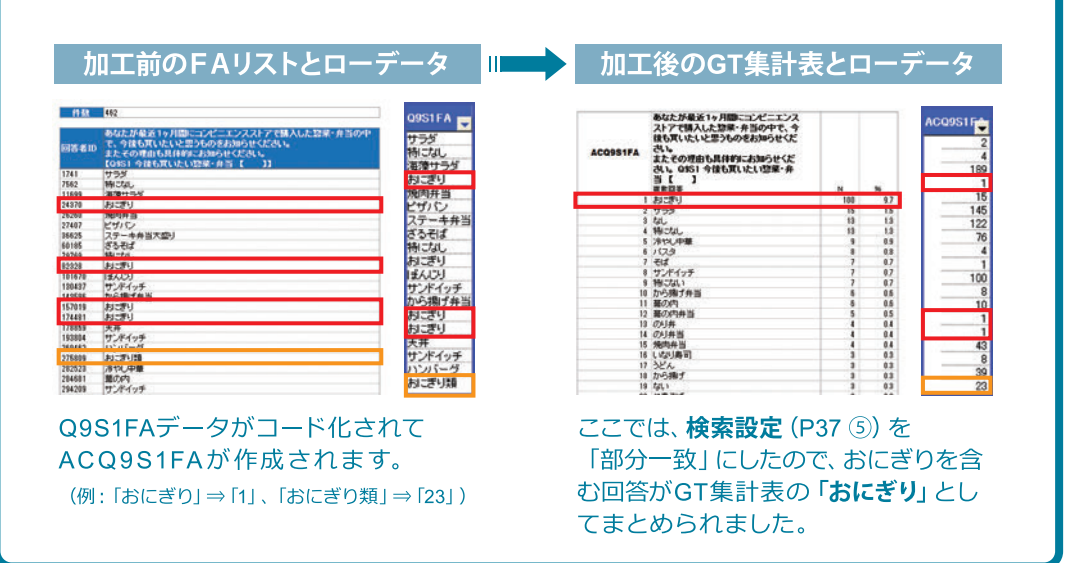

【アフターコーディング】

「メニュー」から「データ加工」を選択し、

⇒「**アフターコーディング**」を選択し①、

「加工作成」をクリックします2。

| NIMI NIM                       | LANKURT.      |               |          |             |
|--------------------------------|---------------|---------------|----------|-------------|
| 再該当然月<br>デジアル本学<br>アンパーキード 400 |               |               |          |             |
| กสม                            | たデータ加工は↓データ加工 | 一般に展示され       | £7.      | 加工作成        |
| デージ加工一覧<br>実行 新アイテム名 - 処理方法    | m103          | - <b>8</b> 2* | 6 対象7472 |             |
| D.S.                           | を満みの加工はありませ   | ю.            |          |             |
| INTERE                         |               |               |          | F #17 92180 |
|                                |               | 10            | 1100207  | R15 858     |

(ラフを作成するには(問のGT表(単純集計表)や

※削除する場合は選択技を 違らんでから削除ポタンをクリック

### 2268

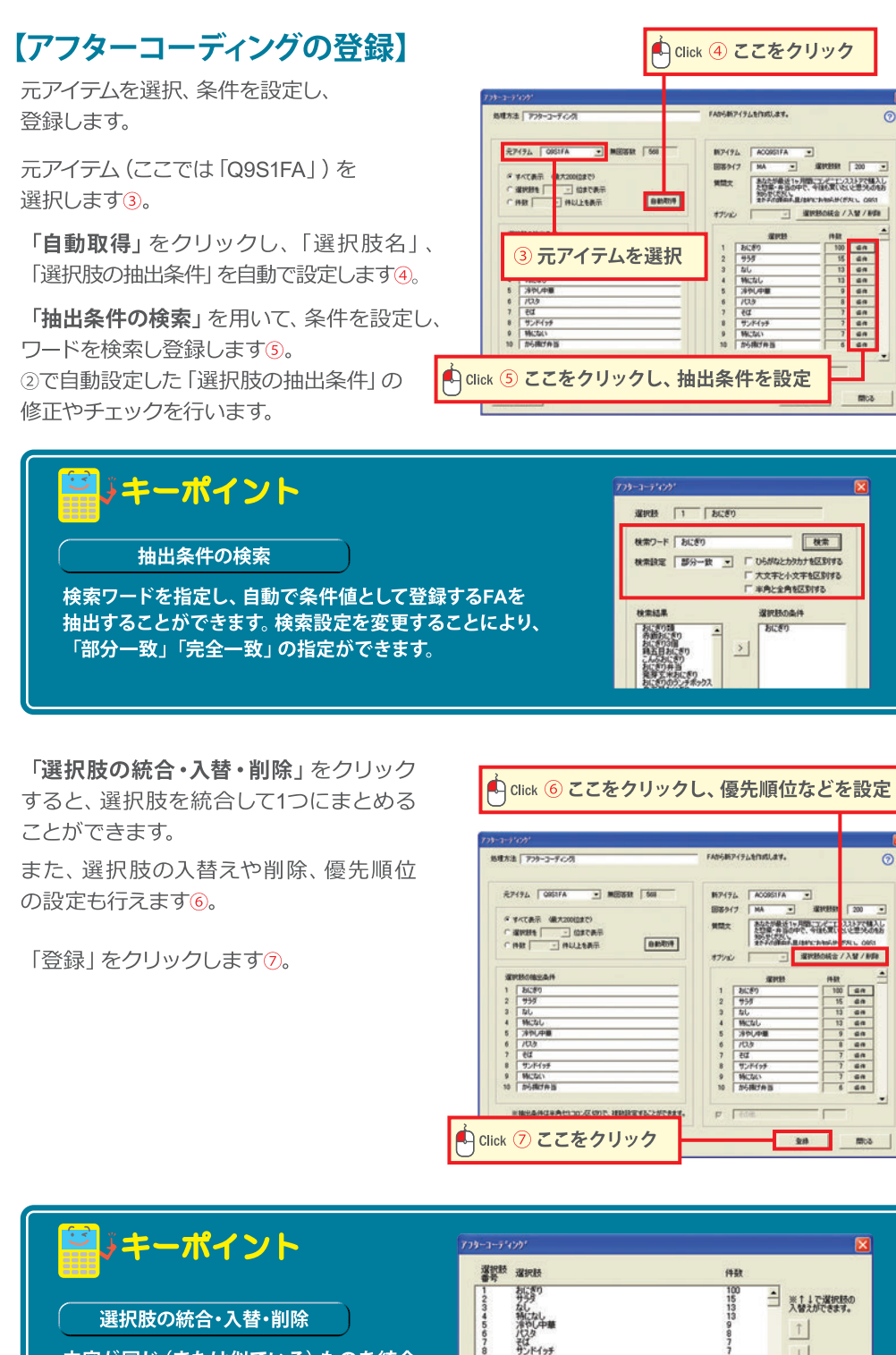

※複数の選択勝を1つにまとめたいときは 選択膝を選んだ状態で統合ポタンをクリック

統合

選択肢の統合・入替・削除

2

3

内容が同じ(または似ている)ものを統合 して1つにすることができます。 また、選択肢の順番の入替えや削除も ここで行えます。

#### データ修正

# データの修正(修正値のつけ加え・除外)を行うには【データ修正】

#### 使用例 Q4の回答を、Q1につけ加えます(修正値のつけ加え)。

1ヶ月間に最も利用したコンビニエンスストア (Q4) は、 利用したことのあるコンビニエンスストア (Q1) でもある、とみなして修正します。

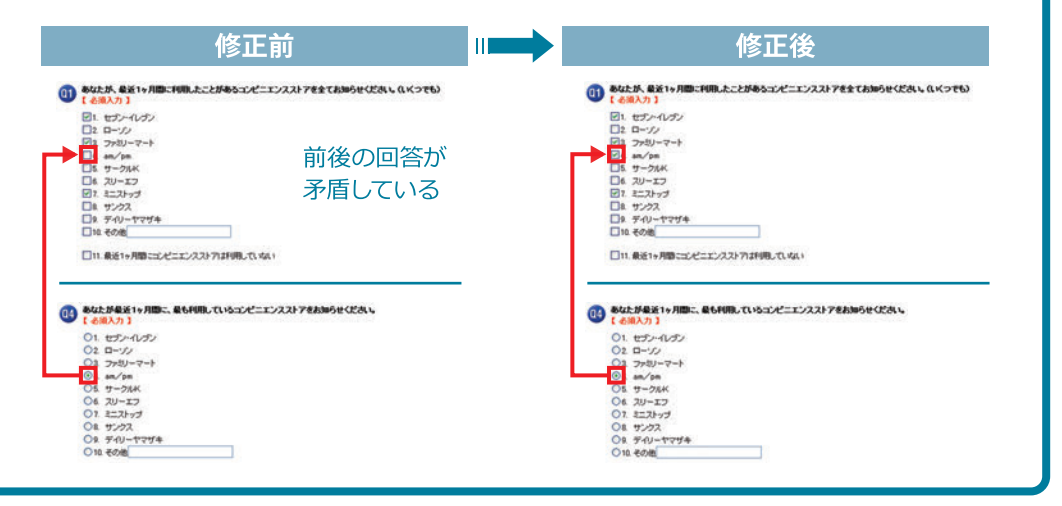

# 【データ修正】

「メニュー」から「データ加工」を選択

→加工種別で「データ修正」を選択し①、

「加工作成」をクリックします2。

# 【データ修正の登録】

データ修正の条件を設定し、登録します。

修正したいアイテムを選択します③。

修正方法

「修正値をつけ加える」 または 「修正値を除外する」 を選択します④。

修正値を設定します⑤。

「条件あり」にチェックし、条件を設定した 場合、条件に該当するサンプルのみ修正 アイテムが修正されます。6。

「登録」をクリックします⑦。

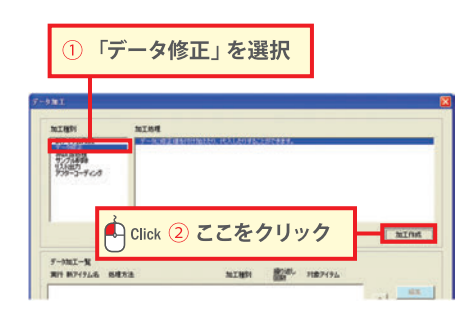

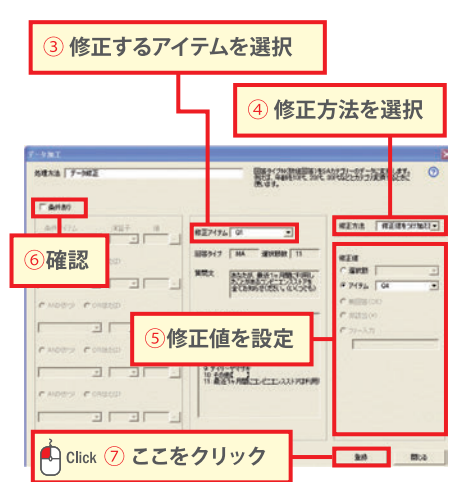

データ修正

# データの修正(修正値の代入)を行うには【データ修正】

矛盾回答数値を適当と思われるアイテム数値に修正します。

#### 使用例「未婚」で「専業主婦」と回答している数値を、「既婚」に修正します(修正値の代入)。

「未婚」で「専業主婦」と回答している数値を、「既婚」に修正します。

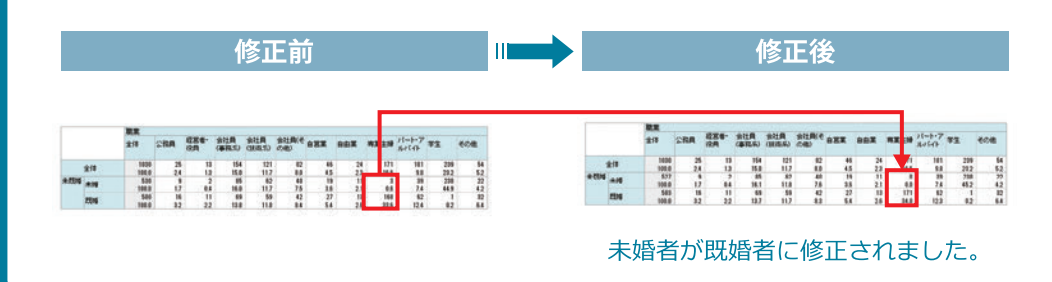

【データ修正】
 「メニュー」から「データ加工」を選択
 1 ⇒加工種別で「データ修正」を選択し①、
 「加工作成」をクリックします②。

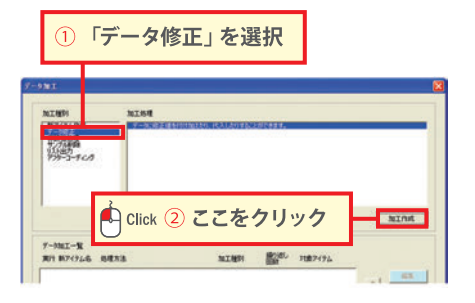

# 【データ修正の登録】

データ修正の条件を設定し、登録します。

「条件あり」にチェックし、 「データ修正を行う対象の条件」を 設定します③。

2 修正したいアイテムを選択します④。

修正値を設定します⑤。

「登録」をクリックします⑥。

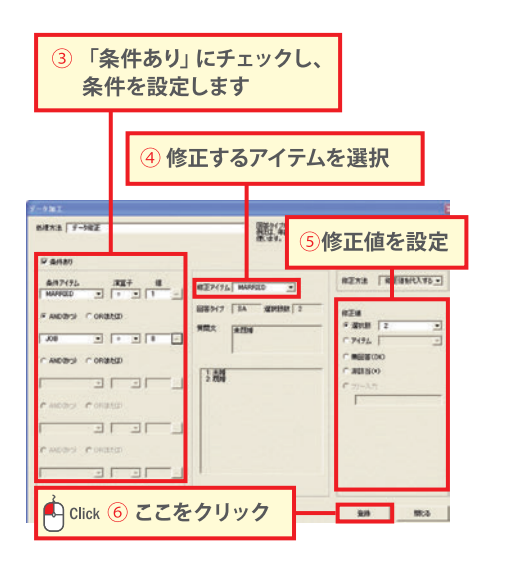

#### 非該当処理

#### 設問の回答者を限定するには【非該当処理】

#### 使用例 Q7の「最近1ヶ月間にコンビニエンスストアで購入したもの」についての 質問の集計ベースをQ4=1と回答した人に限定したい。

全員回答しているQ7の「最近1ヶ月間にコンビニエンスストアで購入したもの」に ついての質問の集計ベースを「最近1ヶ月間にセブンイレブンを最も利用した回答者」 (Q4=1)に限定します。

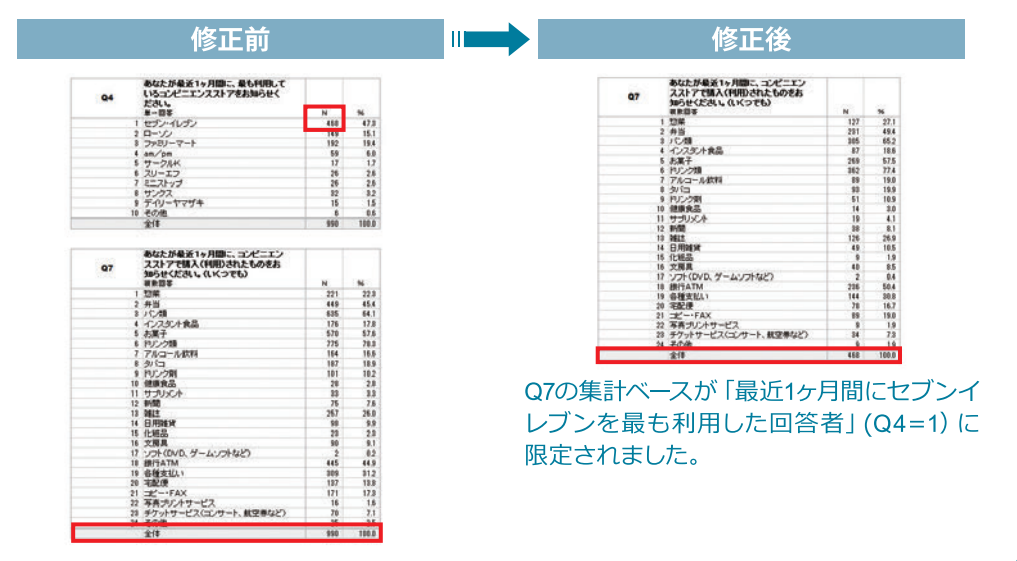

#### 【非該当処理】

「メニュー」から「データ加工」を選択

⇒加工種別で「非該当処理」を選択し①、
 「加工作成」をクリックします②。

# 【非該当処理の登録】

非該当処理の条件を設定し、登録します。

非該当にしたい条件アイテム
 (ここでは「Q4」)を選択し、
 (こうでは「1」を設定します3)。

非該当処理をしたいアイテム (ここでは 「Q7」)を選択します④。

「登録」をクリックします⑤。

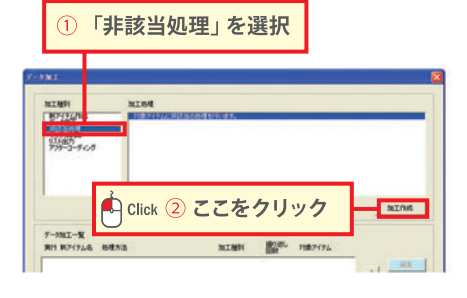

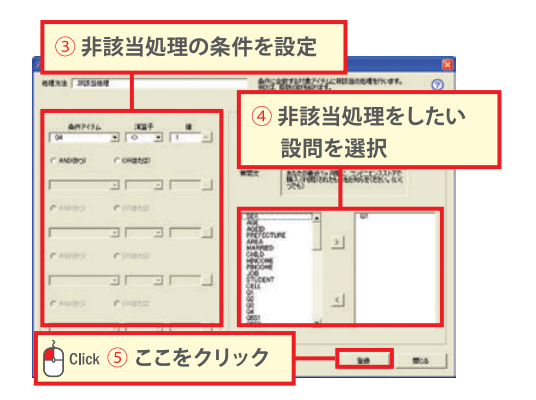

サンプル削除

#### 集計したくないサンプルを削除するには【サンプル削除】

使用例 「未婚」で、「子供あり」という回答者は調査対象外として、削除したい。

「未婚」(MARRIED=1)かつ、「子供あり」(CHILD=2)という サンプルは削除します。

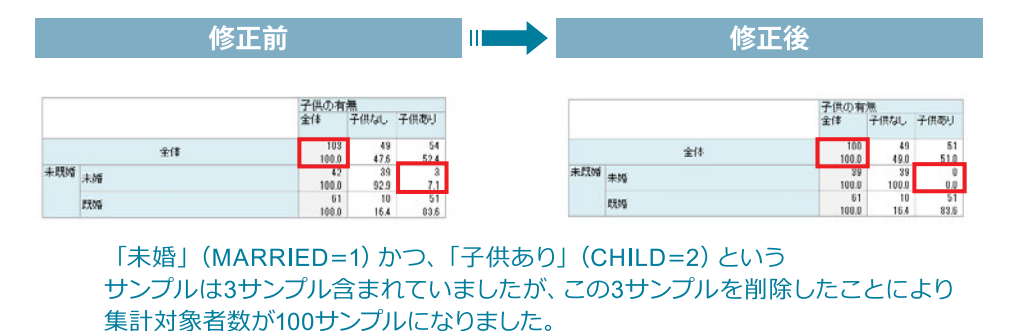

# 【サンプル削除】

「メニュー」から「データ加工」を選択

⇒加工種別で「サンプル削除」を選択し①、

1 「加工作成」をクリックします②。

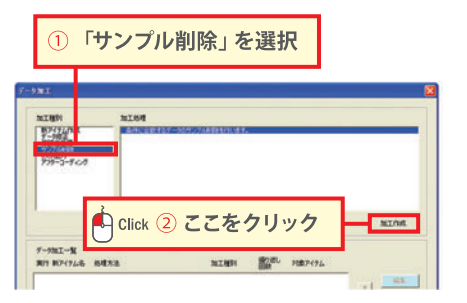

# 【サンプル削除の登録】

サンプル削除したい条件を設定し、 登録します。

サンプル削除の条件である「未婚」、かつ 「子供あり」の条件を設定します③。 (「MARRIED=1」AND「CHILD=2」)

(「MARRIED=1」AND「CHILD=2」)

「登録」をクリックします④。

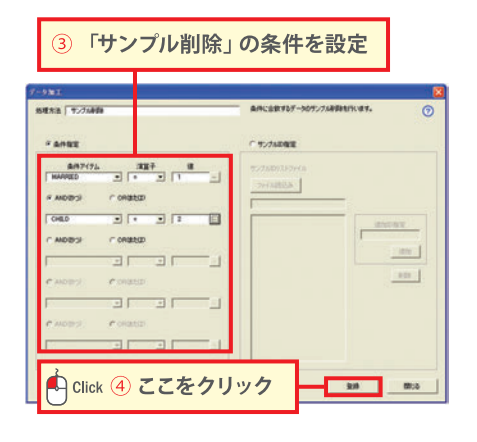

#### サンプル削除

# 複数のサンプルIDを指定してサンプルを削除するには【サンプル削除】

#### 使用例 サンプルID (38件)をまとめて削除したい。

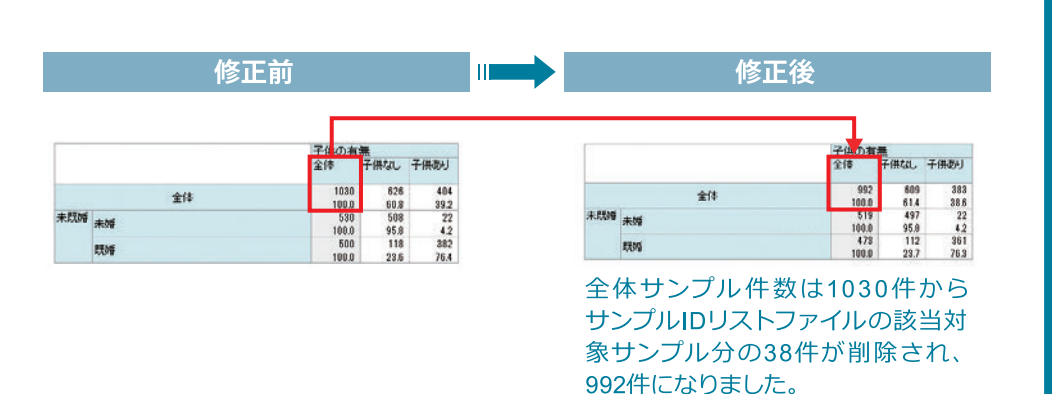

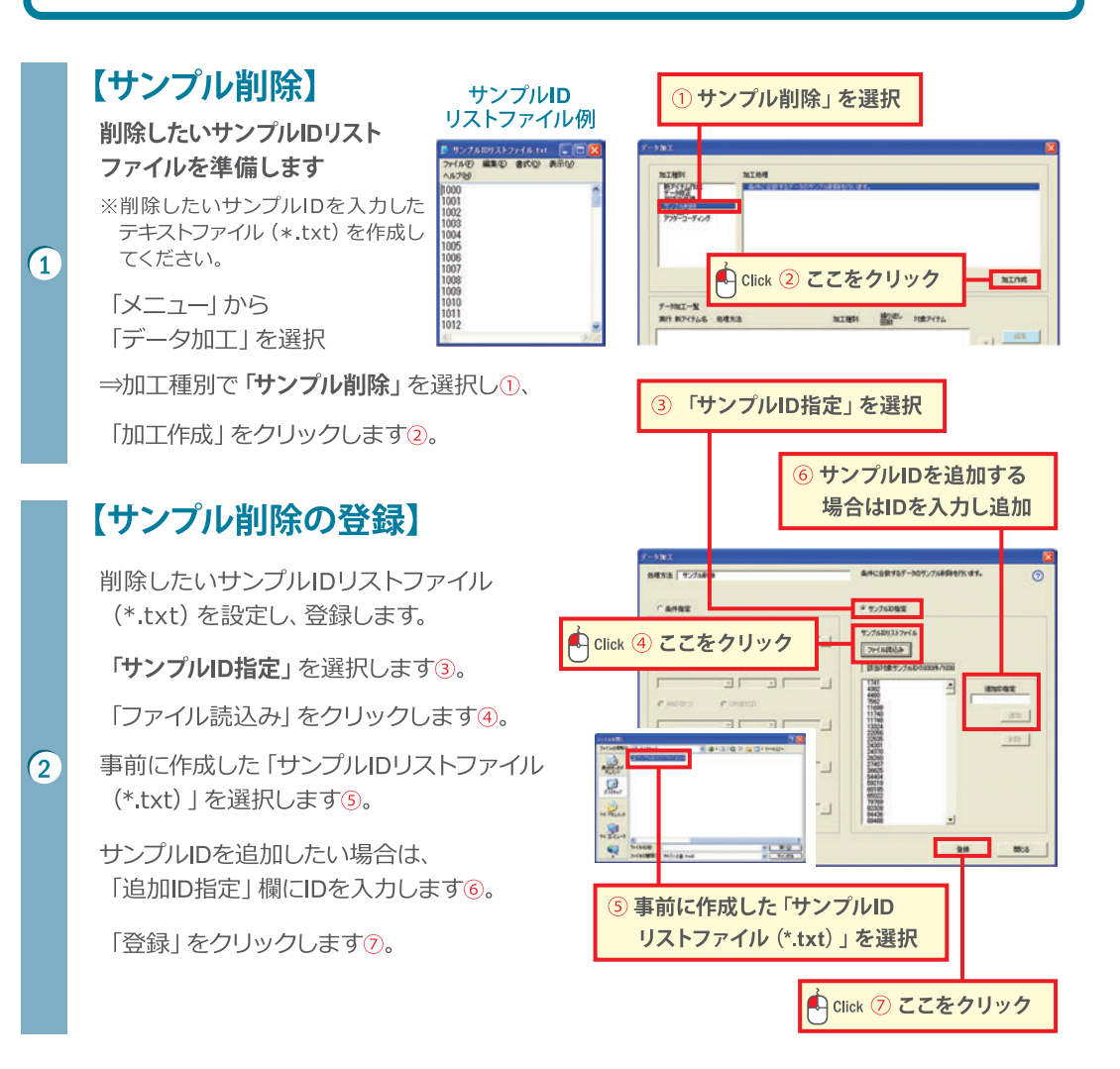

#### リスト出力

## 矛盾回答者が含まれているかどうかを確認するには【リスト出力】

#### 使用例 「未婚」で、「子供あり」という回答者が含まれているかどうか、確認したい。

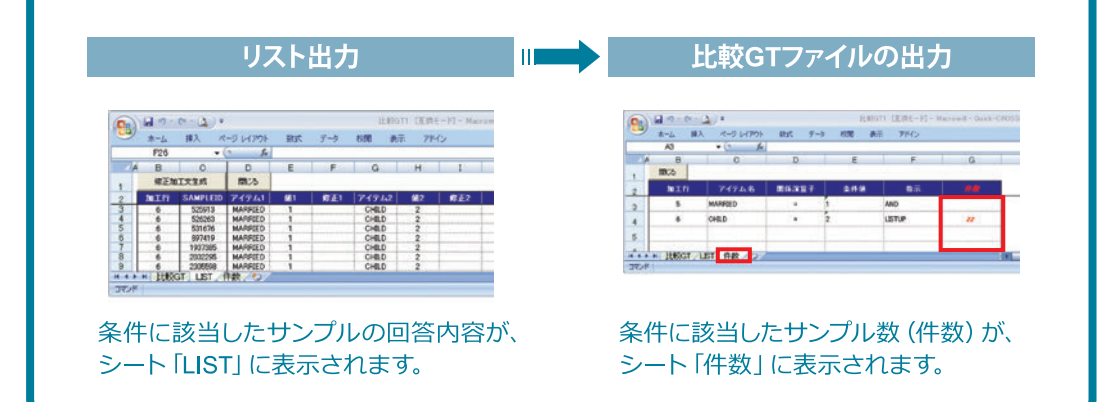

#### 【リスト出力】

1

2

「メニュー」から「データ加工」を選択

⇒加工種別で「**リスト出力**」を選択し①、

「加工作成」をクリックします②。

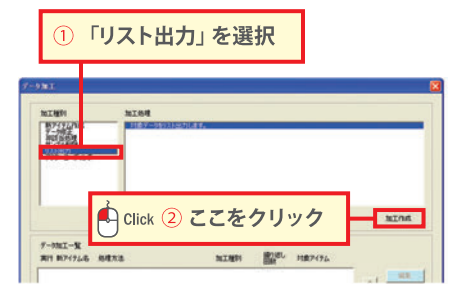

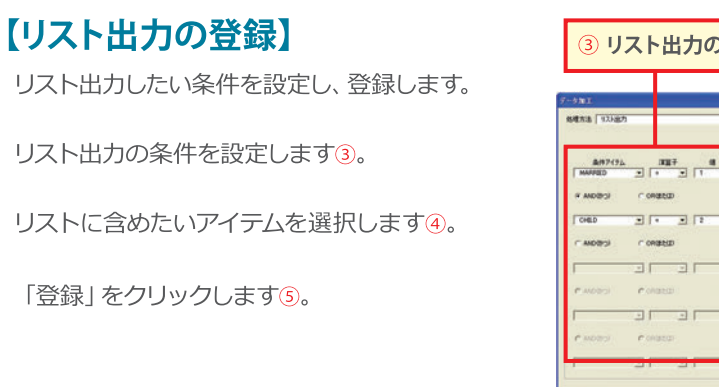

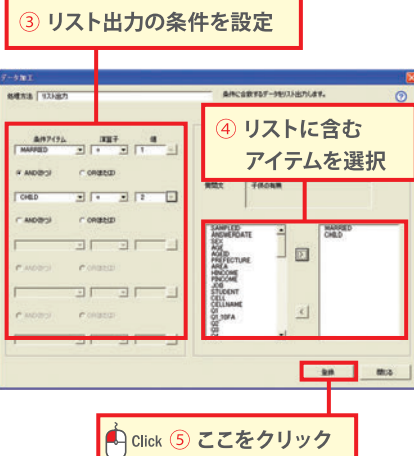

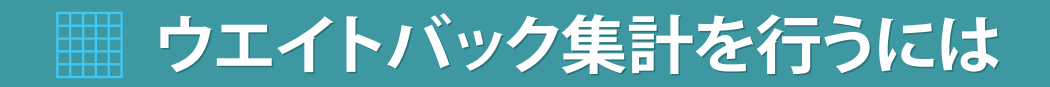

Quick-CROSS3PLUSならウエイトバック値も自動で算出。 ウエイトバック集計が簡単な操作で行えます。

ウエイトバック集計を行うには

# ウエイトバック集計を行うには

ウエイトバック集計とは、回収された標本を母集団の構成にあわせて集計する 方法です。国勢調査など既知の正確なデータの母集団と、それを構成するサ ンプル数からウエイトバック値を算出し、調査集計結果にそのウエイトバック値 を掛けることで、結果を母集団の数値に補正します。

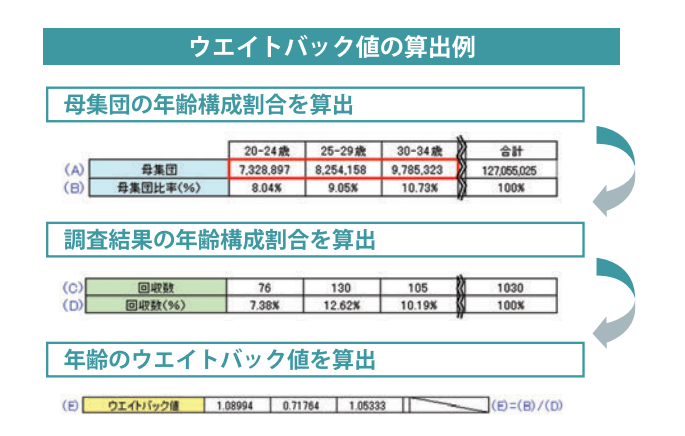

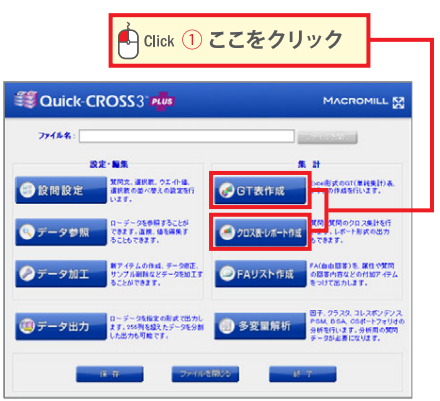

# 【ウエイトバック値の算出・登録】

「メニュー」から「GT表作成」または 「クロス表・レポート作成」を選択します①。

「出カオプション」 タブ (GT表作成) または 「集計オプション」 タブ (クロス表・レポート 作成) を選択します②。

「ウエイトバック設定」にチェックを入れ、 「ウエイトバック値算出」をクリックします3。

#### 【クロス表・レポート作成】の場合

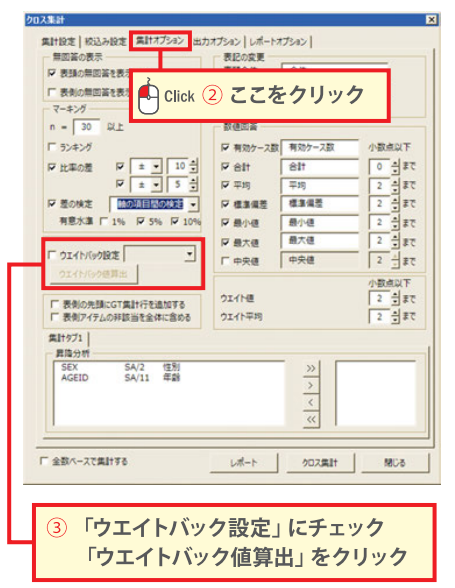

ウエイトバック値算出アイテム (ここでは「NAGEID」)を選択します④。

#### <N数で設定する場合>

「算出アシスト」を使用し、母集団のN数を 設定します。

「算出アシスト」にチェックし、「N」を選択 しますう。

※比率で算出したい場合は「%」を選択します。

母集団N数を入力します6。

2

ſ

3

「算出」をクリックし、「WB値」を算出??。 「登録」をクリックします8。

「ウエイトバック設定」に「WeightBack」と 入ります⑨。

「レポート」か「クロス集計」をクリック します10。

| <b>?</b> まイ<br>第出 | NG22値<br>アイテム NAGEID | 回答かけ:<br>質問文    | 7 SA 選択<br>: 年齢 | 設設   10  |
|-------------------|----------------------|-----------------|-----------------|----------|
| ۲NJ               | を選択                  | <b>戸 第出ア</b> シス | I<br>F @N C%    | 算出       |
|                   | 選択肢                  | N               | 母集団N数で設定        | WBI      |
| 1                 | 12才~19才              | 206             | 6413517         | 0.351890 |
| 2                 | 20才~24才              | 76              | 7328897         | 1.089941 |
| 3                 | 25才~29才              | 130             | 8254158         | 0.717641 |
| - 4               | 30.7~34.7            | 105             | 9785323         | 1.053325 |
| 5                 | 35才~39才              | 101             | 8918895         | 0.998085 |
| 6                 | 40才~44才              | 135             | 8012691         | 0.670845 |
| 7                 | 45.7~49.7            | 71              | 7638532         | 1.215986 |
| 8                 | 50才~54才              | 82              | 8527538         | 1.175405 |
| 9                 | 55才~59才              | 62              | 10689462        | 1.949687 |
| 10                | 603117F              | 62              | 15560539        | 2.836685 |
|                   |                      |                 | 24              | 開いる      |

|     | ②「管山」         | ****         |                      |          |
|-----|---------------|--------------|----------------------|----------|
|     | י ≱تت<br>⇒آWB | をワリッ<br>値」が出 | 5<br>5 <sup>(%</sup> | 算出       |
|     | 選択肢           | N            | 母集団の数で設定             | WBI      |
| 1   | 12才~19才       | 206          | 6413517              | 0.351890 |
| 2   | 20才~24才       | 76           | 7328897              | 1.089941 |
| 3   | 25才~29才       | 130          | 8254158              | 0.717641 |
| 4   | 30才~34才       | 105          | 9785323              | 1.053325 |
| 5   | 35才~39才       | 101          | 8918895              | 0.998085 |
| 6   | 40才~44才       | 135          | 8012691              | 0.670845 |
| 7   | 45才~49才       | 71           | 7638532              | 1.215986 |
| 8   | 50才~54才       | 82           | 8527538              | 1.175405 |
| 9   | 55才~59才       | 62           | 10689462             | 1.949687 |
| (C) | advertised to | 62           | 15560539             | 2,836685 |

|     |                                                                                                    | 01 8/51                                                                         | 601. <b>R</b> id                                                                                                    | ゅ月間に                                                                            | MALLS                                                                                        | 204861                                                                                                    | K-1.                                                                                                    | 22178               | RCVID.                                                                                                    | Ne Case                                                                                                    | FUKD                                                                                                    |                                                                                                    | -                                                                                                    |
|-----|----------------------------------------------------------------------------------------------------|---------------------------------------------------------------------------------|----------------------------------------------------------------------------------------------------|---------------------------------------------------------------------------------|----------------------------------------------------------------------------------------------|----------------------------------------------------------------------------------------------------|----------------------------------------------------------------------------------------------------|---------------------|----------------------------------------------------------------------------------------------------|----------------------------------------------------------------------------------------------------|----------------------------------------------------------------------------------------------------|----------------------------------------------------------------------------------------------------|----------------------------------------------------------------------------------------------------|
|     |                                                                                                    | 419                                                                             |                                                                                                    | n-:0                                                                            | 778)-<br>7-+                                                                                 | an/pn                                                                                                    | <del>7</del> 76<br>K                                                                                                    | 30-I                | 1=3) 7<br>7                                                                                                    | <del>4</del> .02                                                                                               | 71V-<br>7794                                                                                                    | eca                                                                                                  | 間コンスカア                                                                                                    |
|     | 24                                                                                                    | 1000                                                                            |                                                                                                    | 115                                                                             | -                                                                                            | 21                                                                                                    | 155                                                                                                    | 110                 | 200                                                                                                    | 328                                                                                                    |                                                                                                    | 27                                                                                                   |                                                                                                    |
| 441 | -                                                                                                    |                                                                                 | 1.2                                                                                                    |                                                                                 | 1                                                                                            |                                                                                                    |                                                                                                    |                     |                                                                                                    |                                                                                                    |                                                                                                    |                                                                                                    |                                                                                                    |
|     | 177.027                                                                                                    | 205                                                                             | - 16                                                                                                    | 116                                                                             | 104                                                                                          | 41                                                                                                    | 25                                                                                                    | 22                  | 42                                                                                                    | - 41                                                                                                    | 21                                                                                                    | 1.1                                                                                                  |                                                                                                    |
|     |                                                                                                    | 100.0                                                                           | - 915                                                                                                    | 153                                                                             | 61.0                                                                                         | 26.6                                                                                                    | 67                                                                                                    | 13.5                | 214                                                                                                    | 10.0                                                                                                    | 992                                                                                                    | - 1                                                                                                  | - 4                                                                                                    |
|     | 311-311                                                                                                    | 198.3                                                                           | 85                                                                                                    | n                                                                               | 224                                                                                          | 41                                                                                                    | 164                                                                                                    | - 153               | 158                                                                                                    | 12.8                                                                                                    | 70                                                                                                    | - 61                                                                                                 | 28                                                                                                    |
|     | 323363                                                                                                    | 108.8                                                                           | 862                                                                                                    | 622                                                                             | 812                                                                                          | - 11.2                                                                                                    | 215                                                                                                    |                     | 262                                                                                                    | 29.2                                                                                                    |                                                                                                    | - 23                                                                                                 | - 48                                                                                                    |
|     | 11-14                                                                                                    | 100.0                                                                           | 11.0                                                                                                    | 42.5                                                                            | 67.0                                                                                         | 113                                                                                                    | 162                                                                                                    | 163                 | 285                                                                                                    | 257                                                                                                    | 280                                                                                                    | u                                                                                                    | 29                                                                                                    |
|     | 87~87                                                                                                    | 101.0                                                                           | 42                                                                                                    | 12                                                                              |                                                                                              | 28                                                                                                    | 10.0                                                                                                    | 18.8                | 25                                                                                                    | 28                                                                                                    | 17                                                                                                    | 28                                                                                                   | 28                                                                                                    |
|     | 417-417                                                                                                    | 115                                                                             | 194                                                                                                    |                                                                                 |                                                                                              | 17                                                                                                    |                                                                                                    | 1                   | H                                                                                                    | 29                                                                                                    | 10                                                                                                    | 1                                                                                                    | 4                                                                                                    |
|     | 157-117                                                                                                    | 71                                                                              | - 66                                                                                                    | - 41                                                                            |                                                                                              | 16                                                                                                    | 17                                                                                                    | 1                   | 12                                                                                                    | 19                                                                                                    | 7                                                                                                    |                                                                                                    |                                                                                                    |
|     |                                                                                                    | 100.0                                                                           | 81.0                                                                                                    | 10                                                                              | - 61                                                                                         | 19                                                                                                    |                                                                                                    |                     | - 18.2                                                                                                    | - 21                                                                                                    | - 11                                                                                                    | - 7                                                                                                  | 1                                                                                                    |
|     |                                                                                                    | 108.5                                                                           | 819                                                                                                    | 422                                                                             | 510                                                                                          | 19.3                                                                                                    | 155                                                                                                    | - 23                | 244                                                                                                    | 25.5                                                                                                    | 114                                                                                                    | - 24                                                                                                 | 12                                                                                                    |
|     | 847-847                                                                                                    | 100.0                                                                           | - 111                                                                                                    | 10.1                                                                            |                                                                                              | 21.8                                                                                                    | 115                                                                                                    | - 4                 | 315                                                                                                    | U.                                                                                                    |                                                                                                    | - 14                                                                                                 | 63                                                                                                    |
|     | 6071J.L                                                                                                    | 198.8                                                                           | 24.2                                                                                                    | 11.5                                                                            | - 167                                                                                        | 184                                                                                                    | 10                                                                                                    | - 11                | - 15                                                                                                    | 65                                                                                                    | 12.9                                                                                                    | - 4                                                                                                  | 12.9                                                                                                    |
|     |                                                                                                    |                                                                                 | ¢                                                                                                    | דל                                                                              | 1                                                                                            | トバ                                                                                                    | ッ                                                                                                    | クさ                  | あり                                                                                                    | 1                                                                                                    | _                                                                                                    |                                                                                                    |                                                                                                    |
|     |                                                                                                    |                                                                                 | 5                                                                                                    | דל                                                                              | 1                                                                                            | <u>۲</u>                                                                                                    | ッ                                                                                                    | クさ                  | あり                                                                                                    |                                                                                                    |                                                                                                    |                                                                                                    |                                                                                                    |
|     |                                                                                                    | 01 8/21                                                                         | 水 朝廷<br>(1)/1                                                                                                    | דל<br>אוויים                                                                    | 1<br>HALA:<br>7/2/-                                                                          | ト/i<br>2018611                                                                                                    | <b>к</b> -т.<br>7-ж                                                                                                    | 200-I               | 50<br>27.880                                                                                                    | 9297                                                                                                    | 5-0X-7<br>7-0X-7<br>7-74-8                                                                                         | 00<br>00e                                                                                            | 利用について 日本 日本 日本 日本 日本 日本 日本 日本 日本 日本 日本 日本 日本                                                                                                    |
|     | ±#                                                                                                    | 01 8/27<br>2.19                                                                 | が、他を<br>センシーイ<br>レオン                                                                                                    | דל<br>אייים<br>מייים                                                            | 1<br>HIMLA:<br>7+8/-<br>7-8                                                                  | ۲/۱<br>۵۳/۱۳<br>۱۳۰                                                                                                    | ビーT.<br>マーフル                                                                                                    | クさ<br>a3375<br>20-1 | あり<br>まてあまめ<br>オニスフィッ<br>プ                                                                                                    | 54K/E31                                                                                                    | 1. Q.V.7<br>7-00-<br>1794                                                                                          | 00<br>ece                                                                                            | 利用についたの                                                                                                    |
| 420 | ±#                                                                                                    | 01 8/27<br>1,19<br>100<br>1001                                                  | 5 48<br>55 1                                                                                                    |                                                                                 | 1<br>1<br>7<br>7<br>1<br>1<br>1<br>1<br>1<br>1<br>1<br>1<br>1<br>1<br>1<br>1<br>1            |                                                                                                    | ×                                                                                                    | クさ                  | あり<br>まてあまた<br>まころファッ<br>プ                                                                                                    | 5450,530<br>97,732<br>301<br>302<br>4                                                                          | 1-0×77<br>7-07-<br>17-79-0<br>100                                                                                  | 608<br>809                                                                                           | 単称1+<br>月泡ニエンジンド<br>日本11<br>日本11<br>日本11<br>日本11<br>日本11<br>日本11<br>日本11<br>日本1                                                                                                    |
| 425 | 28<br>12743<br>12743                                                                                                    | 01 8/27                                                                         |                                                                                                    |                                                                                 | 1<br>77-1<br>51<br>51<br>51<br>51<br>51<br>51<br>51<br>51<br>51<br>51<br>51<br>51<br>51      |                                                                                                    | ×- で 、 、 、 、 、 、 、 、 、 、 、 、 、 、 、 、 、 、                                                                                                    |                     | あり<br>まであまい<br>キニスシック<br>ジョー<br>ゴー<br>ゴー<br>ゴー<br>ゴー<br>ゴー<br>ゴー                                                                                                    | 500(253)<br>92-93<br>201<br>303<br>40<br>10                                                                    | 14 (L V( 7)<br>7-47-<br>1-7-9-4<br>114<br>114<br>114<br>114<br>114<br>114<br>114<br>114<br>114<br>1                | 000<br>000<br>000                                                                                    | 載約10日<br>用用して<br>次の入り<br>日本の<br>日<br>日<br>日<br>日<br>日<br>日<br>日<br>日<br>日<br>日<br>日<br>日<br>日<br>日<br>日<br>日<br>日<br>日                                                                                                    |
| 40  | 2#<br>127A3<br>127~15J                                                                                                    | 01 8/27                                                                         | が、●さ<br>100-11<br>100-11<br>10 |                                                                                 | 1<br>1<br>1<br>1<br>1<br>1<br>1<br>1<br>1<br>1<br>1<br>1<br>1<br>1<br>1<br>1<br>1<br>1<br>1  | 2018-6-12<br>2018-6-12<br>2018<br>2019<br>2019<br>2019<br>2019<br>2019<br>2019<br>2019<br>2019                                                                                                    | ビーT.<br>アーフル<br>第1                                                                                                    |                     |                                                                                                    | 300<br>72/27<br>301<br>10<br>10<br>10<br>10<br>10<br>10<br>10<br>10<br>10<br>10<br>10<br>10<br>1               | 1. (1 x 7)<br>7-41-<br>1-7-7-4<br>100<br>100<br>100<br>100<br>100<br>100<br>100<br>100<br>100<br>10                | 00<br>000<br>10<br>10                                                                                | 単合い<br>用語ココ<br>についた<br>日本ココ<br>日本国<br>日<br>日<br>日<br>日<br>日<br>日<br>日<br>日<br>日<br>日<br>日<br>日<br>日<br>日<br>日<br>日<br>日<br>日                                                                                                    |
| 48  | 217<br>117 A.H<br>112 ~ 114<br>112 ~ 114<br>112 ~ 114                                                                                                    | 01 8/27<br>2,19<br>1052<br>1053<br>1053<br>1053<br>1053<br>1053                 | が、載述<br>センジン・イ<br>10分2<br>10月<br>10月<br>10月<br>10月<br>10月<br>10月<br>10月<br>10月<br>10月<br>10月                                                                                                    |                                                                                 | 77-1<br>1010.5.2<br>77-1<br>1010<br>101<br>101<br>101<br>101<br>101<br>101<br>101<br>101     | 2018-6-1<br>2018-6-1<br>300<br>2019<br>2019<br>2019<br>2019<br>2019<br>2019<br>2019<br>20                                                                                                    | ビーT.<br>サークル<br>間12<br>日<br>13<br>11<br>11                                                                                                    |                     | あり<br>まであから<br>まであかっ<br>ア<br>ジョンワック<br>ジョンリック<br>ジョンリック<br>ジョンリック<br>ジョンリック<br>ジョンリック                                                                                                    | 5世へた別、<br>サンクス<br>20日<br>1日<br>1日<br>1日<br>1日<br>1日<br>1日<br>1日<br>1日<br>1日<br>1日<br>1日<br>1日<br>1日            | 1. (1 × (7)<br>9-41)-<br>1779 a<br>101<br>101<br>101<br>101<br>101<br>101<br>101<br>101<br>101<br>10               | 000<br>0000<br>11<br>11                                                                              | 単合1+<br>用地ココンの2010<br>は計算し<br>すり<br>も<br>1<br>1<br>1<br>1<br>1<br>1<br>1<br>1<br>1<br>1<br>1<br>1<br>1<br>1<br>1<br>1<br>1<br>1                                                                                                    |
| 48  | 2/8<br>127 AS<br>124 ~ 154<br>245 ~ 247<br>245 ~ 247<br>245 ~ 247                                                                                                    | 01 8521<br>108<br>108<br>108<br>108<br>108<br>108<br>108<br>108<br>108<br>10    | が、<br>構造<br>センデン・イ<br>10日<br>10日<br>10日<br>10日<br>10日<br>10日<br>10日<br>10日                                                                                                    |                                                                                 | 77780-<br>77-8<br>8079<br>8079<br>8079<br>8079<br>8079<br>8079<br>8079<br>807                | 20188-6-12<br>2018-6-12<br>2018<br>2019<br>2019<br>2 | メーT.<br>サーフル<br>111111111111111111111111111111111111                                                                                                    |                     | まてあまめ<br>まこスファッ<br>プ<br>2019<br>1119<br>1119<br>1119<br>1119<br>1119<br>1119<br>1119                                                                                                    | 545(253),<br>77/97,<br>284<br>14<br>14<br>14<br>14<br>14<br>14<br>14<br>14<br>14<br>14<br>14<br>14<br>14       | 14 (L V( 7)<br>9*49-<br>1779*8<br>188<br>188<br>188<br>188<br>188<br>188<br>189<br>189                             | 808<br>808<br>11<br>11<br>11<br>11<br>11<br>11<br>11<br>11<br>11<br>11<br>11<br>11<br>11             | 載合1+<br>用単1-<br>次つ3月<br>は計画し<br>1<br>1<br>1<br>1<br>1<br>1<br>1<br>1<br>1<br>1<br>1<br>1<br>1                                                                                                    |
| 48  | 111<br>대표표<br>대~대<br>111~111<br>111~111<br>111~111<br>111~111                                                                                                    | 01 8521<br>111<br>100<br>100<br>100<br>100<br>100<br>100<br>100<br>100<br>1     | が、備さ<br>10分<br>10分<br>10分<br>10分<br>10分<br>10分<br>10分<br>10分                                                                                                    | 57 T                                                                            | 77780-<br>77-8<br>8078<br>8078<br>8078<br>8078<br>8078<br>807                                | 20188-6-12<br>20188-6-12<br>2018<br>2019<br>2019     | ビーT.<br>サープル<br>111111111111111111111111111111111111                                                                                                    |                     | まてあまめ<br>まこスファッ<br>プ<br>2019<br>1110<br>1110<br>1110<br>1111<br>1110<br>1111<br>1111                                                                                                    | 545(253),<br>77/97,<br>284<br>14<br>14<br>14<br>14<br>14<br>14<br>14<br>14<br>14<br>14<br>14<br>14<br>14       | 10 (1 v( 7)<br>9 - 40 -<br>4 - 79 + 4<br>104<br>104<br>104<br>105<br>105<br>105<br>105<br>105<br>105<br>105<br>105 | 008<br>808<br>11<br>11<br>11<br>11                                                                   | 載述1+<br>用単つコ<br>次2331<br>は計例し<br>てしない<br>8<br>8<br>8<br>8<br>8<br>9<br>1<br>1<br>1<br>1<br>1<br>1<br>1<br>1<br>1<br>1<br>1<br>1<br>1<br>1                                                                                                    |
| 48  | 24<br>127 A3<br>127 ~15<br>127 ~15<br>127 ~15<br>127 ~157<br>127 ~157                                                                                                    | 01 857                                                                          | が、備さ<br>1000 日日 - 1000 日日 - 10000 日日 - 1000 日日 - 1000 日 - 1000 日日 - 1000 日日 - 1000 日日 - 1000 日日 - 1000 日日 - 1000 日日 - 1000 日日 - 1000 日日 - 1000 日日 - 1000 日日 - 1000 日日 - 1000 日日 - 1000 日日 - 1000 日日 - 1000 日日 - 1000 日日 - 1000 日日 - 1000 日日 - 1000 日日 - 1000 日日 - 1000 日日 - 1000 日日 - 1000 日日 - 1000 日 - 1000 日 - 1000 日 - 1000 日 - 1000 日 - 1000 日 - 1000 日 - 1000 日 - 1000 日 - 1000 日 - 1000 日 - 1000 日 - 1000 日 - 1000 日 - 1000 日 - 1000 日 - 1000 日 - 1000 日 - 1000 日 - 1000 日 - 1000 日 - 10000 日 - 10000 日 - 10000 日 - 10000 - 10000 日 - 10000 - 10000 - 10000000000                                                                                                    | 0-1/1<br>1+ ASS<br>0-1/1<br>157<br>157<br>157<br>157<br>157<br>157<br>157<br>15 | 7770)-<br>77-0<br>80<br>80<br>80<br>80<br>80<br>80<br>80<br>80<br>80<br>80<br>80<br>80<br>80 | 2018-612<br>                                                                                                    | ビーT.<br>サークル<br>日本<br>日本<br>日本<br>日本<br>日本<br>日本                                                                                                    |                     | あり<br>まであまめ<br>まこフラック<br>ジョ<br>ジョ<br>ジョ<br>キョ<br>コリック<br>ジョ<br>ジョ<br>コリック<br>ジョ<br>ショ<br>コリック<br>ジョ<br>ショ<br>コリック<br>ジョ<br>コリック<br>ショ<br>コリック<br>ショ<br>コ<br>コリック<br>ショ<br>コ<br>フリ<br>コ<br>フリ<br>コ<br>フリ<br>フリ<br>フ<br>フリ<br>フリ<br>コ<br>フリ<br>フ<br>コ<br>フリ<br>フ<br>フ<br>フリ<br>コ<br>フリ<br>フ<br>コ<br>フリ<br>フ<br>コ<br>フリ<br>コ<br>フリ<br>コ<br>フリック<br>ショ<br>コ<br>コ<br>コ<br>フ<br>フ<br>フ<br>フ<br>フ<br>フ<br>フ<br>フ<br>フ<br>フ<br>フ<br>フ<br>フ<br>フ<br>フ<br>フ | 204 x 1231<br>7 x 7 x 7<br>204<br>10<br>10<br>10<br>10<br>10<br>10<br>10<br>10<br>10<br>10                     | 10 (L W 7)<br>9-01-<br>17-9-<br>100<br>110<br>100<br>100<br>100<br>100<br>100<br>10                                | ece.                                                                                                 | 単点1+<br>用語ココ<br>次につけれ<br>は計明し<br>1<br>1<br>1<br>1<br>1<br>1<br>1<br>1<br>1<br>1<br>1<br>1<br>1<br>1<br>1<br>1<br>1<br>1<br>1                                                                                                    |
| 40  | 화<br>법수<br>입수·비<br>권수·미<br>권수·미<br>권수·미<br>권수·미<br>권수·미<br>권수·미                                                                                                    | 01 8/25<br>2,19<br>1000<br>1000<br>1000<br>1000<br>1000<br>1000<br>1000<br>1    | が、載述<br>か、載述<br>1000-11<br>1000-11<br>1000-10                                                                                                    |                                                                                 | 777+ 8010-80 000 000 000 000 000 000 000 000 000                                             | 2018-617<br>                                                                                                    | ビーT.<br>サークル<br>間記<br>111<br>111<br>111<br>111<br>111<br>111<br>111<br>111                                                                                                    |                     | また<br>また<br>かり<br>シントック<br>シントック<br>シントック<br>シントック<br>シントック<br>シントック<br>シントック<br>シントック<br>シントック<br>シントック<br>シントック<br>シントック<br>シントック<br>シントック<br>シントック<br>シントック<br>シントック<br>シントック<br>シントック<br>シント<br>シント<br>シント<br>シント<br>シント<br>シント<br>シント<br>シント                                                                                                    | 54(E))<br>9/22<br>80<br>10<br>10<br>10<br>10<br>10<br>10<br>10<br>10<br>10<br>10<br>10<br>10<br>10             | 5 0 X X X X X X X X X X X X X X X X X X                                                                            | eon                                                                                                  | 単近1%<br>月間にコ<br>シンス2月<br>日<br>日<br>日<br>日<br>日<br>日<br>日<br>日<br>日<br>日<br>日<br>日<br>日<br>日<br>日<br>日<br>日<br>日<br>日                                                                                                    |
| 48  | 2#<br>127A3<br>127~137<br>127~137<br>127~137<br>127~137<br>127~137<br>127~137                                                                                                    | 01 8/27<br>2,19<br>1962<br>1963<br>1963<br>1963<br>1963<br>1963<br>1963<br>1963 | が、<br>動設<br>の<br>の<br>の<br>の<br>の<br>の<br>の<br>の<br>の<br>の<br>の<br>の<br>の                                                                                                    | 2 - 27 - 27 - 27 - 27 - 27 - 27 - 27 -                                          |                                                                                              | 20188-6-72<br>2018-6-72<br>2018<br>2018<br>2019<br>2019<br>2019<br>2019<br>2019<br>2019<br>2019<br>2019                                                                                                    | ビーT:<br>サークル<br>日本<br>111<br>111<br>111<br>111<br>111<br>111                                                                                                    |                     | 27AB0<br>21AB0<br>21AB0<br>21<br>21<br>21<br>21<br>21<br>21<br>21<br>21<br>21<br>21<br>21<br>21<br>21                                                                                                    | 5/4K/7280<br>97-972<br>300<br>300<br>300<br>300<br>300<br>300<br>300<br>300<br>300<br>30                       | 5 0 × 0 × 0                                                                                                    | 608<br>808<br>10<br>10<br>10<br>10<br>10<br>10<br>10<br>10<br>10<br>10<br>10<br>10<br>10             | 単計・<br>用地工<br>次が明し<br>11<br>11<br>11<br>11<br>11<br>11<br>11<br>11<br>11<br>11<br>11<br>11<br>11                                                                                                    |
| 48  | 2#<br>12744<br>127~147<br>127~147<br>127~147<br>127~147<br>127~147<br>127~147<br>127~147                                                                                                    | 01 8/57<br>2.19<br>1000<br>1000<br>1000<br>1000<br>1000<br>1000<br>1000<br>1    | 「 · · · · · · · · · · · · · · · · · · ·                                                                                                    |                                                                                 |                                                                                              | 2018-51<br>                                                                                                    | ビーT.<br>サークト<br>日記11日日<br>日記1日日<br>日記1日<br>日記1日<br>日記1日<br>日記1日<br>日記1日<br>日記1日<br>日記1日<br>日記1日<br>日記1日<br>日記1日<br>日記1日<br>日記1日<br>日記1日<br>日記1日<br>日記1日<br>日記1日<br>日記1日<br>日記1日<br>日記1日<br>日記1日<br>日記1日<br>日記1日<br>日記1日<br>日記1日<br>日記1日<br>日記1日<br>日記1日<br>日記1日<br>日記1日<br>日記1日<br>日記1日<br>日記1日<br>日記1日<br>日日<br>日記1日<br>日日<br>日日<br>日日<br>日日<br>日日<br>日日<br>日日<br>日日<br>日日<br>日日<br>日日<br>日日<br>日                                                                                                    |                     |                                                                                                    | 5/4K/E-30<br>97-973<br>304<br>304<br>304<br>305<br>305<br>305<br>305<br>305<br>305<br>305<br>305<br>305<br>305 | 9.40×(?)<br>9.40)-<br>1.51<br>1.51<br>1.51<br>1.51<br>1.51<br>1.51<br>1.51<br>1.5                                  | CG<br>4008<br>3<br>3<br>3<br>3<br>3<br>3<br>3<br>3<br>3<br>3<br>3<br>3<br>3<br>3<br>3<br>3<br>3<br>3 | <ul> <li>単計・</li> <li>用地コンスの利</li> <li>用地の</li> <li>11</li> <li>11</li> <li>11</li> <li>11</li> <li>11</li> <li>11</li> <li>11</li> <li>12</li> <li>13</li> <li>14</li> <li>14</li> <li>15</li> <li>16</li> <li>17</li> <li>18</li> <li>18</li> <li>19</li> <li>10</li> <li>10</li> <li>10</li> <li>10</li> <li>11</li> <li>11</li> <li>12</li> <li>13</li> <li>14</li> <li>14</li> <li>15</li> <li>16</li> <li>17</li> <li>18</li> <li>18</li> <li>19</li> <li>19</li> <li>10</li> <li>10</li> <li>10</li> <li>10</li> <li>11</li> <li>12</li> <li>14</li> <li>14</li> <li>15</li> <li>14</li> <li>15</li> <li>16</li> <li>16</li></ul>                                                                                                    |
| 48  | 2#<br>127.63<br>127.63<br>127.6 | G1 8/57<br>8/19<br>1044<br>1045<br>1045<br>1045<br>1045<br>1045<br>1045<br>1045 |                                                                                                    | 2 - 1<br>- 1<br>- 1<br>- 1<br>- 1<br>- 1<br>- 1<br>- 1                          |                                                                                              | 2/54657.<br>av/av<br>av/av<br>av/av<br>av/av<br>av/av<br>av/av<br>av<br>av/av<br>av<br>av<br>av<br>av<br>av<br>av<br>av<br>av<br>av                                                                                                    | ビーア・<br>サークル<br>111<br>111<br>11 |                     |                                                                                                    | 5世(た数)<br>サンクス<br>2010<br>2011<br>2011<br>2011<br>2011<br>2011<br>2011<br>201                                  | 100x(7)<br>7/40-<br>17/40-<br>100<br>100<br>100<br>100<br>100<br>100<br>100<br>1                                   | CED<br>2008<br>10<br>10<br>10<br>10<br>10<br>10<br>10<br>10<br>10<br>10<br>10<br>10<br>10            | Ballin<br>24212<br>25220<br>25220<br>25200<br>25200<br>25000<br>2500000000 |
| 48  | 화<br>고유<br>고구<br>고구<br>고구<br>고구<br>고구<br>고구<br>고구<br>고구<br>고구<br>고구<br>고구<br>고구<br>고구                                                                                                    | G1 8/57<br>3/8<br>1000<br>1000<br>1000<br>1000<br>1000<br>1000<br>1000<br>10    | 「「<br>か、 低近 」 「<br>100 回日二 100 回日 二 100 回日 100 回日 100 回日 100 回日 100 回日 100 回日 100 回日 100 回日 100 回日 100                                                                                                    | C                                                                               |                                                                                              | 2018-6-1<br>my/m<br>2018-6-1<br>2018-6-1                                                                                                    | ビーナ・<br>サーケル・<br>日本<br>日本<br>日本<br>日本<br>日本<br>日本<br>日本<br>日本<br>日本<br>日本<br>日本<br>日本<br>日本                                                                                                    |                     | ちり<br>またあか。<br>またあか。<br>またのの<br>またののの<br>またののの<br>またののの<br>またののの<br>またののの<br>またののの<br>またののの<br>またののの<br>またののの<br>またののの<br>またののの<br>またののの<br>またののの<br>またのののの<br>またのののの<br>またののの<br>またのののの<br>またののののののの<br>またのののの<br>またのののののののののの                                                                                                    | 5/8//E30<br>97/97<br>201<br>101<br>101<br>101<br>101<br>101<br>101<br>101<br>101<br>101                        | 1, 0, 10, 77<br>7-77-74<br>128<br>118<br>128<br>129<br>129<br>129<br>129<br>129<br>129<br>129<br>129<br>129<br>129 | 400<br>8000<br>10<br>10<br>10<br>10<br>10<br>10<br>10<br>10<br>10<br>10<br>10<br>10                  | 単本の<br>用地でごという<br>用地でごという<br>ので、<br>の<br>の<br>の<br>の<br>の<br>の<br>の<br>の<br>の<br>の<br>の<br>の<br>の<br>の<br>の<br>の<br>の<br>の                                                                                                    |

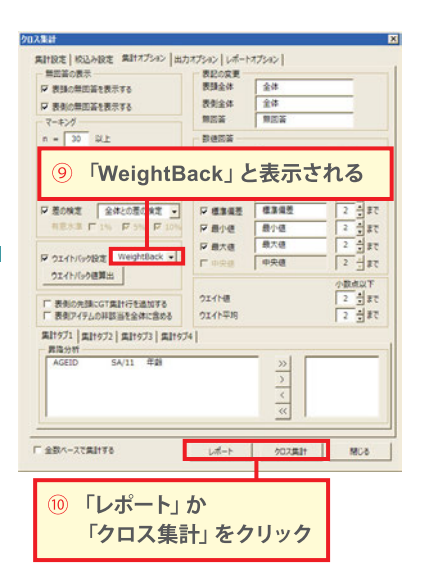

# 🔄 因子分析を行うには

#### 【因子分析とは】

観測された複数のデータから、その背後に潜む共通因子を探り出 す分析手法です。

直接観測することができない共通因子と観測されたアイテムとの 関係性の強さを把握したり、数多くの観測データをいくつかの 因子に集約することで、サンプルの特徴を理解しやすくなります。

※因子はあくまでも潜在的な、実際に観測することは不可能なデータのため、機械的に正解が求まるものではなく、 分析者が主観的に解釈・判断することが必要とされます。

| 調査の実施      | 50 |
|------------|----|
| 因子分析       | 52 |
| アウトプットとFAQ | 54 |

# 調査の実施

心理的特性を問う設問項目を用意し、マクロミルで調査を行います。

# 【設問の形式】

設問はSAマトリクス形式で作成します(5段階スケールが通常ですが、増減は可能です)。 MA形式だとQuick-CROSS3PLUSで因子分析は行えないので注意してください! また、因子用の設問は回答負荷を考えて最終設問にすることが一般的です。

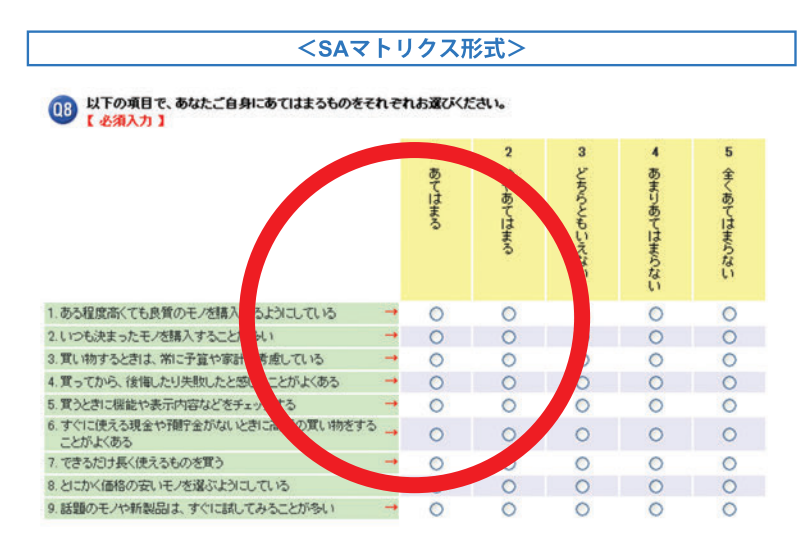

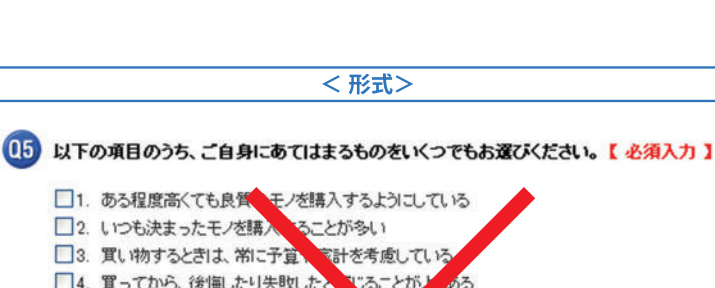

- □4. 買ってから、後悔したり失敗したというることがと
- □5. 買うときに機能や表示内容などをチェ ちす
- の買い物をすることがよくある □6. すぐに使える現金や預貯金がないとき
- 7. できるだけ長く使えるものを買う
- □8. とにかく価格の安いモノを選ぶし、こしている
- □9. 話題のモノや新製品は、す」と試してみることが多い 43
- □10.安全性に配慮して商品
- □11.価格が品質に見合っているかどうかをよく検討してから買う

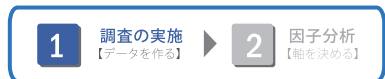

# 【質問項目】

生活価値観や買物意識、情報感度などの項目を調査の目的によって使い分けます。 どういった軸でサンプルをグルーピングしたいかが重要です。

項目数は12~40くらいが一般的です。 ⇒項目が多くなると因子数が多くなり、うまくクラスタ分けできない原因になります!

因子分析で得られる因子はある程度想定して項目を作ると、上手くクラスタ分けできます。 ⇒1つの因子 (例えば「エコ志向」) につき4~5項目用意します。

#### 生活価値観の項目例

自分の成長を実感できることが大切
達成感や充実感を実感できることが大切
マイペースで無理がないことが大切
その時その時を楽しく過ごせることが大切
健康で元気であることが大切
新しいものや刺激に触れられることが大切
社会的な地位を得ることが大切
資産や貯蓄を増やすことが大切

#### 買物意識の項目例

-情報は人より早く知っていることが多い
-雑誌で特集された新商品に注目している
-話題のお店やスポットに必ず足を運ぶ
-新しい商品・サービスはすぐ試してみる方だ
-見聞きしたことを話題にすることが多い
-いいと思ったものは人にすすめたい
-試しに買った商品の感想は人に言いたくなる
-誘われるより誘うことのほうが多い

# 因子分析

調査で取得したデータを使用しQuick-CROSS3PLUSで因子分析を行います。

回答の背景にある**軸を選定する**作業なので、**因子数を変えて何度か集約させる**ことで、 最適な因子を見つけ出します。

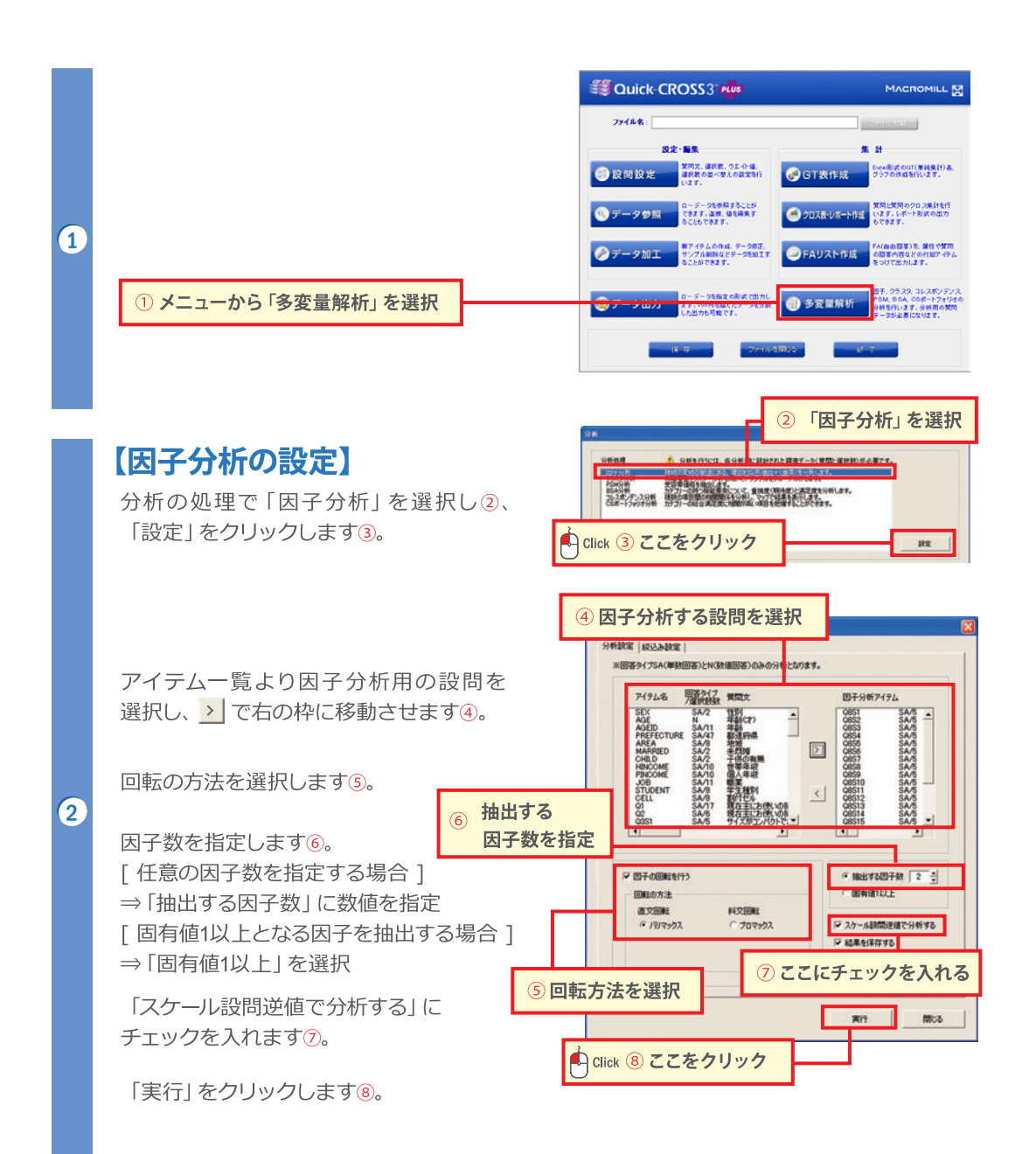

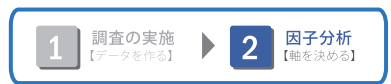

因子分析の実行後、「分析結果」と「サンプルごとの因子得点」がExcel形式で出力されます。

# 【因子決定の基準】

ー般的には、 「固有値 (回転前) 1以上」 「累積寄与率が80%以上」 「スクリープロットが落ち込む手前」 のいずれかで判断すると言われていますが、

#### 実際は、

「分析しやすい形 (仮説に近い形) になった因子数」になることが多いです。

各因子の特徴は右図の ⑤因子負荷量で推測でき、 分析した各項目との相関が表示されているので、 相関が高い項目をもとにその軸の因子特徴を 読み取れます。

※相関が高いとされる±0.4以上にはセルが色付けされています。

右図のアウトプットは「抽出する因子数」に「5」を指定して分析した結果ですが、③因子負荷量の因子5(一番右列)を見ると相関の高い設問が1つもありません。

この因子はどういった因子なのか読み取りにくく、また ①スクリープロットでも1~5因子の手前までは数値が落ち込んでいるのに対し、5因子以降はなだらかになっているのを見ると因子の集約は、4因子が適切ではないかと仮定できます。

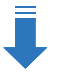

因子数を4と指定して再度因子分析を行います。 ※3因子などでも試し最適な因子を利用します。

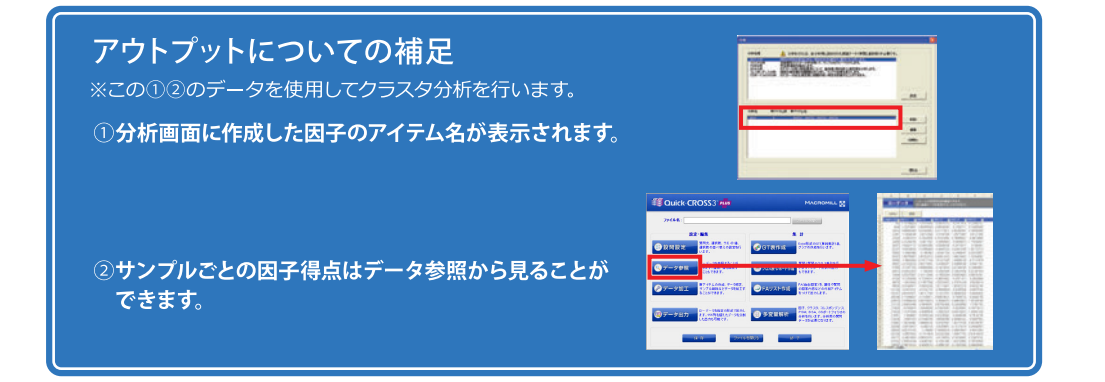

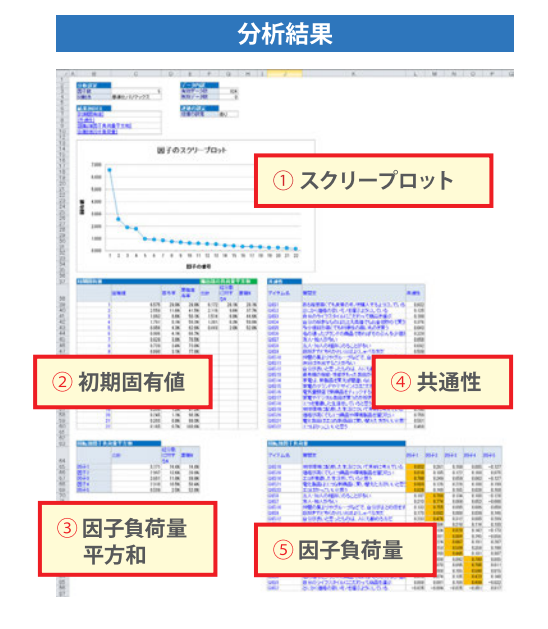

# A B O E P 1 11750244 1187044 408123 408124 102240271 3 11750244 1187044 4081723 420127 102240271 3 11750244 1187044 4081723 420127 52024077 52024077 5202407 52024077 5202407 5202407<

サンプルごとの因子得点

# アウトプットとFAQ

Quick-CROSS3PLUSの因子分析では、因子の回転方法として、直交回転(バリマックス)と 斜交回転(プロマックス)の2種類をサポートしています。

共に因子の意味を解釈しやすくするための手法ですが、直交回転は因子間の相関がないもの と仮定した回転で、斜交回転は因子間の相関があるものと仮定した回転です。

ー概にどちらのほうが良いとは言い切れませんので、分析結果をみて、より解釈のしやすい ほうを選ぶことをお奨めします。

# 【直交回転(バリマックス)のアウトプット】

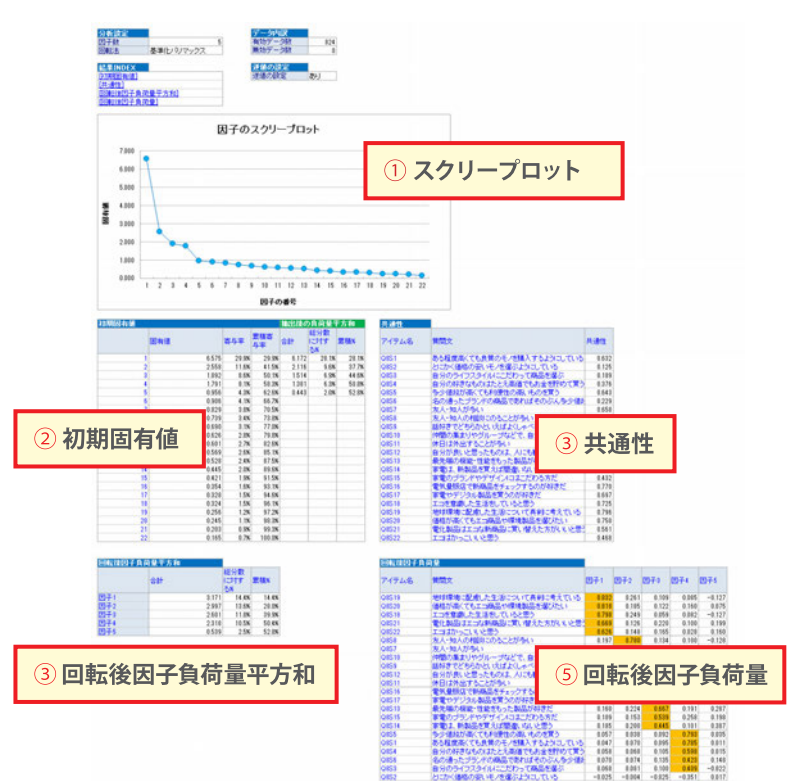

# [FAQ]

- Q 因子分析方法は何を使用していますか?
- A 主因子法を使用しています。
- Q 「スケール設問逆値で分析する」とは何ですか? (P52 ※⑦)
- A ローデータに入っている選択肢番号をポジとネガで逆にする機能です。 スケール設問で調査を行うと、ローデータに入る数値(=選択肢)が、ポジティブな回答の方が小さくなり、ネガティブな回答の方が大きくなることが多く、そのまま分析すると、結果が解釈しにくくなるため、こちらの機能を推奨しています。

#### Q 因子負荷量のセルが黄色く色づけされていますが、そのルールは何ですか?

A 相関が強いとされる±0.4以上のセルに黄色い色付けをしています。

|                      | 参考とするものです。                                                                                                    |
|----------------------|----------------------------------------------------------------------------------------------------|
| ② <b>初期固有値</b>       | 固有値は各因子が持つ固有因子の値で、これが大きいほど因子自体の説明力が<br>大きくなります。回転後は差が小さくなってしまいますので、回転前で判断します。<br>全因子の固有値の構成比を寄与率と呼び、その累積は説明力の累積といえます。 |
| ③ <b>共通性</b>         | 因子負荷量の二乗値を設問毎に全因子分足し上げた値であり、この値が大きいほど<br>その項目は因子の影響を強く受けているということになります。                                                |
| ④ <b>回転後因子負荷量平方和</b> | 因子抽出後の固有値のことです。累積寄与率80%が因子決定の1つの基準と<br>いわれていますが、実務レベルでは40%前後となります。                                                    |
| ⑤ <b>因子負荷量</b>       | 各設問が各因子から受ける影響力の程度を表す係数で、各設問と因子の間の<br>相関の程度を表します。                                                                     |

因子間の相関係数を出力したものです。斜交回転のみ出力されます。

各因子の、②初期固有値の大きさをグラフ化したもので、因子数を決定するときの

# 【斜交回転(プロマックス)のアウトプット】

①スクリープロット

⑥因子相関

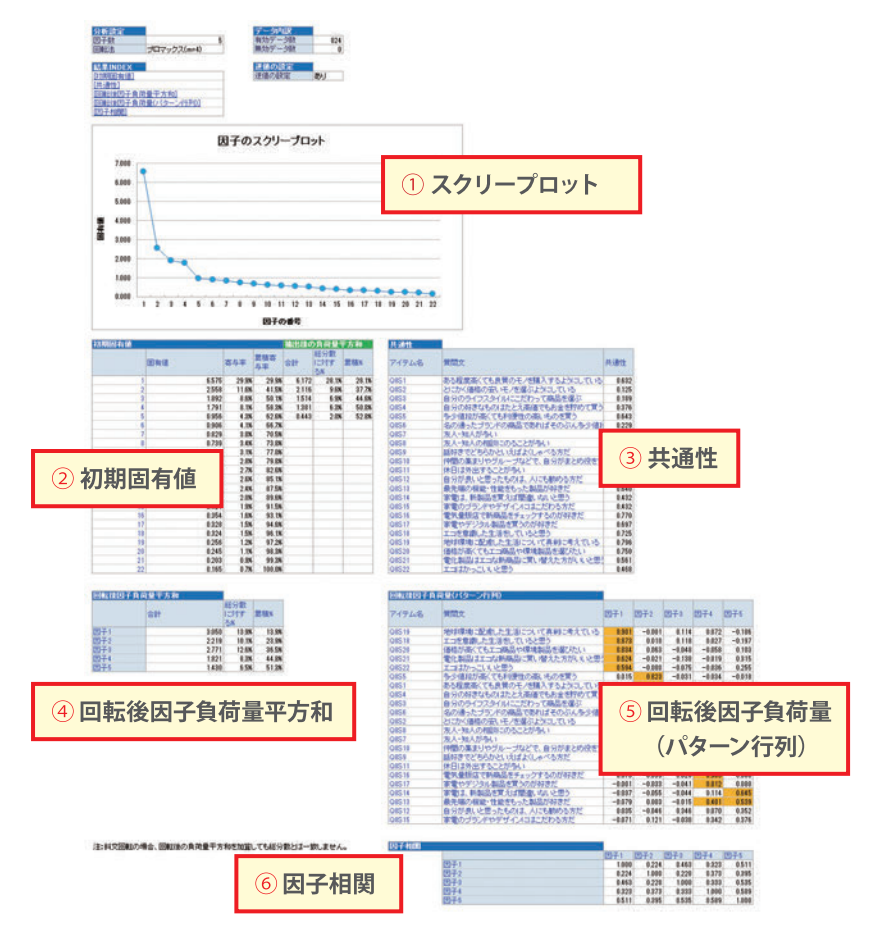

# 👆 クラスタ分析を行うには

#### 【クラスタ分析とは】

観測されたデータの特徴から、サンプルをいくつかのグループ (クラスタ)に分類する分析手法です。

外的にグループを識別するアイテムがなくても、価値観や嗜好 ライフスタイルなど心理的特性からサンプルを共通の特徴を 持つグループに分類することができます。

| クラスタ分析     | 58 |
|------------|----|
| クロス集計      | 60 |
| アウトプットとFAQ | 61 |

# クラスタ分析

複数の質問項目の回答結果や、因子分析で出力された因子得点を使用して Quick-CROSS3PLUSでクラスタ分析を行います。

クラスタ数を変えて何パターンか出力し、最適なクラスタを選択します。

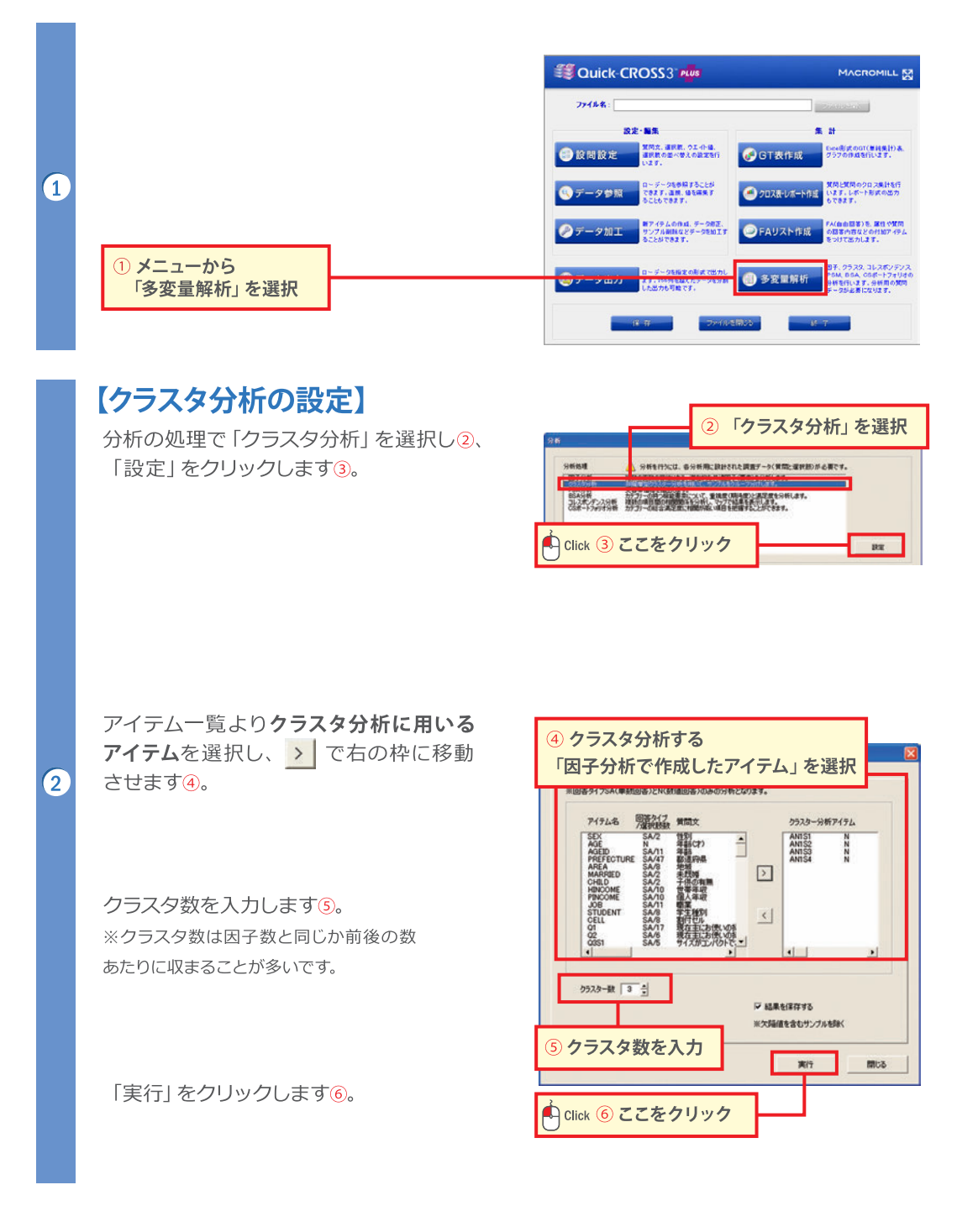

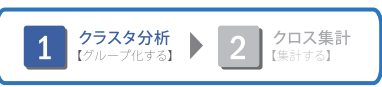

分析結果

寄動買い 品質重視 こだわり

サンプルごとの所属クラスタ

ローデータ

60287 64347

2 クラスタ重心

① 各クラスタのケース数

824

クラスタ分析の実行後、「分析結果」と「サンプルごとの所属クラスタ」が Excel形式で出力されます。

#### 【クラスタ決定の基準】

「各クラスタの特徴がよく現れている」 「各クラスタのケース数が極端に偏っていない」 「仮説に近い(説明できる)」の 全てを満たすものに決定することが多いです。 (少なくとも上2つは必須)

クラスタの特徴は②クラスタ重心で推測でき、その クラスタに属するサンプルの因子得点の重心が表示 されているので、その値を目安に特徴を読み取れ ます。

①**クラスタのケース数**は、極端に差があるものは 不適切です。

右上図では、因子特性が上から《衝動買い志向》 《品質重視志向》《自分らしさこだわり商品志向》 《買物消極志向》の4軸でクラスタ分析を行っています。

クラスタ1は《衝動買い》が高く《品質重視》が低い『買物発散型』、 クラスタ2は《品質重視》《こだわり》が高く《衝動買い》が低い 『良いもの検討型』、クラスタ3は《衝動買い》《品質重視》が高く 《こだわり》《買物消極》が低い『買物積極型』、などと読み取ることが できます。

※正解はありませんが、「品質最重視」だが「安ければなんでも良い」など説明 できないクラスタは不適切と言えます。

※因子の数の前後くらいのクラスタ数になることが多いですが、いくつか出してみて 最適なクラスタを使用することが多いです。

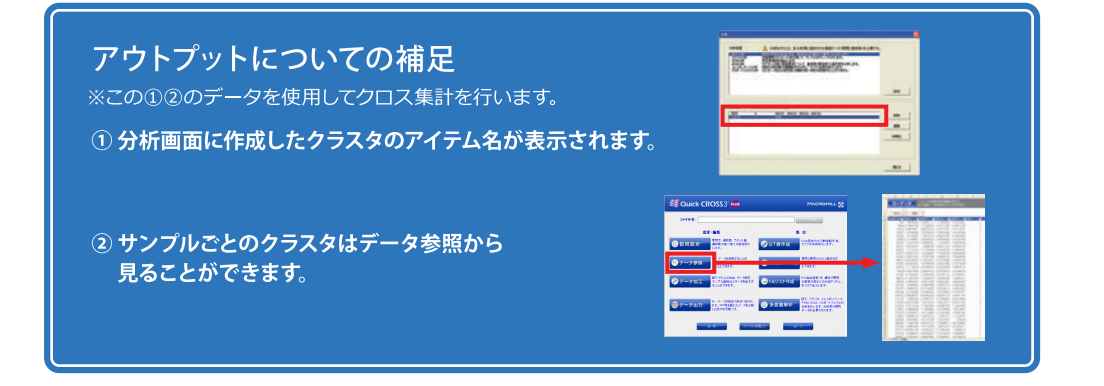

# クロス集計

クラスタ分析で作成したクラスタに名前をつけ、Quick-CROSS3PLUSで クロス集計を行います。

### 【クラスタ名称の登録】

「メニュー」から「多変量解析」を選択 ⇒使用するクラスタアイテム名を 選択し①、「編集」をクリックします②。

「設問設定」画面が表示されるので、 選択肢にクラスタの名前を入力③し、 「登録」をクリックします④。

#### 【クロス集計の設定】

クラスタ分析後のアイテムを選択します⑤。 ⇒表側2アイテム左隣の > をクリック します⑥。

クロス集計したい質問項目のアイテムを 選択します⑦。

⇒表頭アイテム左隣の <u>></u>をクリック します<sup>®</sup>。

「クロス集計」または「レポート」をクリック すると③、クロス集計表・レポートが出力 されます。

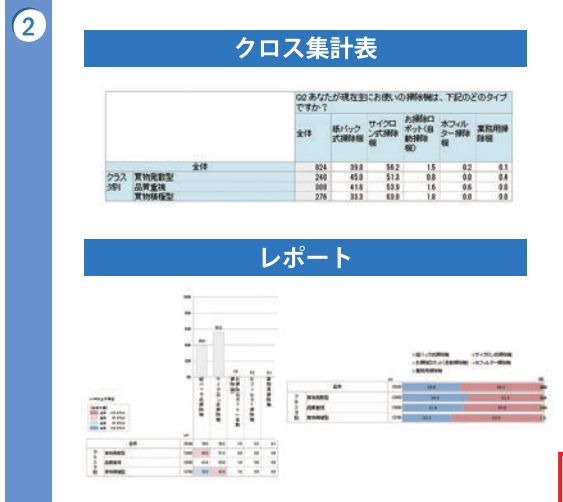

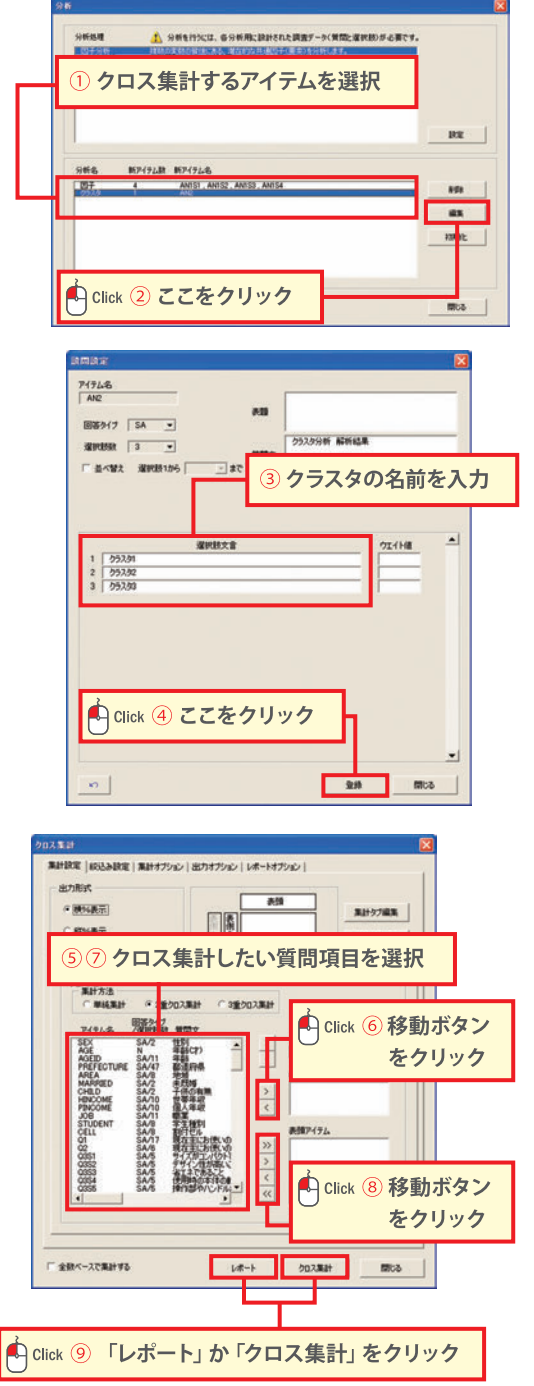

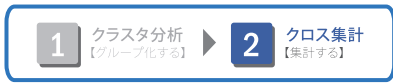

# アウトプットとFAQ

#### 因子・クラスタ分析結果

因子分析やクラスタ分析の結果もプロットやグラフで表現するとよりわかりやすいレポートに。

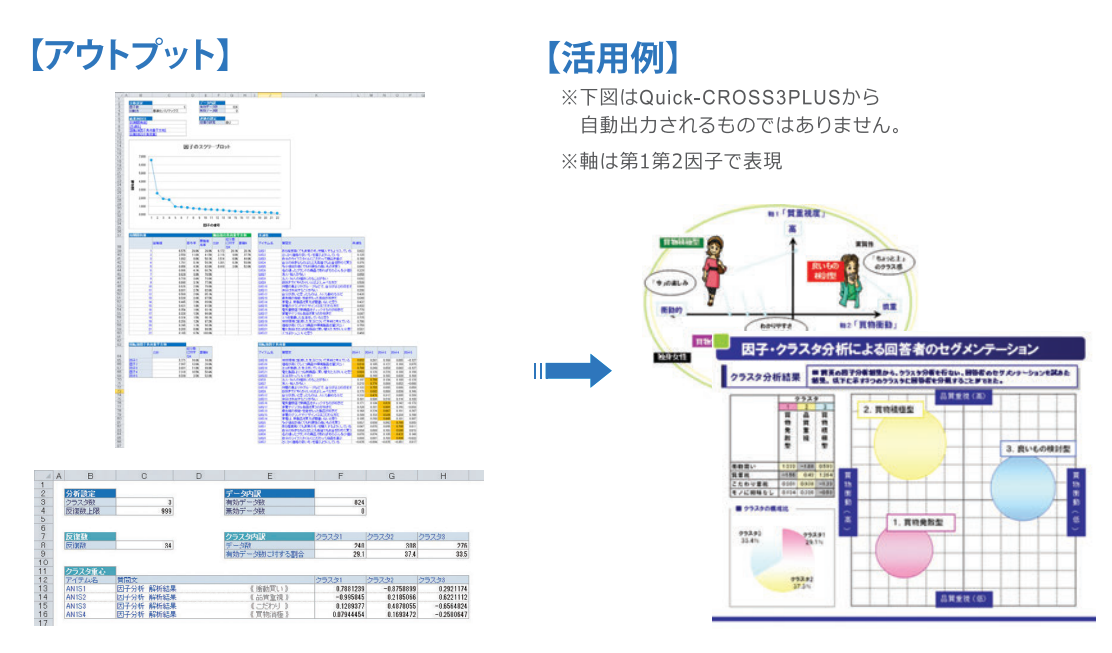

クロス集計表

クロス表から各クラスタの特徴や傾向を読み取り、プロフィールを作成することができます。

【アウトプット】

#### 【活用例】

※下図はQuick-CROSS3PLUSから 自動出力されるものではありません。

|                               | 02 8.tst.th  | 現在出こあき   | いの神神神            | t. TRODE     | のタイプ         |                  |              |         |                                                                                                    |                          | 202 13                                                           | -                                                                                                    |                                                                                                    |
|-------------------------------|--------------|----------|------------------|--------------|--------------|------------------|--------------|---------|----------------------------------------------------------------------------------------------------|--------------------------|------------------------------------------------------------------|----------------------------------------------------------------------------------------------------|----------------------------------------------------------------------------------------------------|
|                               | C40.1        |          |                  |              |              |                  |              |         |                                                                                                    | - E                      | 風重結果の要約、クラ                                                       | スタのプロファイル:①                                                                                              | 「本信報」                                                                                                    |
|                               | 217 15.      | 147 140  | 日 ボッナ(自          | ホフィル<br>ター構築 | <b>累积用</b> 接 |                  |              |         |                                                                                                    |                          | *****                                                            |                                                                                                    |                                                                                                    |
|                               | 35           | Notes II | All and a second |              | 10-04        |                  |              |         |                                                                                                    | 1                        | **                                                               | 41 (M                                                                                                    | **                                                                                                    |
| 10                            | 824          | 28.8     | 4.9 11           | 82           | 0.1          |                  |              |         |                                                                                                    | -                        | Reparts                                                          | Amiani<br>Amiani                                                                                         | RB(an)<br>BB(re)                                                                                                    |
| 92 其他是影型                      | 240          | 45.0     | 13 01            | 0.0          | 0.4          |                  |              |         |                                                                                                    |                          | SUBJECT NO.                                                      | deskien)                                                                                                 | same.                                                                                                    |
| 月 <u>尚用重視</u><br>其物構極型        | 276          | 20.0     | 10.0 1.1         | 0.0          | 0.0          |                  |              |         |                                                                                                    | E                        | and a second                                                     |                                                                                                    | antioner.                                                                                                    |
|                               |              |          |                  |              |              |                  |              |         |                                                                                                    | - 13                     | The second                                                       | 1% ex324                                                                                                 | ***                                                                                                    |
|                               |              |          |                  |              |              |                  |              |         |                                                                                                    |                          | Ballander and State                                              | CONTRACTOR CONTRACTOR<br>CONTRACTOR CONTRACTOR<br>POTENCIAL AND THE ADDRESS<br>STRUCTURE AND THE ADDRESS | BE MERGEL TICKNE<br>BERNELL TO THE BE<br>BORNELL TO THE BE<br>NUMBER TO THE BEOREM                                                                                                    |
|                               | 19353        | 197      |                  |              |              |                  |              |         |                                                                                                    | ŀ                        | A MENTERSON                                                      | SAN BATTE                                                                                                | C. B. SPECTORI, Charles, Control<br>B. B. SPECTORI, Control<br>B. C. L. Strategie and Control<br>B. C. L. Strategie and Control<br>B. C. Strategie and Control<br>B. C. Strategie and Control<br>B. C. Strategie and Control<br>B. C. Strategie and Control<br>B. C. Strategie and Control<br>B. C. Strategie and Control<br>B. C. Strategie and Control<br>B. C. Strategie and Control<br>B. C. Strategie and Control<br>B. C. Strategie and Control Strategie and Control<br>B. C. Strategie and Control Strategie and Control<br>B. C. Strategie and Control Strategie and Control<br>B. C. Strategie and Control Strategie and Control S |
|                               | **           | 200万未    | 200~-400         | 400~-600     | 600~-000     | 800~~<br>100075# | 100075873    |         |                                                                                                    |                          |                                                                  |                                                                                                    |                                                                                                    |
|                               | 100          |          | 75市港             | 75RA         | 58A          | A                | NE           |         |                                                                                                    | ρ                        |                                                                  |                                                                                                    |                                                                                                    |
| 2/1                           | 8            | 24 4.    | 172              | 22.3         | 15.3         | 11.7             | 13.0         |         | 計細 タイノ                                                                                                    |                          |                                                                  |                                                                                                    |                                                                                                    |
| ラス 変物発動型                      | 2            | 40 5     | 22.5             | 27.5         | 13.3         | 83               | 8.3          |         | 11                                                                                                    | 1000                     |                                                                  |                                                                                                    |                                                                                                    |
| 同日常重視                         | 3            | 76 5     | 8 82             | 17.8         | 19.5         | 123              | 20.6         |         | <b>A</b>                                                                                                    | 物積利                      | 22(全体の37%)                                                       |                                                                                                    |                                                                                                    |
|                               |              |          |                  |              |              |                  |              |         | Adv/2010/06/06/06/06/06/06/06/06/06/06/06/06/06                                                                                                    | +高級(6<br>高し、5倍<br>第1,6倍5 | 62.119-888-752478-5339<br>1982.1180-655<br>1992.55480-839-876409 | CSGLMARTER.                                                                                              | 良いもの検討型                                                                                                    |
|                               | 性年代          | н        |                  |              | -            |                  |              |         |                                                                                                    | T                        |                                                                  | - 10                                                                                                    | PACHACEX SLOED                                                                                                    |
|                               | <b>金</b> (\$ | 20代男性    | 神代男性 4           | 时代男性 男       | 12 21        | 06 <u>97</u> 275 | \$744 £7\$74 | 12 5/12 | ====                                                                                                    |                          | - 2                                                              | <ul> <li>「自然」「文化・社会」への様</li> <li>・ 相称や違いに、私務しがあい</li> <li>・ 入中が、相ちろめ、入内報</li> </ul>                      | 後しが高く、見早・外見上りも、<br>しやで、しっからたく編纂・予算<br>(学家も高い、仕物語論学にの                                                                                                    |
|                               |              | 4 198    | 12.5             | 125          | 125          | 12.5             | 125 1        | 25      |                                                                                                    | -                        | -                                                                |                                                                                                    |                                                                                                    |
| â(I                           | 82           | •        |                  |              | 154          | 17.6             | 10.4         | 7.4     | and the second second s |                          |                                                                  |                                                                                                    |                                                                                                    |
| 全体<br>252 東北東田型<br>261 三日 101 | 12           | 0 133    | 75               | 15.2         | 11.7         | 11.7             | 11.7 1       | 10      | 11.871                                                                                                    |                          | ##1.1-0.0XX                                                      | 14 (dis 01) 19(4) (D A                                                                                   | In Water Street                                                                                                    |

クラフを作成するには

あーモーブルドンへの原稿が低いーカモ、勝可改品 いか・アニエスロへの支援が全クシスターやトップ

----mintant President

# 【アウトプット】

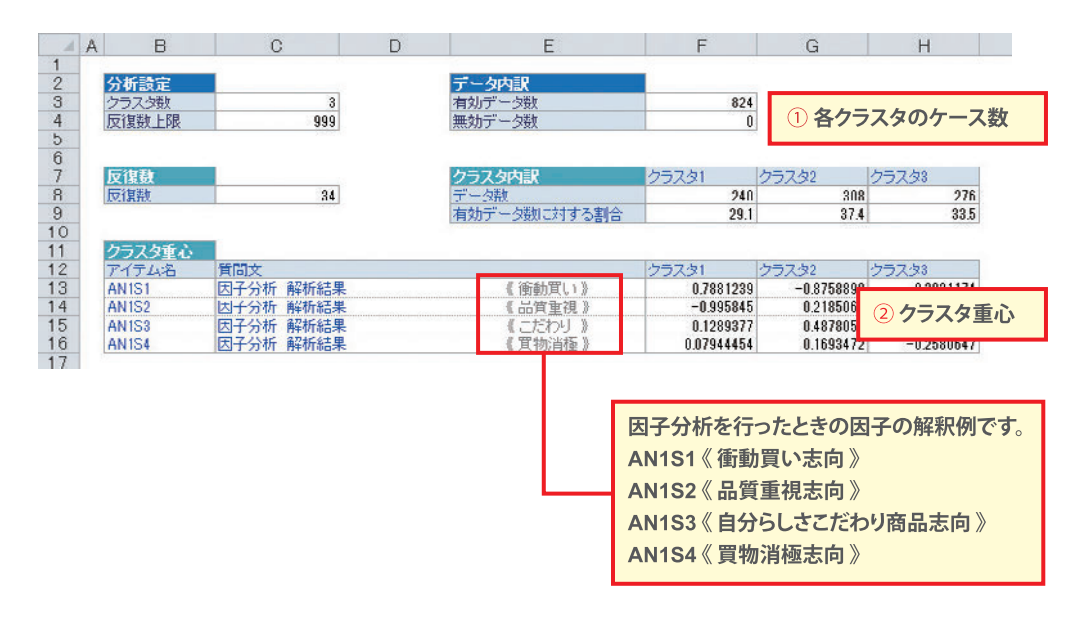

①各クラスタのケース数 各クラスタに該当するサンプル数のことです。

②**クラスタ重心** 各クラスタに所属するサンプルの因子得点の重心(平均のようなもの)。 相対的に見て値が大きいとその因子の特徴が強いと言えます。

#### [FAQ]

#### Q クラスタ分析方法は何を使用していますか?

A k-means法(非階層的手法)を使用しています。

#### Q 1サンプルだけのクラスタが存在するのですが・・・

A 異常解答(全部「1」等)のサンプルだと思われます。全体に影響を及ぼすので、 該当サンプルを削除してからもう一度因子分析・クラスタ分析を行って下さい。

# X PSM分析を行うには

#### 【PSM分析とは】

Price Sensitivity Measurementの略で、消費者(調査 回答者)の、商品に対する価格感(値頃感)を探る ための手法です。 最適な価格を検討するうえで基準となる価格帯を 抽出します。

| 分析の概要      | 64 |
|------------|----|
| 調査の実施      | 65 |
| PSM分析      | 66 |
| アウトプットとFAQ | 69 |

# 分析の概要

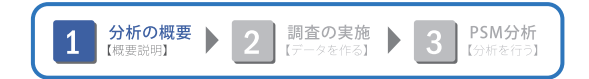

#### 【PSM分析の概要】

消費者 (調査回答者)の、商品に対する価格感 (値頃感)を探るための手法です。 価格感についての4つの質問から、「上限価格」「下限価格」「妥協価格」「理想価格」を 割り出します。

【アウトプット】

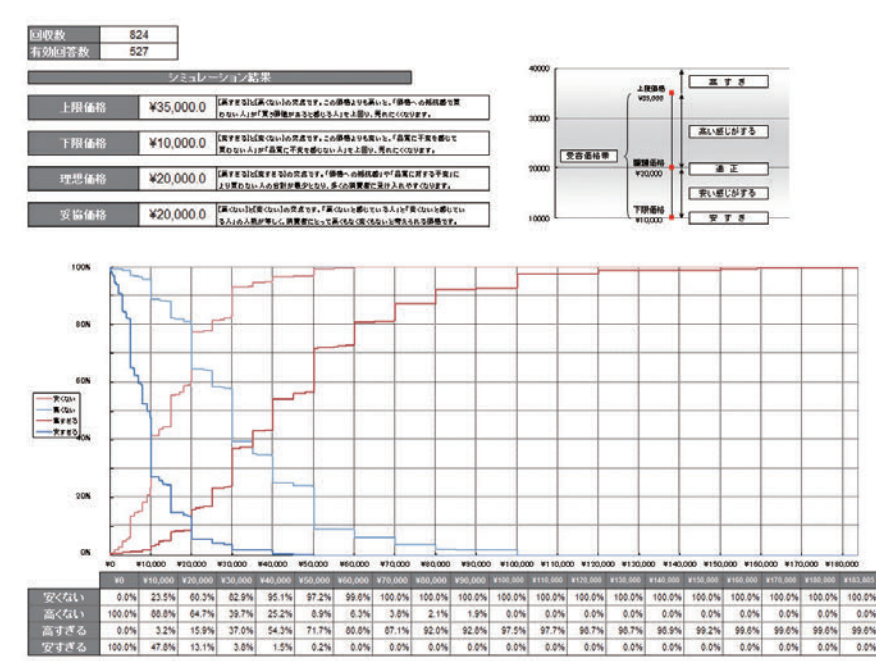

# 【適する商材】

PSM分析は、回答者が記載した金額をもとに分析する手法なので、回答者が 価格帯をある程度イメージできる商材である必要があります。 主に一般消費財や既存商品に付加価値を付けた新商品などが適しています。

| 適する商材例               |  |
|----------------------|--|
| -機能系のシャンプー           |  |
| -コンビニで販売する化粧品        |  |
| -新コンセプトの使い捨てコンタクトレンズ |  |
| -新機能付きドライヤー          |  |
| -チョコレート菓子            |  |
|                      |  |

#### 適しない商材例

- 住宅(高価すぎてイメージしにくいため)
- レーザーを使った新しい手術費用 (専門的すぎて価格がイメージしにくいため)
- -地震時電気遮断サービス (コンセプトが画期的すぎて価格がイメージしにくいため)

PSM分析 【分析を行う】

調査の実施

PSM分析を行うための4つの質問を調査票に追加します。

#### 【4つの質問】

調査票にコンセプト案や商品の写真を記載した上で、次の4つの質問をします。

分析の概要 ▶ 2 調査の実施 ▶ 3

「高い」と思う金額 「安い」と思う金額 「高すぎて買えない」金額 「安すぎて品質が不安」になる金額

単一回答 (SA) でも分析できますが、分析前にウエイト値を設定する作業が必要となります。 (単一回答・数値回答を混ぜて分析することはできません)

#### 【調査票例】

単一回答(SA)の場合

|                      | 1     | 2     | 3     | 4      | 5      | 6      | 7      | 8      | 9      | 10    | 11     | 12     | 13     | 14      |
|----------------------|-------|-------|-------|--------|--------|--------|--------|--------|--------|-------|--------|--------|--------|---------|
|                      | 3000H | 5000H | 8000® | 10000円 | 12000円 | 15000円 | 18000円 | Нососк | 25000E | Восос | 35000E | 40000円 | Поссоя | 1000000 |
| 1.【高い】と感じはじめる        | 0     | 0     | 0     | 0      | 0      | 0      | 0      | 0      | 0      | 0     | 0      | 0      | 0      | C       |
| 2.【安い】と感じ始める         | 0     | 0     | 0     | 0      | 0      | 0      | 0      | 0      | 0      | 0     | 0      | 0      | 0      | C       |
| 3.【高すぎて買えない】と感じはじめる  | 0     | 0     | 0     | 0      | 0      | 0      | 0      | 0      | 0      | 0     | 0      | 0      | 0      | C       |
| 4.【安すぎて品質が不安】と感じはじめる | 0     | 0     | 0     | 0      | 0      | 0      | 0      | 0      | 0      | 0     | 0      | 0      | 0      | C       |

数値回答(N)の場合

| ・あなたが二の掃除継を購入するとしたら、しくらぐらしから「高し」と感じ始めますか。         |
|---------------------------------------------------|
|                                                   |
| ・あなたがこの掃除機を購入するとしたら、いくらぐらいから『安い』と感じ始めますか。         |
| 円(半角数字)                                           |
| ・あなたがこの掃除機を購入するとしたら、いくらぐらいから【高すぎて買えない】と感じ始めますか。   |
| 円(半角数字)                                           |
| ・あなたがこの掃除機を購入するとしたら、いくらぐらいから『安すぎて質に問題がある』と感じ始めますか |
| 円(半角数字)                                           |

# PSM分析

調査で取得したデータを使用しQuick-CROSS3PLUSでPSM分析を行います。

# 【数値回答(N)で調査した場合】

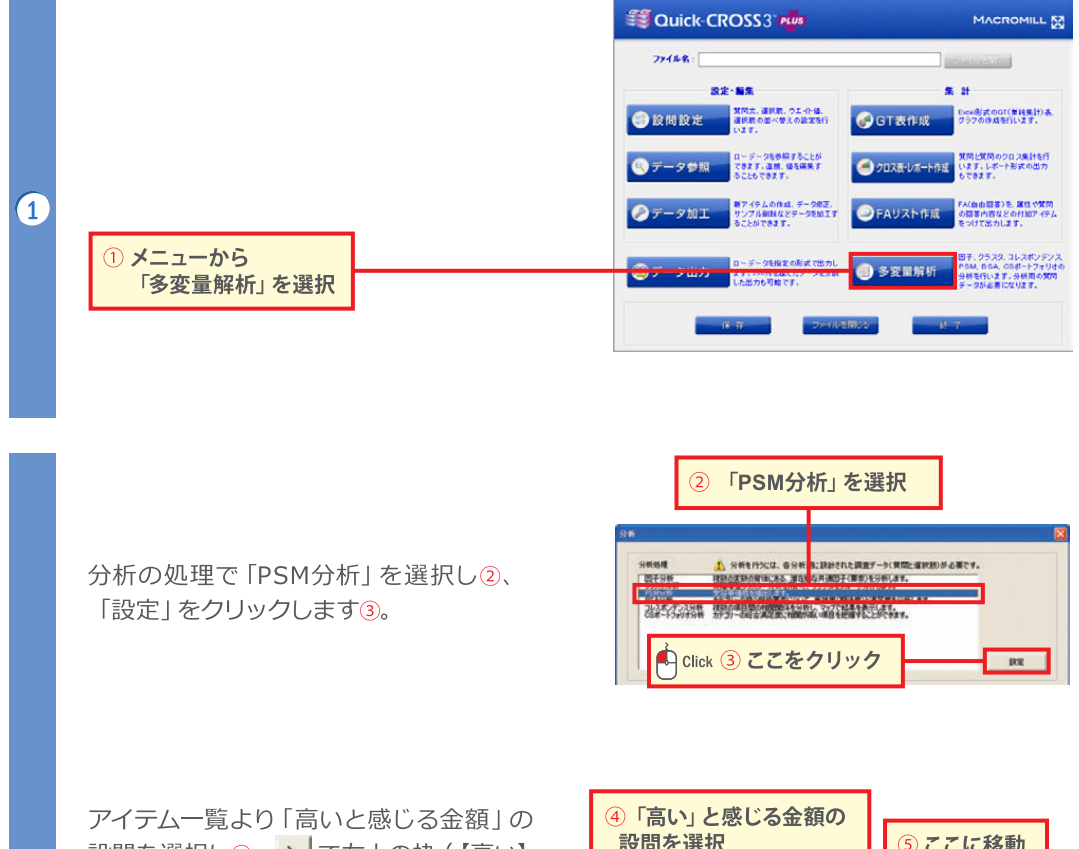

設問を選択し④、<br/>
シーで右上の枠(【高い】<br/>
アイテム)に移動させます⑤。

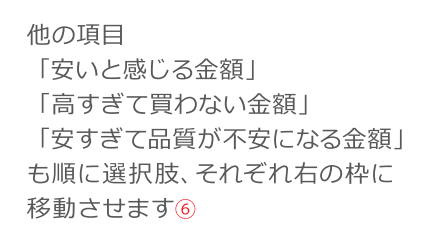

「実行」をクリックします⑦。

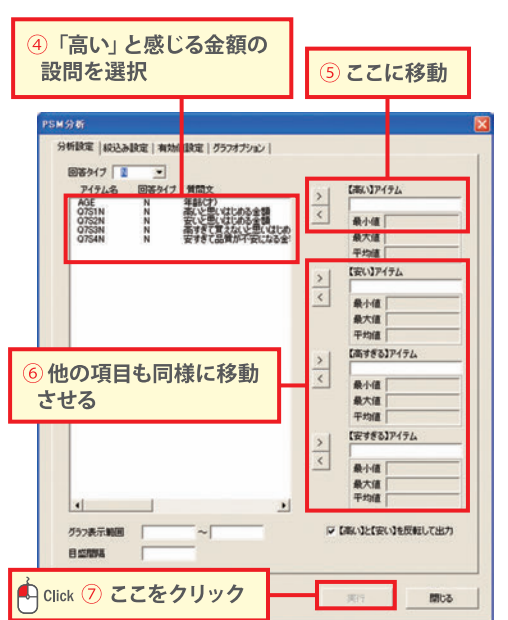
| 【単- | ー回答(SA)で調査した場合】                                                                                                    | [限要説明] 「 」 」 [アータを作る] 「 」 [分析を行う]                                                                                                    |
|-----|----------------------------------------------------------------------------------------------------|----------------------------------------------------------------------------------------------------|
| 1   | ① メニューから<br>「設問設定」を選択                                                                                                    | アイル化: <ul></ul>                                                                                                    |
|     | アイテム一覧で「高いと感じる金額」の設問を<br>選択し②、「編集」をクリックします③。                                                                                                    | Comparing and and and and and and and and and and                                                                                                    |
| 2   | ウエイト値に選択肢と同じ金額を入力し④、<br>「登録」をクリックします⑤。<br>「安い」「高すぎる」「安すぎる」も同様に<br>ウエイト値を入力します。(マトリクスで調査<br>した場合は1回の入力で他の項目も入力され<br>ています。)<br>「閉じる」をクリックし、メニュー画面まで<br>戻ります。 | 設備はなど       と         アウル名       (155)         (155)       (155)         (156)       (156)         (157)       (157)         (157)       (157)         (157)       (157)         (157)       (157)         (157)       (157)         (157)       (157)         (157)       (157)         (157)       (157)         (157)       (157)         (157)       (157)         (157)       (157)         (157)       (157)         (157)       (157)         (157)       (157)         (157)       (157)         (157)       (157)         (157)       (157)         (157)       (157)         (157)       (157)         (157)       (157)         (157)       (157)         (157)       (157)         (157)       (157)         (157)       (157)         (157)       (157)         (157)       (157)         (157)       (157)         (157)       (157)         (157)       (157)         (157)                                                                                                    |
| 3   |                                                                                                    | 日日日日         日日日日         日日日日         日日日         日日         日日         日         日         日         日         日 |

□ 分析の概要 ▶ **つ** 調査の実施 ▶ **3** PSM分析

⑥ メニューから 「多変量解析」を選択

③ 多変量解析 部系 0570,31レスポンデンス PMA BIA 05ポートフォリオの分析 を行います、分析用の数例チークか

ローデータを指定の形式で出力 分割した出力を可能です。

**.**,

多変量解析

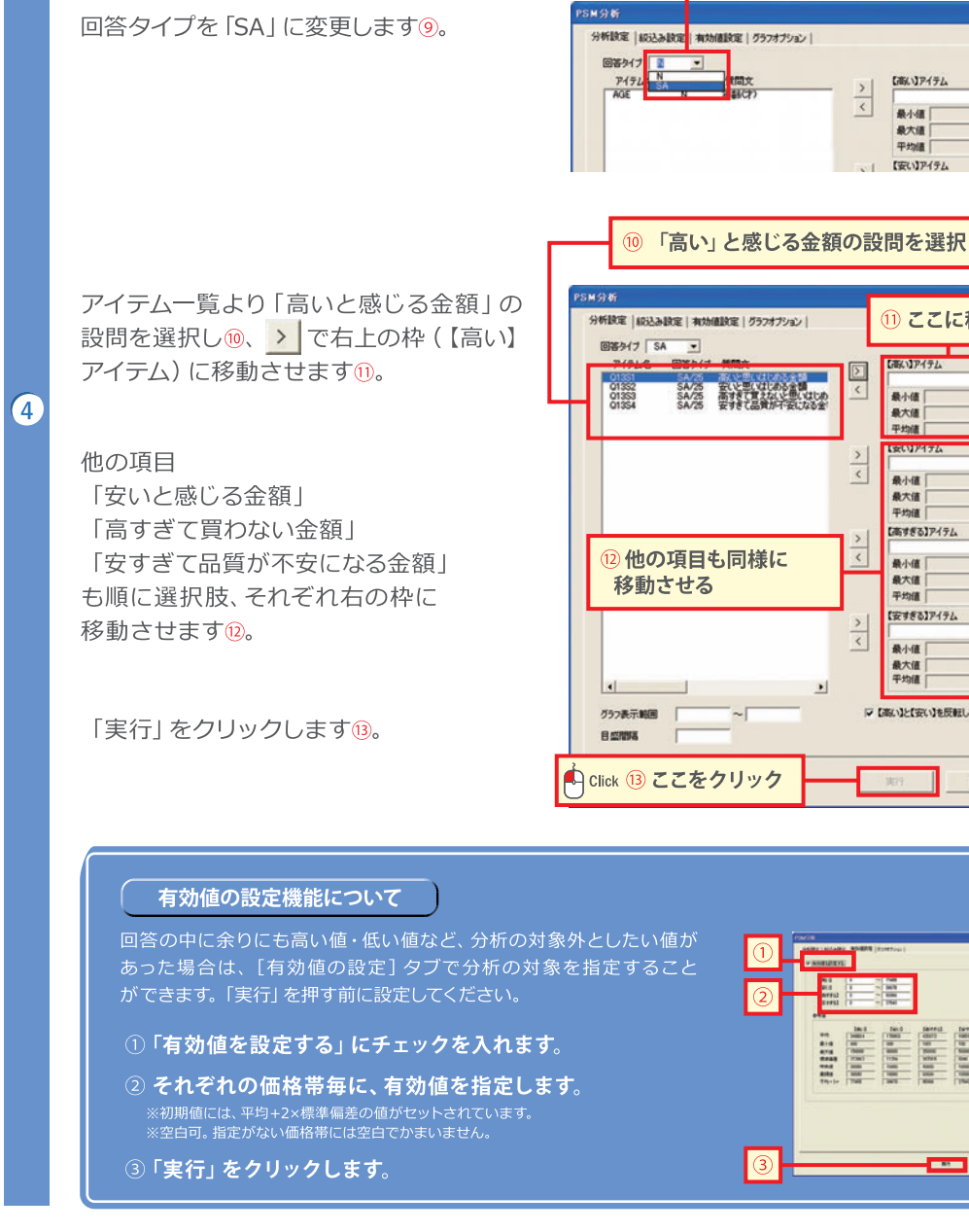

分析の処理で [PSM分析] を選択しつ、

「設定」をクリックします⑧。

「高い」アイテム >

> 最小值 最大值 平均值 【安い】アイテム

「南すぎる」アイテム

最小值 最大值

平均值 【安すぎる】アイテム

最小值 最大值 平均值

▶ 【海い】と【安い】を反転して出力

間にる

<

> <

「PSM分析」を選択

A CALL AND A CALL AND A CALL AND

🖺 Click ⑧ 設定ボタンをクリック

⑨ 回答タイプを 「SA」 に変更

)析を行うには、各分析 作に設計された読者データ(質問と選択剤)が必要です。 定約の可保(385、潜な)な共適因子(質素)を分析します。

RE

 $\overline{7}$ 

国王分 E A

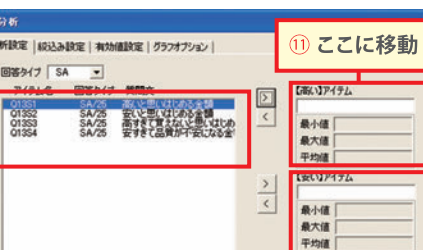

# \*\*\* 87 84

# アウトプットとFAQ

# 【アウトプット】

PSM分析の実行後、「分析結果」と「統計量」がExcel形式で出力されます。

|                                                         | 価格の解釈                                                                               | 「高い」と「安い」を<br>反転したとき                                                    | 「高い」と「安い」を<br>反転しないとき                                                                                                    |
|---------------------------------------------------------|-------------------------------------------------------------------------------------|-------------------------------------------------------------------------|----------------------------------------------------------------------------------------------------|
| ①上限価格                                                   | この価格を超えると「高すぎて買わない」とい<br>う価格です。価格自体がプレミアム感を出して<br>くれるので、高級品の価格の参考となります。             | 「高すぎる」と<br>「高くない」の交点                                                    | 「高すぎる」と<br>「安い」の交点                                                                                                    |
| ②下限価格                                                   | この価格を下回ると「品質が不安」と不信感を<br>抱く価格です。セール価格の参考になります。                                      | 「安すぎる」と<br>「安くない」の交点                                                    | 「安すぎる」と<br>「高い」の交点                                                                                                    |
| ③理想価格                                                   | 価格に対する抵抗感が最も弱く、多くの人に<br>受け入れられやすい価格です。販売量と利益<br>のバランスが取れる価格といえます。                   | 「高すぎる」と<br>「安すぎる」の交点                                                    | 「高すぎる」と<br>「安すぎる」の交点                                                                                                    |
| ④妥協価格                                                   | 「高い」 とも 「安い」 とも感じにくい価格です。<br>「この商品ならこれくらいの価格」 と消費者が<br>感じている目安の価格です。                | 「高くない」と<br>「安くない」の交点                                                    | 「高い」と<br>「安い」の交点                                                                                                    |
| 【高い】と<br>反転した                                           | (安い)を<br>さとき          (安い)を       2       13月44月 ********************************** |                                                                         |                                                                                                    |
| <b>反転しなか</b><br>【高い】と【安<br>しないでPSM<br>行すると、受発<br>幅が狭く出力 | <b>ったとき</b><br>ない】を反転<br>M分析を実<br>容価格帯の<br>されます。<br>② 下限価格<br>③ 理想価格                | ① 上限価格<br>1 上限価格<br>1 2 175 1725 175 175 175 175 175 175 175 175 175 17 | 00 11600 11000 11000 11000<br>00 11600 11000 11000 11000<br>00 11600 10000 11000 11000<br>00 11600 10000 10000 10000 10000<br>00 11600 1000 1000 1000 1000 1000<br>00 11600 1000 1000 1000 1000 1000 1000<br>00 11600 1000 1000 1000 1000 1000 1000<br>00 11600 1000 1000 1000 1000 1000 1000<br>00 11600 1000 1000 1000 1000 1000 1000<br>00 11600 1000 1000 1000 1000 1000 1000 |

# 統計量

| 回収数   | <b>824</b> サンプル       |
|-------|-----------------------|
| 有効回答数 | <mark>527</mark> サンプル |

※「安すぎ」<「安い」<「高い」<「高すぎ」の順になっていないものは、 無効回答として処理

|           | 高い          | 安い          | 高すぎる         | 安すぎる       |
|-----------|-------------|-------------|--------------|------------|
| 平均        | 32875.4     | 17006.4     | 47835.7      | 10085.1    |
| 標準誤差      | 826.1       | 477.7       | 2166.2       | 333.4      |
| 中央値(メジアン) | 30000       | 15000       | 40000        | 9000       |
| 最頻値(モード)  | 30000       | 10000       | 50000        | 10000      |
| 標準偏差      | 18963.5     | 10967.4     | 49728.6      | 7652.8     |
| 分散        | 359613099.6 | 120284048.2 | 2472931547.7 | 58565622.9 |
| 尖度        | 1.8         | 1.6         | 256.3        | 4.3        |
| 歪度        | 1.1         | 1.2         | 13.7         | 1.8        |
| 範囲        | 99996       | 59998       | 999995       | 50000      |
| 最小        | 4           | 2           | 5            | 0          |
| 最大        | 100000      | 60000       | 1000000      | 50000      |
| 合計        | 17325312    | 8962365     | 25209426     | 5314833    |
| 標本鼓       | 527         | 527         | 527          | 527        |

## [FAQ]

#### Q 金額を「安すぎる」<「安い」<「高い」<「高すぎる」の順に回答していないサンプルはどうなりますか?

A 上記の順に金額が並んでいないサンプルは分析の対象外となります。

#### Q 想定外の高すぎる回答や低すぎる回答のサンプルがいましたが、どうすればよいですか?

A 高すぎる回答や低すぎる回答は結果に影響を及ぼします。Quick-CROSS3PLUSのメニュー画面にて データ参照をし、ローデータから削除または該当の回答をDeleteすることをお勧めします。

#### Q 理想価格>妥協価格となってしまうことがありますか?

A 理想価格の方が妥協価格より大きくなってしまうこともあります。 「もっと高くてもよい」と消費者が考えている、とも読み取れ、こういった商材では、プレミアム商品を 出すと売れるとも言われています。

#### Q アウトプットのグラフの交点が左に寄ってしまっていますが、交点を真ん中あたりに移動することはできますか?

A PSM分析画面にて、グラフ表示範囲と目盛間隔を調整すれば、整ったグラフが作成可能です。

# BSA分析を行うには

### 【BSA分析とは】

Benefit Structure Analysisの略で、商品やサービスの期待度 と実際の満足度から「強み」と「弱み」を明らかにする手法です。 改善点の優先順位の検討や、商品の強み・弱みの理解に役立 てられます。

| 分析の概要      | 72 |
|------------|----|
| 調査の実施      | 73 |
| BSA分析      | 74 |
| アウトプットとFAQ | 75 |

分析の概要

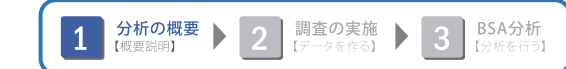

### 【BSA分析の概要】

商品やサービスの期待度(または購入時の重視度)と実際の満足度を項目ごとに質問して調査し、 「期待度ー満足度」のギャップを不満度として算出し、不足度を縦軸、不足者比率を横軸にとり、 強み弱みを視覚的に把握します。

### 【アウトプット】

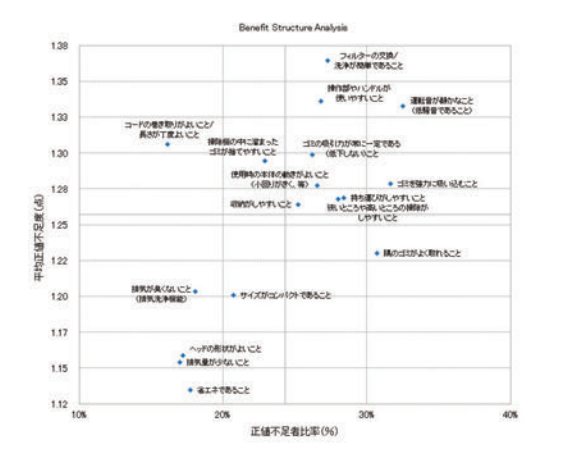

不足度が高く不足者の比率の多い、右上の 項目が改善の優先度が高いと解釈します。

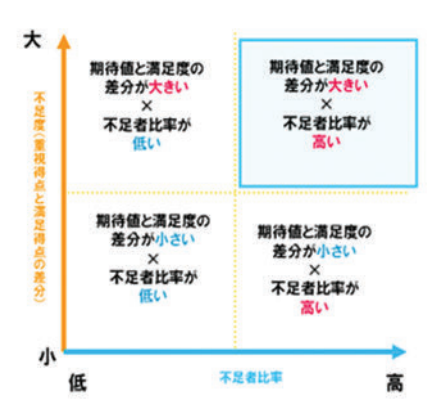

### 【活用シーン】

BSA分析は期待と満足のギャップをマッピングする手法ですので、ギャップが見えにくい商品や サービスの調査に活用できます。

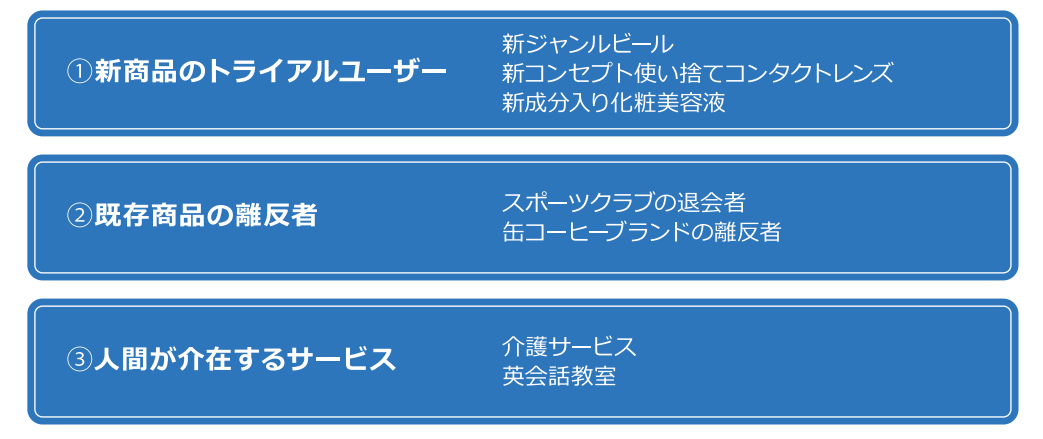

※事前期待 (重視項目) がない商材 (最寄り品等) は、BSA分析に向いていない場合があります。

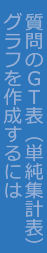

調査の実施

期待度(または購入時の重視度)と実際の満足度をスケールで質問します。

分析の概要 【概要説明】

2

**調査の実施** 【データを作る】 BSA分析 【分析を行う】

5スケール以外でも分析できますが、期待度と満足度が同じスケール数である必要があります。 また、期待度と満足度の項目名が一致しないと分析できませんので、ご注意ください。 (項目名は調査後に修正することもできます)

|                                | 1 重視した | 2 やや運行した |     | 3 2400240 20230 | 4 あまり重視していない | 5 重視していない |
|--------------------------------|--------|----------|-----|-----------------|--------------|-----------|
| 1.サイズがコンパクトであること・              | • 0    |          |     | 0               | 0            | 0         |
| 2.デザイン性が高いこと/好みの色であること・        | • 0    | (        |     | 0               | 0            | 0         |
| 3. 省エネであること -                  | • 0    | (        | ) ( | 0               | 0            | 0         |
| 1.使用時の本体の動きがよいこと(小回りがきく、<br>等) | • 0    | (        |     | 0               | 0            | 0         |
| 5.操作部やハンドルが使いやすいこと             | • 0    | (        | ) ( | 0               | 0            | 0         |
| .ゴミを強力に吸い込むこと ・                | • 0    | (        |     | 0               | 0            | 0         |
| 7.ゴミの吸引力が常に一定である(低下しない)こと      | • 0    | 0        | ) ( | 0               | 0            | 0         |
| 3. フィルターの交換/洗浄が簡単であること・        | • 0    | (        |     | 0               | 0            | 0         |
| - ヘッドの形状がよいこと -                | • 0    | (        | ) ( | 0               | 0            | 0         |
| 0.持ち運びがしやすいこと ・                | • 0    | (        |     | 0               | 0            | 0         |

#### 【調査票例】

|                                 | 1<br>満足 | 2<br>やや満足 | 3 ಬಾಗ್ರಾಕ್ಟ್ರಾಸ್ಕರ್ | 4<br>やや不満 | 5<br>不満 |
|---------------------------------|---------|-----------|---------------------|-----------|---------|
| 1. サイズがコンパクトであること →             | 0       | 0         | 0                   | 0         | 0       |
| 2.デザイン性が高いにと/好みの色であること →        | 0       | 0         | 0                   | 0         | 0       |
| 3.省エネであること →                    | 0       | 0         | 0                   | 0         | 0       |
| 4.使用時の本体の動きがよいこと〈小回りがきく、→<br>等〉 | 0       | 0         | 0                   | 0         | 0       |
| 5. 操作部やハンドルが使いやすいこと →           | 0       | 0         | 0                   | 0         | 0       |
| 6. ゴミを強力に吸い込むこと →               | 0       | 0         | 0                   | 0         | 0       |
| 7. ゴミの吸引力が常に一定である(低下しない)こと→     | 0       | 0         | 0                   | 0         | 0       |
| 8. フィルターの交換/洗浄が簡単であること →        | 0       | 0         | 0                   | 0         | 0       |
| 9. ヘッドの形状がよいこと →                | 0       | 0         | 0                   | 0         | 0       |
| 10. 持ち運びがしやすいこと                 | 0       | 0         | 0                   | 0         | 0       |

# BSA分析

調査で取得したデータを使用しQuick-CROSS3PLUSでBSA分析を行います。

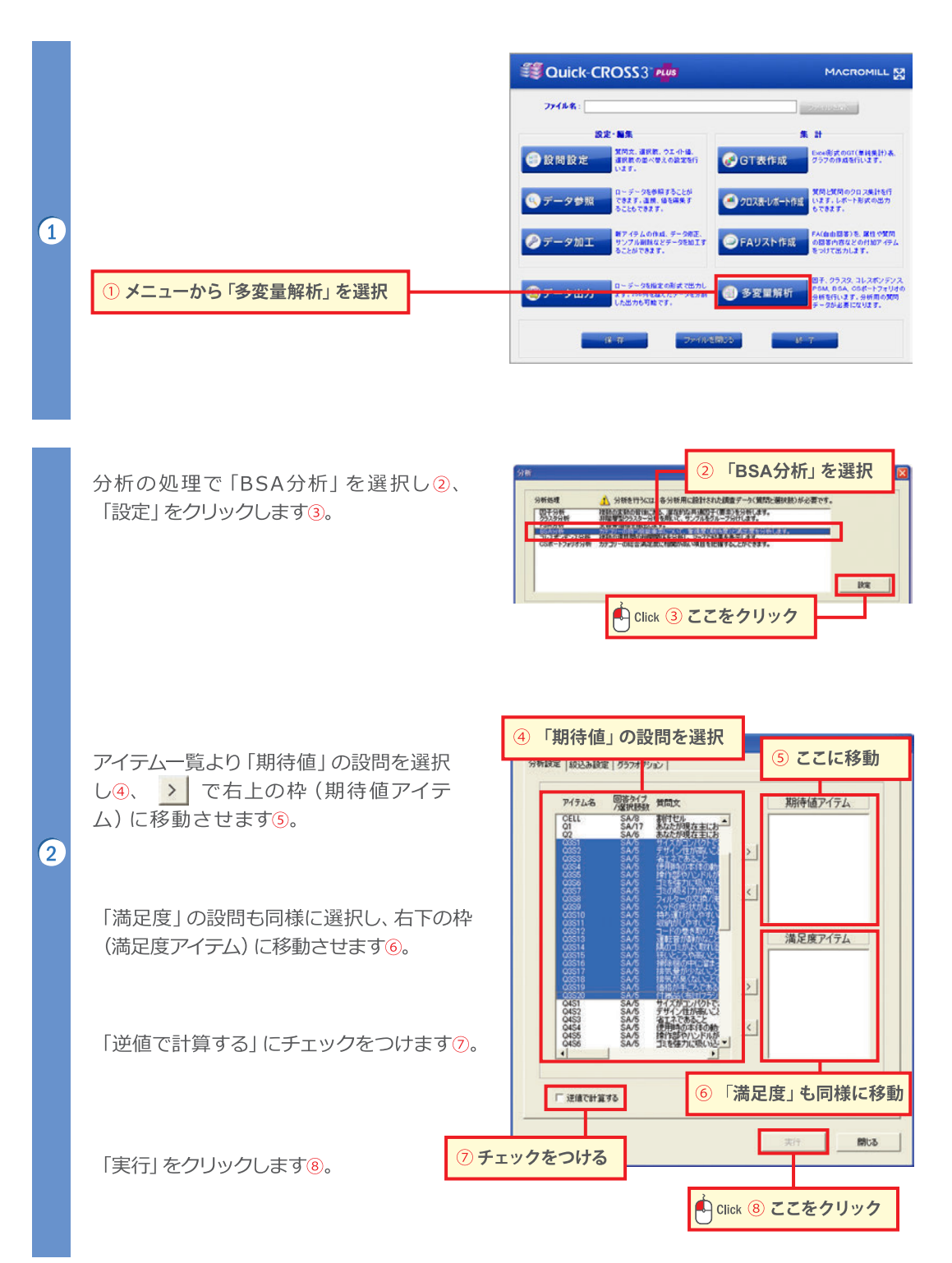

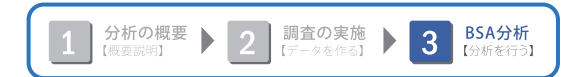

# アウトプットとFAQ

# 【アウトプット】

BSA分析の実行後、「不足度」と「不足者比率」の表とマップがExcel形式で出力されます。

#### 縦軸:不足度

満足度より期待度の方が高かった人の、 「期待度-満足度」の平均

#### 横軸:不足者比率

満足度より期待度の方が高かった人の比率

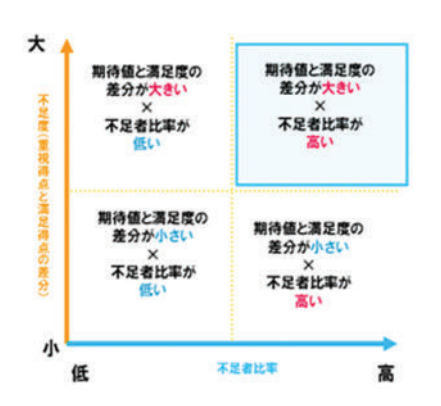

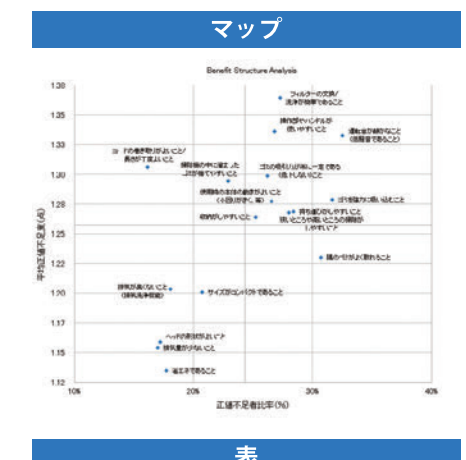

|                          | 全体和 | 正確不足者比率(%) | 平均正備不足度 |
|--------------------------|-----|------------|---------|
| サイズがコンパクトであること           | 824 | 20.758     | 1.2     |
| 崔エキであること                 | 824 | 17.728     | 1.13    |
| 使用料の本神の動きがよいこと(小回りがさく、等) | 824 | 26.568     | 1.21    |
| 操作部やハンドルが使いやすいこと         | 824 | 26.828     | 1.3     |
| ゴミを催力に吸い込むこと             | 824 | \$1.678    | 1.0     |
| ゴミの吸引力が常に一定である(低下しない)こと  | 824 | 29-218     | 1-9     |
| フィルターの交換/洗浄が簡単であること      | 824 | 27.318     | 1.3     |
| ヘッドの形状がよいこと              | 824 | 17.235     | 1.8     |
| 特ち運びがしやすいこと              | 824 | 29.405     | 1.2     |
| 収納がしやすいこと                | 824 | 25.248     | 1.2     |
| コードの考ざ取りがよいこと/長さが丁度よいこと  | 824 | 18.145     | 1.3     |
| 運転者が静かなこと(低騒音であること)      | 824 | 32.52%     | 1.5     |
| 陽のゴミがよく取れること             | 824 | 30.705     | 1.2     |
| 欲いところや高いところの伊姆がしやすいこと    | 824 | 28-008     | 1.2     |
| 種除物の中に溜まったゴとが捨てやすいこと     | 824 | 22.848     | 1.3     |
| 際気量が少ないこと                | 824 | 18.99%     | 1.8     |
| <b>資気が良くないこと(日気洗浄釉箱)</b> | 824 | 10-005     | 1.2     |
| 平均                       |     | 24.31%     | 1.2     |
| 戦小                       |     | 16.148     | 1.0     |
| 最大                       |     | 32.57%     | 1.3     |

### [FAQ]

- Q マップを4つに分けている濃い線の基準は何ですか?
- A 項目ごとのスコアの平均値です。

#### Q マップの右上の項目が改善されれば、総合満足度も上がりますか?

A BSA分析は、ある項目に対する期待と満足のギャップに注目した分析手法で、その項目の 全体への影響度は考慮しないため、総合満足度を上げる目的には不向きといえます。

#### Q 「逆値で計算する」とはなんですか?

A ローデータに入っている選択肢番号をボジとネガで逆にして計算を行う機能です。 弊社でスケール設問の調査を行うとローデータに入る数値(=選択肢)が、ポジティブな回答の 方が小さくなり、そのまま分析すると結果が解釈しにくいため、こちらの機能を推奨しています。

#### Q 質問項目に不向きな項目はありますか?

A 事前期待と満足度のギャップが特性上少ない項目 (パッケージデザイン、価格など) は、 『改善項目』として上がってこないため、不向きともいえます。 ただし抜いてしまうと平均値が変わりますので、項目として入れておくのには問題ありません。

#### Q BSA分析はCSポートフォリオ分析と似ているようですが、結果も同じになりますか?

A BSA分析は期待値と満足度から4象限のマップを作製する点でCSポートフォリオと 似ていますが、分析(計算)手法が異なるため、同様の結果が出ないこともあります。 どちらか1方を利用することをお勧めします。

# コレスポンデンス分析を 行うには

【コレスポンデンス分析とは】

複数のカテゴリー間の類似度・関連性を整理し、 マッピングする手法です。 カテゴリー間の関連性を視覚的・直感的に把握でき、 主にブランドとイメージのポジショニングマップを 作成するときに用います。

| 分析の概要      | 78 |
|------------|----|
| 調査の実施      | 79 |
| コレスポンデンス分析 | 80 |
| アウトプットとFAQ | 82 |

# 分析の概要

### 【コレスポンデンス分析の概要】

コレスポンデンス分析は、イメージなどのカテゴリー間の類似度・関連性を把握する手法です。 マトリクスGT表やクロス集計表から抽出された要因成分を縦軸と横軸にしてマッピングされるので、 視覚的・直観的にカテゴリー間の関連性を把握することができます。 主にブランドとイメージのポジショニングマップを作成するときに用います。

分析の概要 【概要説明】

1

### 【アウトプット】

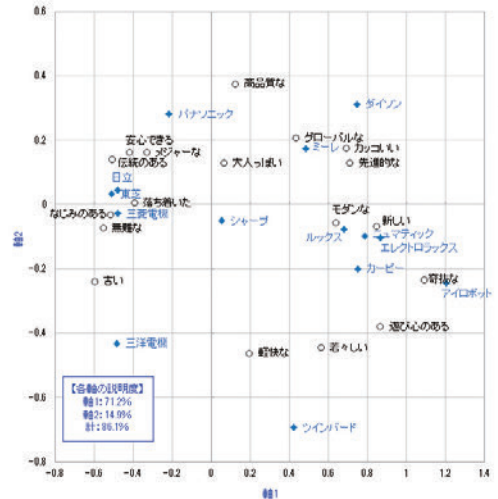

関連の強いカテゴリーは近くに、弱いカテゴリーは 遠くにプロットされるので、集計表では読み取りにく い関連性を見ることができます。

調査の実施 【データを作る】 **3**  コレスポンデンス分析 【分析を行う】

# 【活用シーン】

主にブランドのポジショニング調査に使用されます。評価したいターゲットと 評価項目があれば分析可能です。

# 適する商材例

-飲食チェーンのポジショニング把握 -自動車ブランドの競合把握 -栄養食品の嗜好調査

コレスポンデンス分析 【分析を行う】

# 調査の実施

### コレスポンデンス分析を実施するためには、2通りのアプローチがあります。

分析の概要

2

①調査の段階でマトリクス形式で質問し、GT表を分析する方法
 ②2つの質問を掛け合わせ作成した、クロス集計表を分析する方法

いずれも、マトリクス形式の集計表となるデータを用いて分析します。

#### 【調査票例】

#### ①マトリクス形式で質問しGT表を分析する場合

|                                          |    | 1 カッコンン | 2 単語な | 3 若々しい | 4 大人っぽい | き 単説的な | 6 モデンな | 7 先達的な | # BANK-8-0 | 9 百二 | 10 HLL | 11 香留な | 12 通び心のある | 10 落天着いた | 14 プローバルな | 15 伝統のある | 16 メジャーな | 17 音信な | 18 なじみのある | 19 軽侠な | 2 あてはまるものはない |
|------------------------------------------|----|---------|-------|--------|---------|--------|--------|--------|------------|------|--------|--------|-----------|----------|-----------|----------|----------|--------|-----------|--------|--------------|
| 1. パナリニック(Panasonic)/ナショナル<br>(National) | 7  |         |       |        |         | 0      |        |        |            |      |        |        |           |          |           |          |          |        |           |        | E            |
| 2.5++-J(SHARP)                           | -  |         |       |        |         |        |        |        |            |      |        |        |           |          |           |          |          |        |           |        | E            |
| 3. 東芝(TOSHEBA)                           | -  |         |       |        |         |        |        |        |            |      |        |        |           |          |           |          |          |        |           |        | E            |
| 4. 三注電電信(SANYO)                          | -+ |         |       |        |         |        |        |        |            |      |        |        |           |          |           |          |          |        |           |        | ε            |
| 5. 三菱電線(MITSUEESHD                       | -+ |         |       |        |         |        |        |        |            |      |        |        |           |          |           |          |          |        |           |        | E            |
| 6. El 12 (HETACHE)                       | -  |         |       |        |         |        |        |        |            |      |        |        |           |          |           |          |          |        |           |        | C            |
| 7. 54(5) (- F(TWINBIRD)                  | -  |         |       |        |         |        |        |        |            |      |        |        |           |          |           |          |          |        |           |        | C            |
| 8. ダイ・ノン(Dyson)                          | -  |         |       |        |         |        |        |        |            |      |        |        |           |          |           |          |          |        |           |        | E            |
| 9.740#//(Robol)                          | -  |         |       |        |         |        |        |        |            |      |        |        |           |          |           |          |          |        |           |        | E            |
| 10 TL-2+D9-22(Electroluc)                |    | m       |       |        |         |        |        | m      | m          | n    |        | n      |           | m        | m         | m        | m        | n      |           |        | r            |

ブランドごとのイメージマップを作成する 場合はこちらの手法が一般的です。

**調査の実施** 【データを作る】

3

表側に対象集団の項目 (ブランドや企業)、 表頭に個別要因の項目 (イメージ)を配置し ます。

表側の項目は5~20項目が一般的です。 表頭の項目は10~25項目が一般的です。

表側の項目は分析の際に対象外にすることも 可能です。

### ②クロス集計表で分析する場合

分析軸用 (割付条件を利用)

|         | 7208  | ルのモニタ会員  |        |        |
|---------|-------|----------|--------|--------|
|         | No.   | 世儿名称     | 希望サンブル | 有効サンゴル |
|         | セルオ   | 20代男性    | 100    | 100    |
| 8919.04 | 21/2  | 30代男性    | 100    | 100    |
|         | 213   | 40代男性    | 100    | 103    |
|         | 221.4 | 50-60代男性 | 100    | 100    |
|         | せんち   | 20代女性    | 100    | 100    |
|         | 216   | 30代51世   | 100    | 103    |
|         | 21.7  | 40代女性    | 100    | 103    |
|         | 218   | 50-60代女性 | 100    | 100    |

#### 個別軸用

| 1. サイズがコレパクト                  | 12.コードの長さ・巻き取りのよさ      |
|-------------------------------|------------------------|
| □2. デザイン-色                    | 13. (運動と留力)(当約カト       |
| □3. %IT <sup>3</sup>          | 14. 構のごにが取れる           |
| 4. 本様の動き(小回り)                 | 15. 狭しい深いところの機能のしやすさ   |
| □5. 操作部やハンドルの使いやすさ            | 16.溜まったゴミが捨てやすい        |
| □6. @31力                      | □17.目気量が少ないこと          |
| 7. 現引力が低下しない                  | 18. 提供力与與<52L1         |
| □8. フィルターの交換/洗浄が簡単            | 19. 価格が手ごろ             |
| <ul> <li>9. ヘッドの形状</li> </ul> | 20. 付耦島(有団ジラシ等)が充実している |
| 10. 持ち運びのしやすき                 | 21. その他                |
| 11. 約4のしやすき                   |                        |

対象集団の質問 (属性やブランド)と 個別要因 (イメージ・評価等)を質問します。

通常の質問や、マクロミルの基本属性でも分析 できますので、分析用に別途質問をしなくても 分析可能です。

単一回答・複数回答は問いません。

# コレスポンデンス分析

調査で取得したデータを使用しQuick-CROSS3PLUSで コレスポンデンス分析を行います。

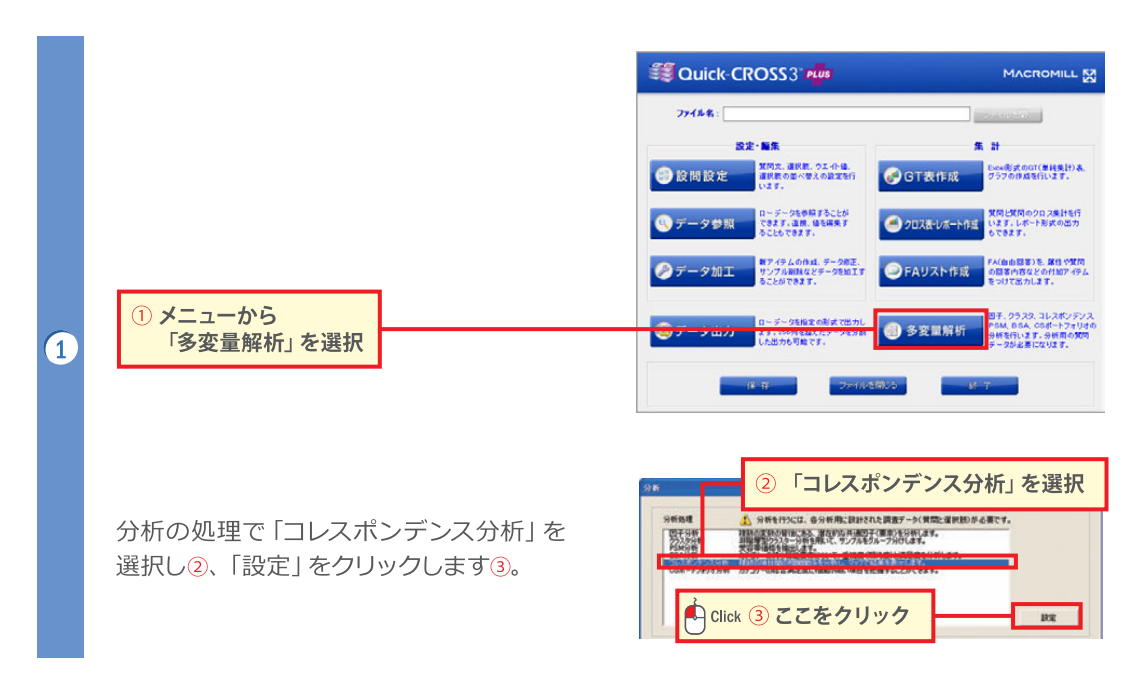

# 【マトリクス形式で調査したデータを使用する場合】

「GTマトリクス」を選択します④。 アイテム一覧より、分析項目を選択し、 ▶ で右の枠に移動させます⑤。

表頭の選択肢の最後に、「あてはまるもの はない」のような不要な項目がある場合は、 プルダウンでひとつ前の選択肢を選択し、 分析範囲を指定します⑥。

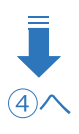

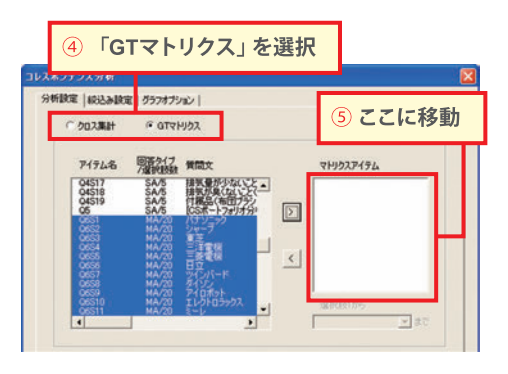

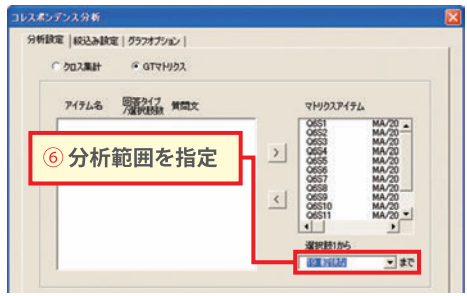

# 【クロス集計表となるデータで分析する場合】

分析の概要

「クロス集計」を選択します⑦。 アイテム一覧より、表側項目を選択し、
で右上の枠に移動させます⑧。

表側選択肢の最後に、不要な項目がある 場合は、プルダウンでひとつ前の選択肢を 選択し、分析範囲を指定します⑨。

| スポンデンスタ    | ŧ۲        |                  |       |            |                      |
|------------|-----------|------------------|-------|------------|----------------------|
| 分析設定 級     | しみ設定 グラフ  | けション             |       | 8          | ここに移動                |
| @ 2023     | kat ⊂ g   | גפואדו           |       |            |                      |
| <b>P17</b> | 1.8 周報    | (ブ 質問文           |       | <b>*</b> 1 | アイテム                 |
| AGEI       | ECTURE SA | 1 年前<br>7 都道府県   | -     | < CEL      | ι                    |
| AREA       | DME SA/   | 0 世帯年史<br>0 個人年史 | _     | 2.5        | 版1から<br>0-60代わけ ・ #7 |
| JOB        | ENT SA/   | 1 概果<br>学生種S     | -     | 100        |                      |
| 02         | SA/       | 現在主に             | お使いの後 | > =        | 7174                 |
| 0352       | SA/       | 791/1            | が高いし  | < 10 m     | EAT INC.             |

**調査の実施** 【データを作る】

表頭項目も同様に、アイテム一覧より選択し、
で右下の枠に移動させます⑩。

表側選択肢の最後に、不要な項目がある場合は、プルダウンでひとつ前の選択肢を選択し、 分析範囲を指定します10。

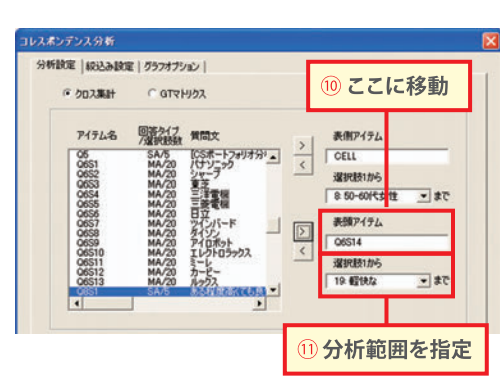

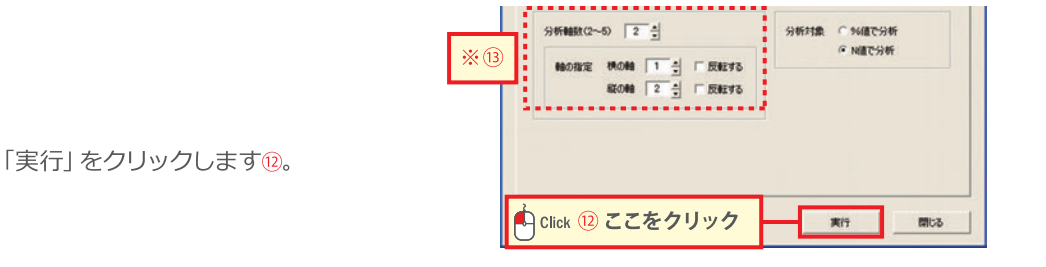

※(1) 分析軸(因子)数と、縦・横に利用する軸を指定できます。
 分析軸数が少ない方が、マップの説明度は高くなります。
 通常、マップの軸として3~5軸目を利用する場合にのみ、その最大軸数を分析軸数として設定します。

### 4

# アウトプットとFAQ

# 【アウトプット】

関連の強い項目は近くに、弱い項目は遠くにプロットされますので、率直に「距離の近い項目は似ている」と 解釈します。

イメージマップの場合、 ①そのブランドのイメージ ②同じイメージで捉えられている他ブランド を把握することができます。

軸の交点近くにマッピングされる場合は、他のカテゴリーと 比較して突出した特徴がない、と読みます。

軸の特徴をつけるとより解釈がしやすくなります。

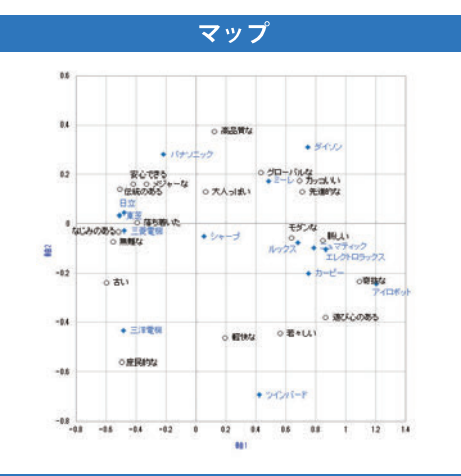

※マップは縦横の目盛幅が異なると、距離の感覚を見誤り やすいので、同じになるよう調整してから使用してください。

マップと共にアウトプットされるカテゴリースコアは、 分析したマトリクスの行と列の関連性を、 コレスポンデンス分析によって数値化した標準得点です。

表

|                     |             | 因有值         | 持具值         | 寄与率         |              |              |
|---------------------|-------------|-------------|-------------|-------------|--------------|--------------|
| 構の輸                 | 891         | 0.301691619 | 0.549264526 | 0.712339009 |              |              |
| 縦の動                 | 682         | 0.063120682 | 0.251238298 | 0.149037415 | 1            |              |
| カテゴリース:             | 70          |             |             |             |              |              |
| 選択時                 | 881         | 892         |             | 項目          | #g1          | <b>88</b> 2  |
| カッコんもい              | 0.689713402 | 0.176175749 |             | パナソニック      | -0.214242729 | 0.280145338  |
| 無難な                 | -0.55373784 | -0.07301486 |             | シャープ        | 0.056403313  | -0.049984282 |
| 若々しい                | 0.560787519 | -0.44399405 |             | 東芝          | -0.510205355 | 0.032238588  |
| 大人っまい               | 0.063615902 | 0.130420798 |             | 三洋電視        | -0.482618625 | -0.43181474  |
| 庶民的な                | -0.49787745 | -0.55872285 |             | 三於電視        | -0.479484862 | -0.0287192   |
| モダンな                | 0.837813873 | -0.05645363 |             | 日立          | -0.476672142 | 0.043708439  |
| 先進的な                | 0.709067036 | 0.129393146 |             | ウインバード      | 0.423834851  | -0.694354708 |
| 安心できる               | -0.42182899 | 0.163579186 |             | ダイゾン        | 0.74689076   | 0.311452943  |
| 古い                  | -0.5998582  | -0.23799689 |             | アイロボット      | 1,208559713  | -0.243791241 |
| \$9UU               | 0.844561422 | -0.08832984 |             | エレクトロラッ     | 0.86964341   | -0.104627382 |
| 商品質な                | 0.124161816 | 0.376344848 |             | ミーレ         | 0.485283899  | 0.174241621  |
| 遠び心のある              | 0.86396943  | -0.37873812 |             | カービー        | 0.752433413  | -0.200243871 |
| 落ち着いた               | -0.39410772 | 0.005424108 |             | ルックス        | 0.680430203  | -0.07745388  |
| グローバルな              | 0.433461542 | 0.207414421 |             | ニュマティック     | 0.788321976  | -0.097317703 |
| 伝統のある               | -0.50770923 | 0.140863768 |             |             |              |              |
| メンキーな               | -0.3322007  | 0.162348909 |             |             |              |              |
| 奇抜な                 | 1.090121971 | -0.23220058 |             |             |              |              |
| And The other Dist. | -051011681  | -0.02104030 |             |             |              |              |

なにみのある -0.51911681 -0.03195028 軽快な 0.195303582 -0.46136443

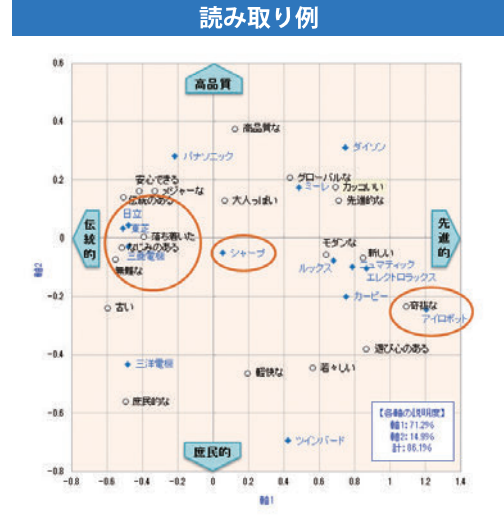

『アイロボット』は「奇抜な」というイメージを 持たれている。

『シャープ』は、提示したイメージ項目の中では 突出した特徴がない。

『日立』『東芝』『三菱電機』は、「落ち着いた」 「なじみのある」「無難な」というイメージを 持たれているメーカーという意味で似ている。

※右記のマップ上の軸名称(緑色枠内)は、各ブランドや イメージ項目のポジショニングから、縦横の軸の 意味を読み取り、便宜上、付与したものです。

# [FAQ]

#### Q 説明度とはなんですか?

A 各軸の寄与率のことです。コレスポンデンス分析によってカテゴリーの関連性を数値化する際に、 その軸にどれだけ要素を抽出できたかを示す数値で、結果このマップの信頼度を示します。 軸1と2の合計で最低50%以上、70%以上が望ましいとされています。

#### Q 分析軸数を増やすと、何か変わりますか?

A 分析軸数とは、コレスポンデンス分析によって数値化する際に情報を集約する軸の数のことです。 軸数を増やすと全体としての説明力は上がりますが、各軸に集約される説明力は下がるため、 軸数は少ない方が説明力の高いマップが作成できます。

#### Q 「反転する」とはなんですか?

A マッピングする際に、軸の方向を反転させる機能です。2軸のポジ・ネガが統一せず読みずらい 時に使用します。

#### Q 「%値で分析」と「N値で分析」の違いはなんですか?

A 表側の各項目のベースが同数の場合は、違いはありません。ベースが異なる場合は%値を 使用するとベースの違いは考慮されませんが、N値だと考慮されます。

# CSポートフォリオ分析を 行うには

【CSポートフォリオ分析とは】 特定の商品やサービスにおける「項目ごとの満足度」と 「全体への満足度への影響度」を測り、4象限にプロット することで、改善項目や強みを理解する手法です。

| 分析の概要                                | 86 |
|--------------------------------------|----|
| 調査の実施                                | 87 |
| ーーーーーーーーーーーーーーーーーーーーーーーーーーーーーーーーーーーー | 88 |
| アウトプットとFAQ                           | 90 |

# 分析の概要

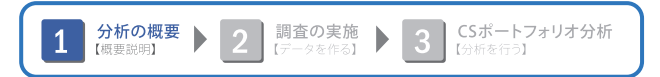

# 【CSポートフォリオ分析の概要】

特定の商品やサービスにおける満足度から、改善項目や強みを把握する手法です。 「項目ごとの満足度」と「全体への満足度への影響度」を測り、4象限にプロット することにより、改善項目や強みを視覚的に読み取ることができます。

# 【アウトプット】

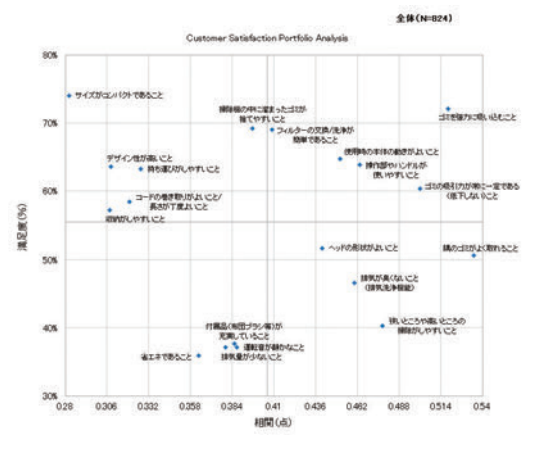

右上 (ピンク) にプロット 影響度も満足度も高い、「強み」 といえる項目

右下 (水色) にプロット

項目満足度が低く、影響度の高い、「改善項目」で ある項目

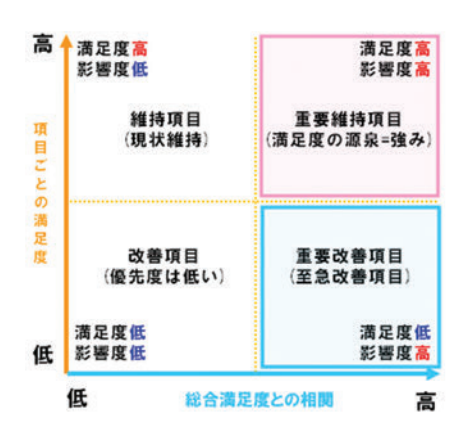

# 【活用シーン】

商品・サービスの顧客満足度調査や、社員満足度に利用できます。 また時系列でどの象限に移動したかを追えるので、経年比較など定点で行う調査にも向いています。 調査の実施

項目ごとの満足度と総合満足度をスケールで質問します。

分析の概要

2

項目を考える際、総合満足度を構成する要素が網羅されるようにしてください。 また、項目は全て並列の関係にしてください。小分類・大分類などが混じると 解釈がしにくくなります。

なお、5スケール以外でも分析できますが、項目満足度と総合満足度が同じ スケール数である必要があります。2問に分けて聴取することも、1問にまとめ て聴取することもできます。

### 【調査票例】

#### 【2問に分けて聴取する場合】

|                           | 1 满足 | 5 たた満足 | 3 2400-00000 | * やや不満 | 5<br>不満 |
|---------------------------|------|--------|--------------|--------|---------|
| 1.サイズがロンパクトであること          | 0    | 0      | 0            | 0      | 0       |
| 2.デザイン性が高いにと/好みの色であること 🔫  | 0    | 0      | 0            | 0      | 0       |
| 3.後エネであること                | 0    | 0      | 0            | 0      | 0       |
| 4.使用時の本体の動きがよいこと(小回りがきく、  | 0    | 0      | 0            | 0      | 0       |
| 5.操作部やハンドルが使いやすいこと →      | 0    | 0      | 0            | 0      | 0       |
| 8. ゴミを協力に限い込むこと           | 0    | 0      | 0            | 0      | 0       |
| 1 ゴミの吸引力が抑こ一定である(低下しない)こと | 0    | 0      | 0            | 0      | 0       |
| 8.フィルターの交換/洗浄が簡単であること     | 0    | 0      | 0            | 0      | 0       |
| 9. ヘッドの形状がよいこと            | 0    | 0      | 0            | 0      | 0       |
| 10.特ち取功しやすいこと →           | 0    | 0      | 0            | 0      | 0       |

### 【1問で聴取する場合】

|                            | 1 | 2 やや満足 | a managere | 第3454 ● | 5 स.स. |
|----------------------------|---|--------|------------|---------|--------|
| 1.サイズがコンパクトであること           | 0 | 0      | 0          | 0       | 0      |
| 2.デザイン性が悪いこと/好みの色であること     | 0 | 0      | 0          | 0       | 0      |
| 3 当工卒であること                 | 0 | 0      | 0          | 0       | 0      |
| 4.使用時の事件の動きがよいこと(小臣)がきく。   | 0 | 0      | 0          | 0       | 0      |
| 5. 操作部やいこぞんが使いやすいこと        | 0 | 0      | 0          | 0       | 0      |
| 6. ゴミを協力に関い込むこと            | 0 | 0      | 0          | 0       | 0      |
| 7 当日の現引力が第に一定である(低下しなし)こと- | 0 | 0      | 0          | 0       | 0      |
| 8.フィルターの交換/洗浄が簡単であること      | 0 | 0      | 0          | 0       | 0      |
| 9.ヘッドの形状がよいこと              | 0 | 0      | 0          | 0       | 0      |
| 10. 持ち速じがしやすいこと            | 0 | 0      | 0          | 0       | 0      |
| 【総合満足度】                    |   |        |            |         |        |
| 11.総合的な満足度                 | 0 | 0      | 0          | 0       | 0      |

| 1 | 2 | 3 | 4 | 5 |
|---|---|---|---|---|
|---|---|---|---|---|

調査の実施 【データを作る】 **3** 

CSポートフォリオ分析 【分析を行う】

# CSポートフォリオ分析

調査で取得したデータを使用しQuick-CROSS3PLUSで CSポートフォリオ分析を行います。

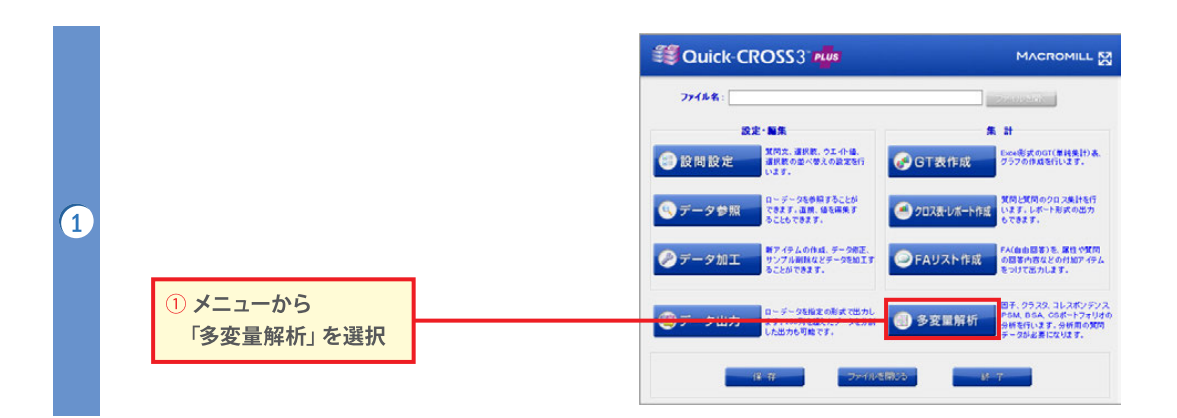

分析の処理で「CSポートフォリオ分析」を 選択し②、「設定」をクリックします③。

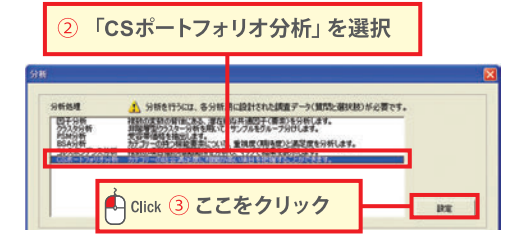

アイテム一覧より「総合満足度」の設問を 選択し④、 → で右上の枠(横軸:総合評 価アイテム)に移動させます⑤。

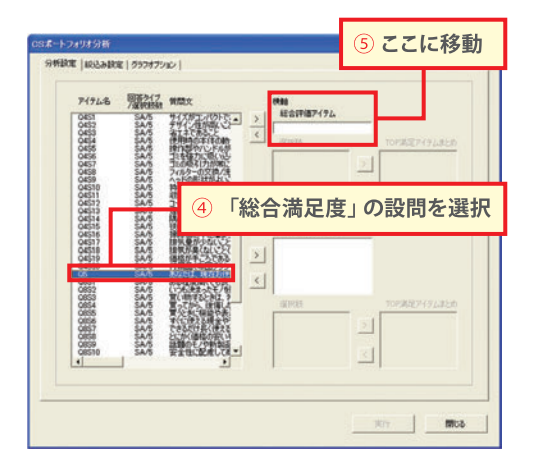

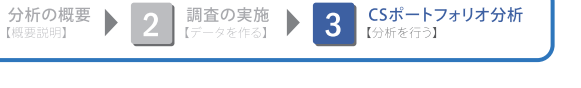

「項目ごとの満足度」の設問も同様に 選択し⑥、右下の枠(縦軸:個別評価 アイテム)に移動させます⑦。

3

(4)

5

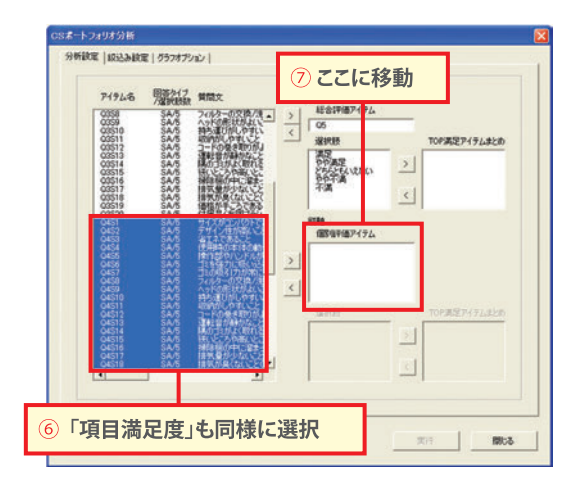

横軸(総合満足度)の選択肢のうち、 分析に使用する「満足」を示す選択肢を 選択し、右の枠(TOP満足アイテムま とめ)に移動させます⑧。

同様に、縦軸(項目ごとの満足度)でも、 「満足」を示す選択肢を選択し⑨、 右の枠に移動させます⑩。

※分析に使用する「満足」はTOP1かTOP2が 一般的です。

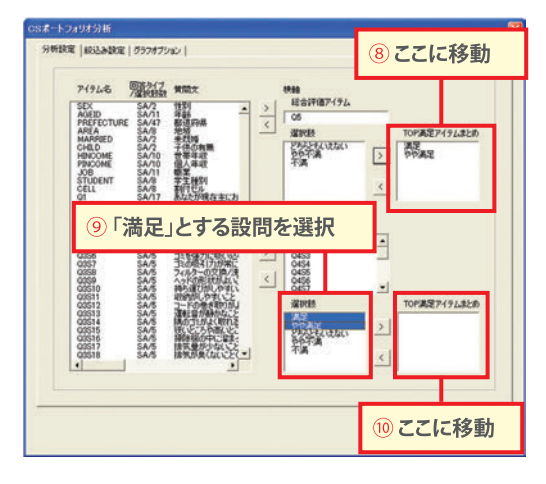

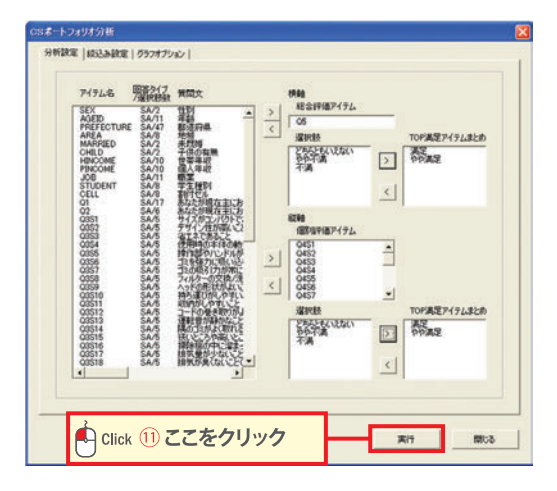

「実行」をクリックします⑪。

# アウトプットとFAQ

# 【アウトプット】

CSポートフォリオ分析の実行後、「項目満足度」と「総合満足度への影響度」のマップがExcel形式で出力されます。 影響度が高く項目満足度の低い、右下の象限に入る項目が至急改善項目と解釈することができます。

#### 縦軸: 項目ごとの満足度

→ 指定した選択肢の比率

#### 横軸:総合満足度への影響度

→ 総合満足度との相関

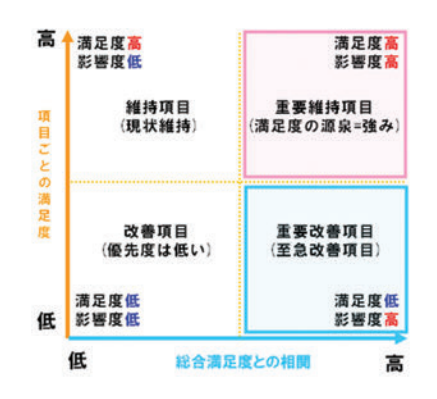

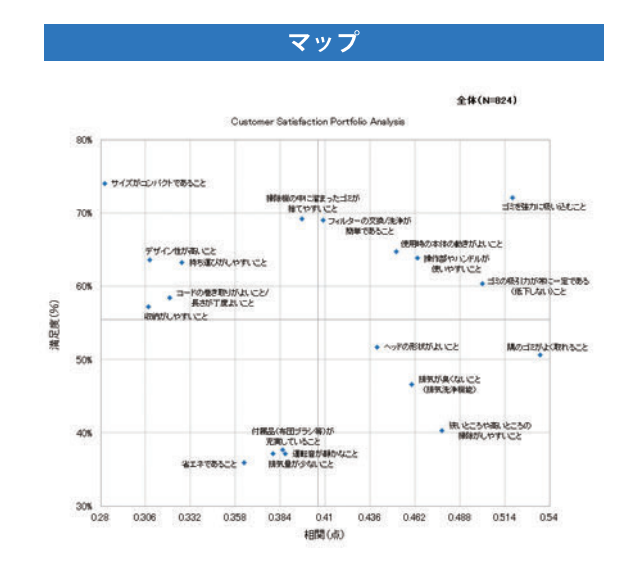

# [FAQ]

- Q マップを4つに分けている濃い線の基準は何ですか?
- A 項目ごとのスコアの平均値です。

#### Q 選択肢から「満足」を選択しますが、TOP1とTOP2どちらがよいのですか?

A スコアによって、使い分けます。項目間でTOP2の割合がほとんど同じような場合は、 TOP2で分析すると差が出にくくなってしまいますので、TOP1が適しています。

#### Q ベースの違う項目があるとどうなりますか?

A 総合満足度の項目のベースに合わせて、各項目の満足度比率、相関が算出されます。 ベースの少ない項目は、満足度、相関ともに低く算出されてしまいますので、できるだけ 全サンプルに回答させましょう。

#### Q 経年比較する際、新たな分析項目を追加しても大丈夫ですか?

A 横軸にしている影響度は相対比較による結果ですので、項目が増減すれば、 各項目への値が変化します。経年比較する際は項目を変えないようにしましょう。

#### Q CSポートフォリオ分析はBSA分析と似ているようですが、結果も同じになりますか?

A BSA分析は、期待値と満足度から4象限のマップを作製する点でCSポートフォリオと 似ていますが分析(計算)手法が異なるため、同様の結果が出ないこともあります。 どちらか一方を利用することをお勧めします。

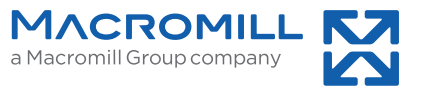

www.macromill.com 2018.06